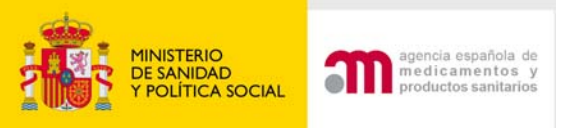

## RELLENAR UN FORMULARIO DE SOLICITUD INICIAL

## Agencia Española de Medicamentos y P.S. (AEMPS)

Madrid, 1 Junio 2009

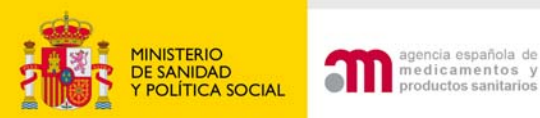

## www.agemed.es

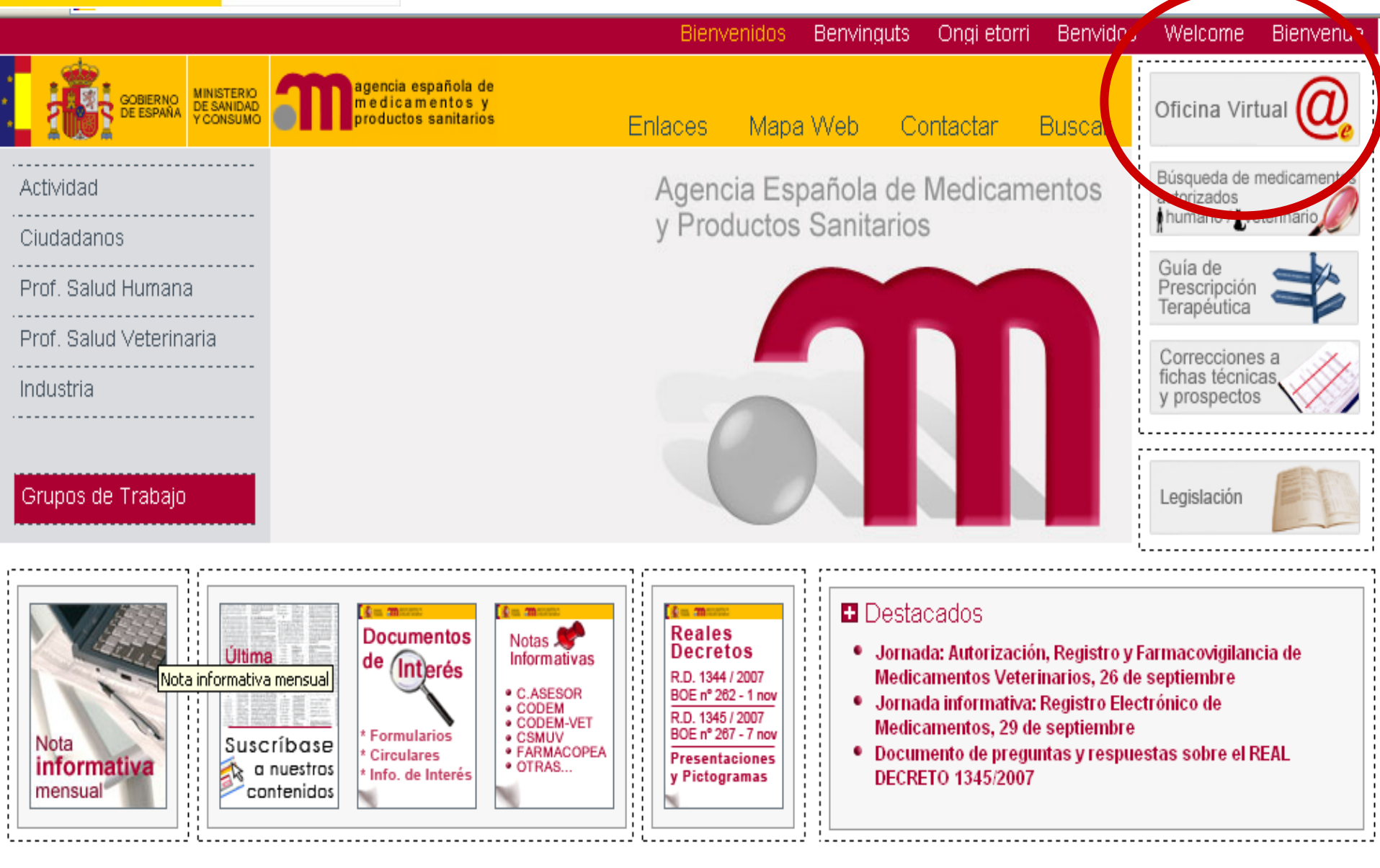

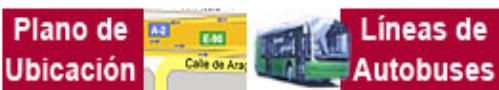

Guía de navegación | Aviso legal | Accesibilidad

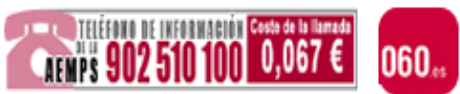

W3C WAI-AA

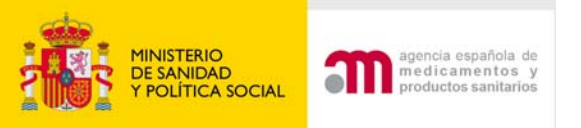

## **MEDICAMENTOS DE USO HUMANO**

|                             | INSTRUCCIONES                                                                | ACCESO A LA APLICACIÓN              | CERTIFIC<br>ELECTRÓ |
|-----------------------------|------------------------------------------------------------------------------|-------------------------------------|---------------------|
|                             | RAEFAR - Reg. de<br>Medicamentos y<br>Plantas Medicinales                    |                                     |                     |
| Registro de<br>Medicamentos | PILOTO para<br>ENVIO DE<br>EXPEDIENTES<br>ELECTRONICOS<br>eCTD/NEES          | raefar                              | Requerido           |
|                             | Notificaciones sobre<br>comercialización de<br>medicamentos                  | Comercialización de<br>Medicamentos | No Requerido        |
| Farmacovigilancia           | Transmisión<br>electrónica de<br>sospechas de<br>reacciones adversas         | fedra 2                             | Requerido           |
|                             | ECM (Solicitudes<br>electrónicas de<br>Ensayos Clínicos con<br>Medicamentos) | ecm                                 | Requerido           |
| Ensayos clinicos            | Obtención del<br>número EudraCT<br>para ensayos clínicos<br>con medicamentos | Eudra CT                            | No Requerido        |
|                             | Acceso a EudraCT,<br>base de datos                                           |                                     |                     |

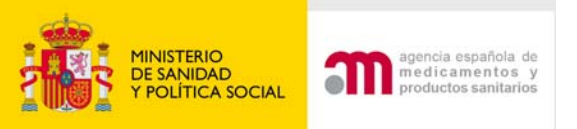

# Nuevo ensayo clínico

Ensayos Clínicos con Medicamentos

🕖 Ă 🗚 Idioma Español

## Bienvenidos al portal Ensayos Clínicos con medicamentos del Mº de Sanidad y Consumo

En esta aplicación podrá:

1. Rellenar y modificar los formularios de solicitud en un formato compatible con EudraCT.

2. Presentar solicitudes en formato electrónico con carácter oficial referentes a:

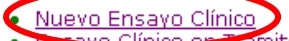

- Ensayo Ulínico autorizado
- Otro tipo de solicitud

3. Consultar la situación de una solicitud previa:

¥

• A la AEMPS: (Todavía no disponible).

Aunque se puede utilizar los botones "Atrás" y "Adelante" del navegador para recorrer las distintas pantallas del formulario no se recomienda su uso ya que la única forma de guardar los datos de la aplicación es pulsando el botón "Continuar"

Para más ayuda sobre la aplicación y la forma en la que se deben rellenar los formularios, pulse sobre el icono de ayuda 🧐 que aparece en la parte izquierda de la pantalla justo debajo de la cabecera, o puede consultar los manuales de la aplicación:

- Manual de ayuda ECM En tramite
- Manual de ayuda ECM solicitud inicial

Correo electrónico recepción incidencias: incidensayos@agemed.es

Para saber más sobre las características de esta aplicación pulse en el enlace siguiente

Más información

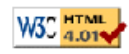

Agencia Española de Medicamentos y Productos Sanitarios Parque Empresarial Las Mercedes - Edificio 8, Calle Campezo 1 - 28022 Madrid | e-Mail: <u>ayuda usuario aemps@agemed.es</u> <u>Centro Coordinador de CEICs</u> Paseo del Prado 18 - 20, 28071 Madrid | e-Mail: <u>cc-ceics@msc.es</u>

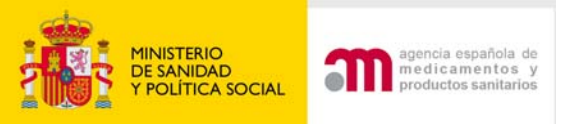

Nuevo Ensayo Clínico

Otro tipo de solicitud

<u>Ensayo Cinico en Trámite</u>

Ensayo Clínico autorizado

# Nuevo ensayo clínico

### tud de nuevo Ensayo Clínico

### iero EudraCT:

I proporcionar un número de referencia único para los ensayos clínicos que se lleven a cabo en al mere e proporcionará a cada ensayo un número único - el Número EudraCT, el cual debe ser incluido en tod cos dentro de la Comunidad y que es necesario también en otros documentos relacionados con Ensa reacciones Adversas -SUSAR-).

Deben realizarse los pasos 1 y 2 que aparecen más abajo para poder obtener el Número EudraCT.

### Número EudraCT. Paso 1

El primer paso del proceso es obtener un el código de seguridad. El código de seguridad se enviará a la proporcionada por usted en el formulario de solicitud, y es necesario para completar la solicitud del Núme seguridad es valido solo para un Número EudraCT y expira a las 24 horas.

Solicitar Código de Seguridad (página Web en inglés -EMEA-)

### Número EudraCT. Paso 2

Esta es la solicitud principal que permite al solicitante obtener el Número EudraCT que servirá para identi Ensayo clínico.

El Número EudraCT se enviará a la dirección de correo electrónico especificada por usted en el formulario

Solicitar número EudraCT (página Web en inglés -EMEA-)

|                                                       | Nuevo Ensayo Clínico | Cargar una solicitud de ensayo clínico almacenada |
|-------------------------------------------------------|----------------------|---------------------------------------------------|
| Informacion Inicial Requerida                         | _ /                  |                                                   |
| Estado Miembro - Autoridad Competente: España - AEMPS | _/                   |                                                   |
| Número EudraCT:                                       |                      |                                                   |
| Continuar Cancelar                                    |                      |                                                   |

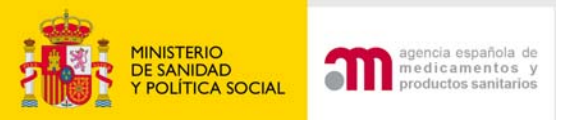

# Nuevo EC: Completar un formulario de solicitud

## Informacion Inicial Requerida

|                                                                                                    | Estado Miembro - Autoridad Competente: España - AEMPS                                                                                                    |    |
|----------------------------------------------------------------------------------------------------|----------------------------------------------------------------------------------------------------|----|
|                                                                                                    | Número EudraCT: 2005-005757-22                                                                                                    | _  |
|                                                                                                    | Continuar Cancelar                                                                                                    |    |
|                                                                                                    |                                                                                                    |    |
| MINISTERIO<br>DE SANIDAD<br>Y CONSUMO                                                                               | Ensayos Clíni<br>Po ovisto                                                                                                    | bs |
| <ul> <li>Formulario de Solicitud</li> <li>Europeo</li> <li>Datos Formulario</li> <li>Guardar Fichero XML</li> </ul> | Número EudraCT Código de Protocolo del Promotor NO EXISTA NO EXISTA NO EXISTA NO EXISTA NO EXISTA NO EXISTA NO EXISTA NO EXISTA NO EXISTA NO EXISTA Statistica Statistica< |    |
| Cargar Fichero XML Validar Formulario                                                                               | Estado Miembro - Autoridad Competente España - AEMPS                                                                                                    |    |

Completo' o 'Guardar XML Mínimo'.

 Carta de acompañamiento

Presentación a AEMPS

El boton 'Continuar' NO almacena información del XML en su PC, por lo que se recomienda qua

NOTA: Tras 30 minutos de inactividad, el sistema perderá todos los datos que no hayan sido razon usted debe guardar estos datos en su PC. Esto lo puede realizar pulsando sobre la ope

contenida en el menú lateral 'Formulario de Solicitud Europeo' y allí pulsando sobre una de los

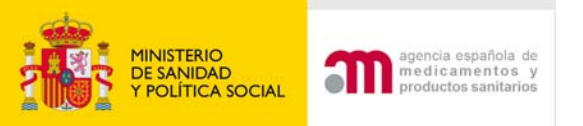

# Pantallas del formulario de Solicitud Inicial de un ensayo clínico: Anexo 1A

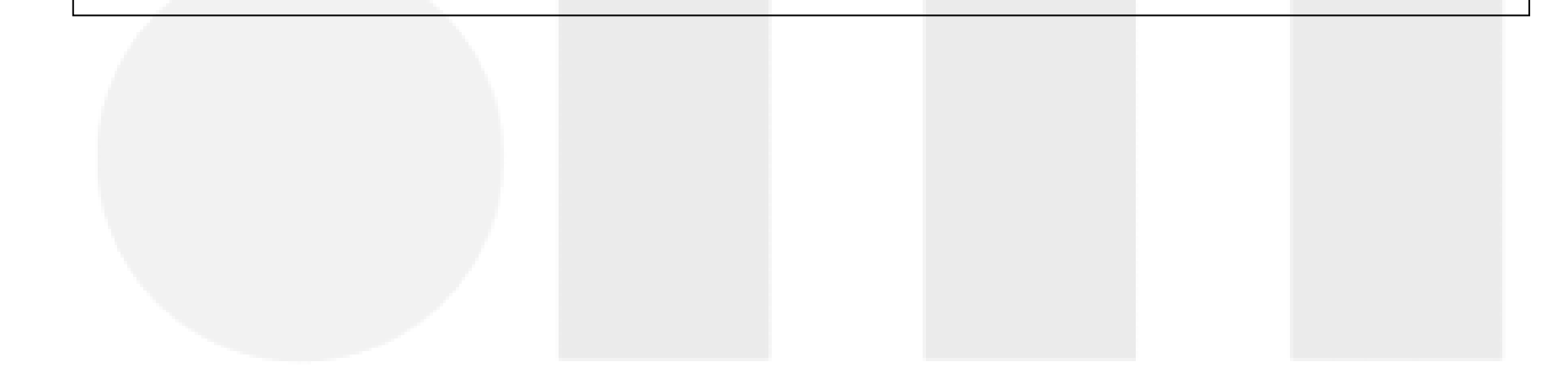

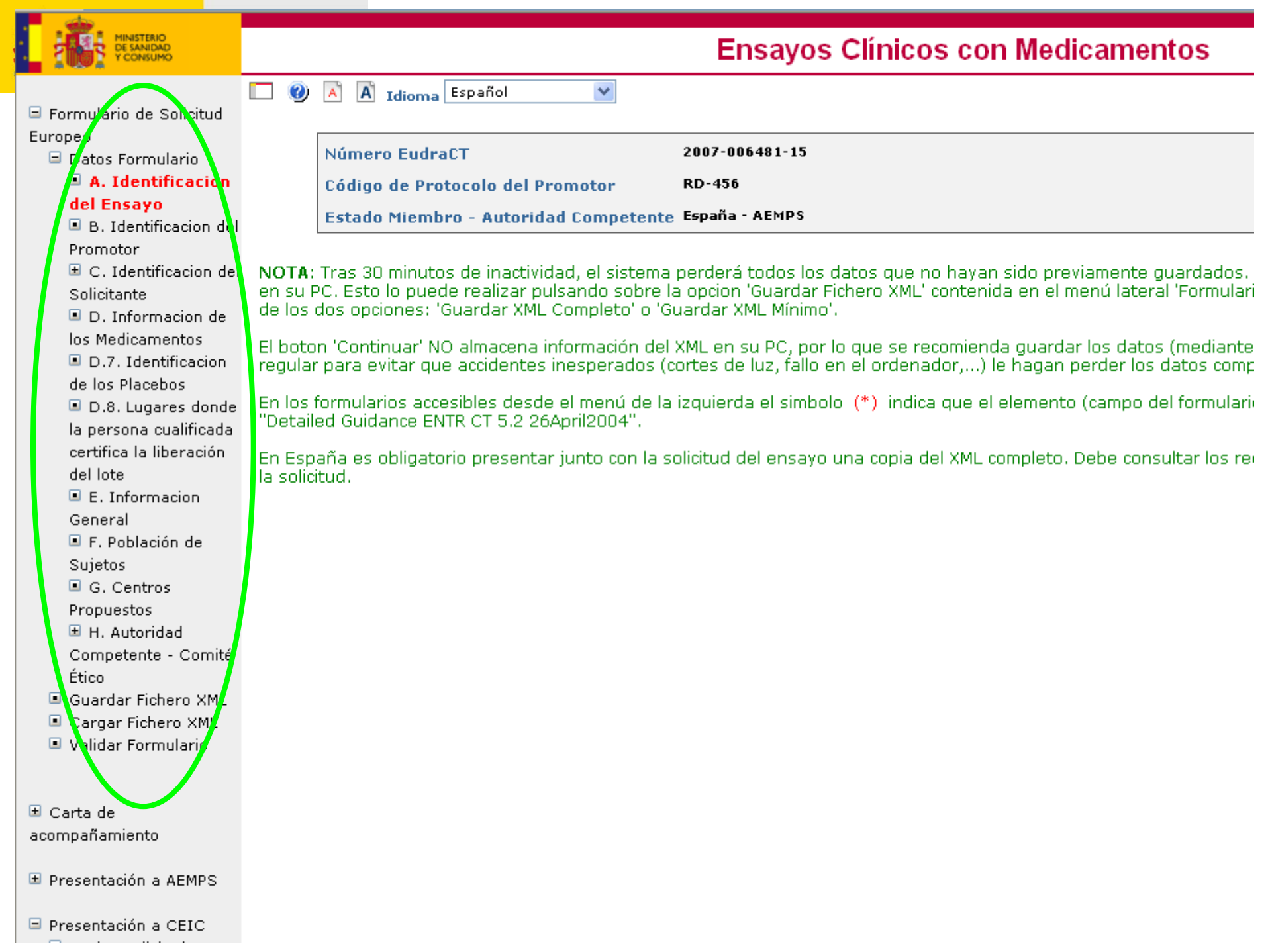

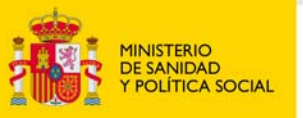

# A. identificación del Ensayo

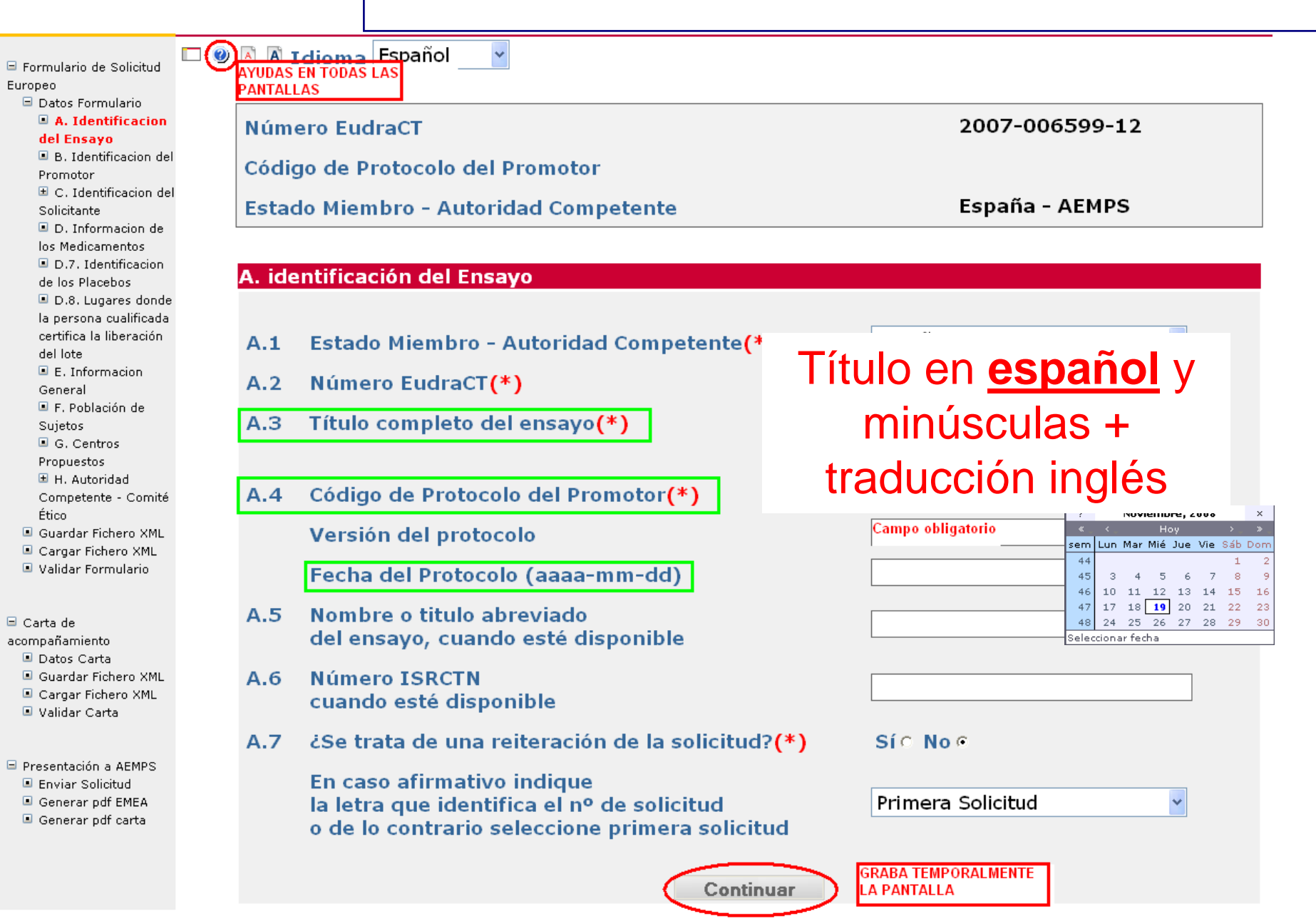

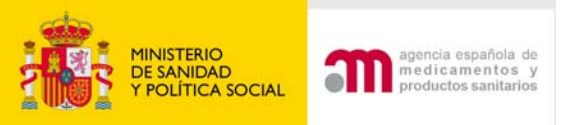

# A. 7 ¿Se trata de una reiteración de la solicitud?

Sí: Cuando sigue a una no autorización de la AEMPS, a un dictamen desfavorable del CEIC o a un desistimiento de la solicitud.

En estos casos no procede una solicitud de modificación del ensayo, sino volver a presentarlo de nuevo (ver apartado 35 del documento Aclaraciones sobre la aplicación de la normativa en <u>www.agemed.es</u>

En el formulario UE constará el mismo Nº EudraCT y los datos actualizados del protocolo.

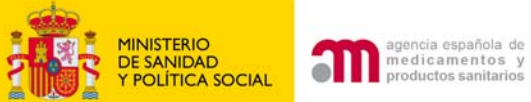

### MINISTERIO DE SANIDAD Y CONSUMO

# B.1 y B.3 Identificación del promotor

| 🗏 Formulario de Solicitud |               |                                   |                                               |
|---------------------------|---------------|-----------------------------------|-----------------------------------------------|
| Europeo                   | P 1 1         | Nombro dol promotor(*)            | El promotor que conste en el                  |
| 🖃 Datos Formulario        | D.1.1         | Nombre del promotor(*)            |                                               |
| A. Identificacion del     |               |                                   | protocolo                                     |
| Ensayo                    | B.1.2         | Datos de la persona de contacto   |                                               |
| B. Identificacion         |               |                                   |                                               |
| del Promotor              |               | Nombre                            | Nombre es requerido.                          |
| 🗉 C. Identificacion del   |               |                                   |                                               |
| Solicitante               |               | Segundo nombre                    |                                               |
| 🔳 D. Informacion de       |               | Segundo nombre                    |                                               |
| los Medicamentos          |               | Apellidos(*)                      |                                               |
| 🔳 D.7. Identificacion     |               |                                   | Apellidos es requerido.                       |
| de los Placebos           |               |                                   |                                               |
| 🔳 D.8. Lugares donde      | B.1.3         | Direccion(*)                      | Dirección completa                            |
| la persona cualificada    |               |                                   | Direction completa.                           |
| certifica la liberación   |               | Ciudad(*)                         |                                               |
| del lote                  |               |                                   | Ciudad es requerido.                          |
| 🔳 E. Informacion          |               |                                   |                                               |
| General                   |               | Código Postal(*)                  | Cádice Destal es menorida                     |
| 🔳 F. Población de         |               |                                   | Lodigo Postal es requendo.                    |
| Sujetos                   |               |                                   | ▼                                             |
| G. Centros                |               | Pais(*)                           | País es requerido.                            |
| Propuestos                |               |                                   |                                               |
| 🗉 H. Autoridad            | B.1.4         | Teléfono <mark>(*)</mark>         |                                               |
| Competente - Comité       |               |                                   | Teléfono es requerido.                        |
| Ético                     |               |                                   |                                               |
| Guardar Fichero XML       | B.1.5         | Fax(*)                            | Fax es requerido.                             |
| Cargar Fichero XML        |               |                                   |                                               |
| 🗉 Validar Formulario      | B.1.6         | Dirección de correo electrónico   | 9                                             |
|                           |               |                                   | Dirección de correo electrónico es requerido. |
|                           |               |                                   |                                               |
| 🖽 Carta de                | B.3.1 y B.3.2 | Tipo de promotor <mark>(*)</mark> |                                               |
| acompañamiento            |               |                                   | npo de promotor es requendo.                  |
|                           |               | Continuar                         | Cancelar                                      |
| Presentacion a AEMPS      |               | ovitulidai                        | Valivia                                       |

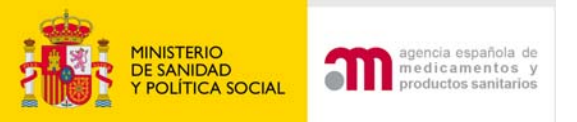

# Añadir representante legal

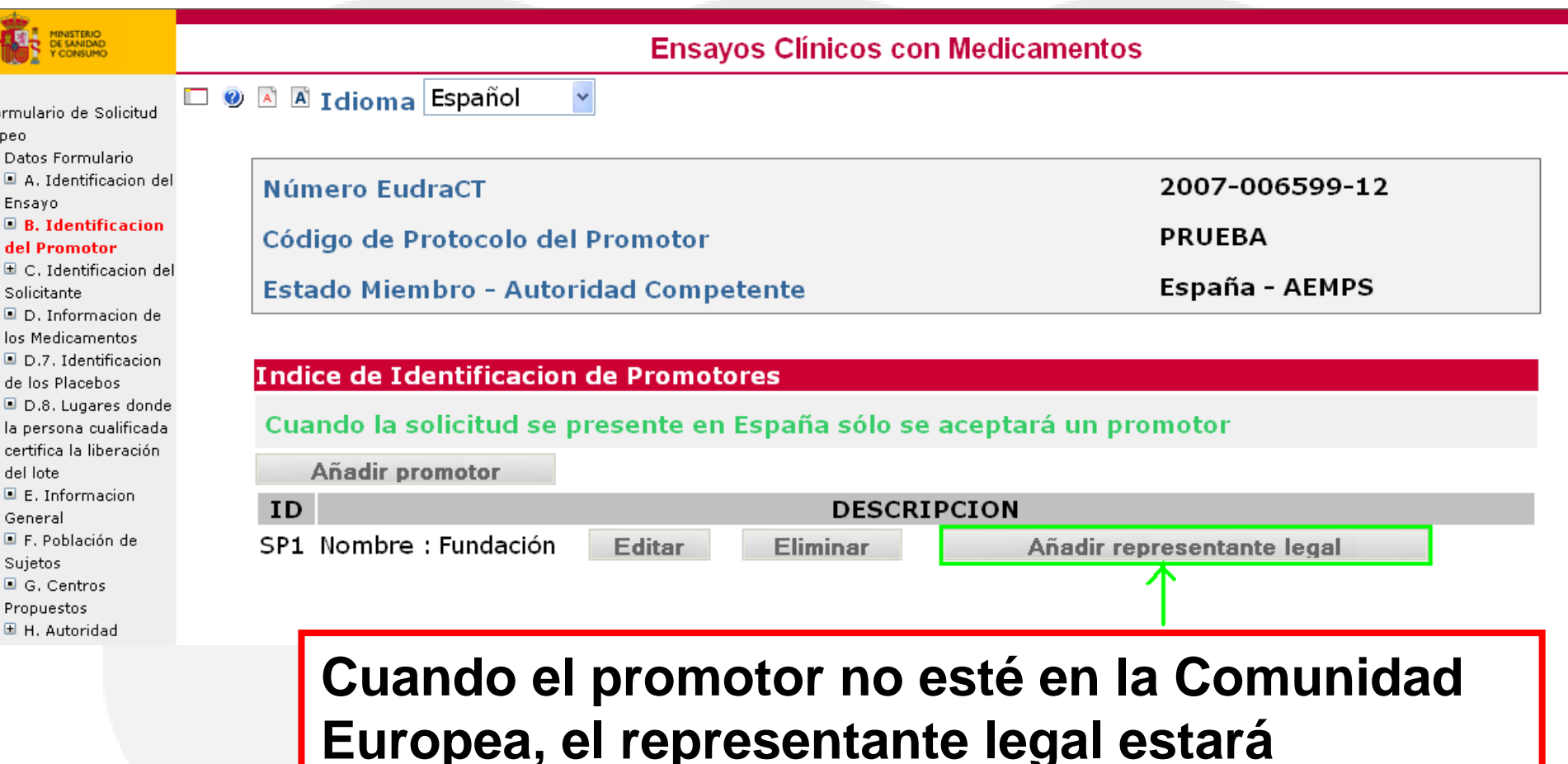

establecido en la Comunidad Europea

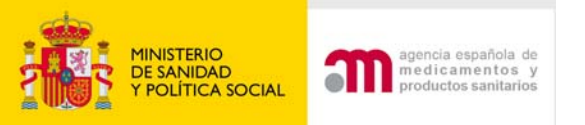

# B.2 Identificación de Representante Legal

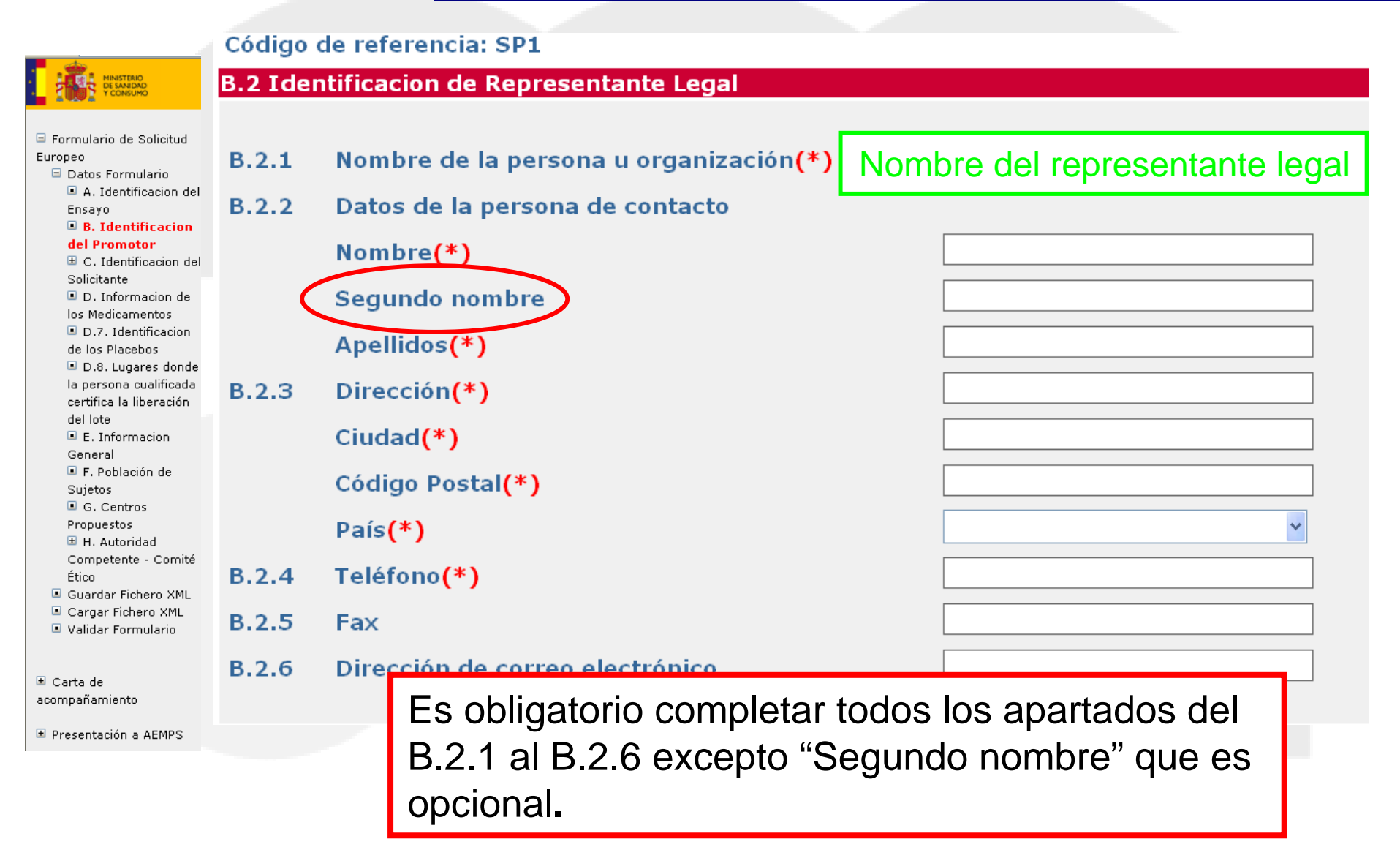

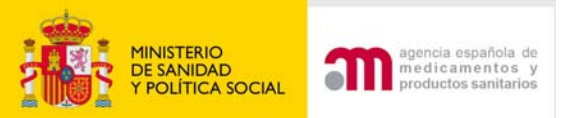

## C.1. y C.2 Identificación del Solicitante (solicitud a la AEMPS o CEIC)

| ·                                                                                      | C.1. Identificacion del Solicitante(Solicitud a la Autoridad Compentente) |                                                                                                    |                                                                                         |                                                       |
|----------------------------------------------------------------------------------------|---------------------------------------------------------------------------|----------------------------------------------------------------------------------------------------|-----------------------------------------------------------------------------------------|-------------------------------------------------------|
|                                                                                        | C.1.1, C.1.2 y                                                            | Tipo de Solicitante(*)                                                                                                    |                                                                                         | <b>v</b>                                              |
| <ul> <li>Formulario de Solicitud</li> <li>Europeo</li> <li>Datos Formulario</li> </ul> | Este es el solicit<br>de la persona de<br>persona de cont                 | tante para la Autoridad Competente del Estado Miembro. Complete los<br>e contacto puede ser una persona diferente dentro de la misma organi<br>tacto. | tos d<br>Persona u organizacion autor<br>ión. (Representante legal del prom<br>Promotor | rizada por el promotor<br>notor o deben ser los de la |
| A. Identificacion del                                                                  | C.1.4                                                                     | Complete los datos de identificación del solicitante aunque ya const                                                                                  | en otra parte del formulario                                                            |                                                       |
| Ensayo<br>B. Identificacion del                                                        | C.1.4.1                                                                   | Nombre de la persona u organización(*)                                                                                                    |                                                                                         |                                                       |
| Promotor                                                                               | C.1.4.2                                                                   | Datos de la persona de contacto                                                                                                    | Cuando sea                                                                              | el promotor o                                         |
| 🗉 C. Identificacion del                                                                |                                                                           | Nombre(*)                                                                                                    | Guando Sea                                                                              |                                                       |
| Solicitante                                                                            |                                                                           | Segundo nombre                                                                                                    | al represent                                                                            | tanto logal los                                       |
| C.1. Solicitud a                                                                       |                                                                           | 8                                                                                                    | ei represen                                                                             | lance legal los                                       |
| la Autoridad                                                                           |                                                                           | Apeliidos (*)                                                                                                    | datas dal se                                                                            | licitanto co                                          |
| Competente                                                                             | C.1.4.3                                                                   | Dirección(*)                                                                                                    | ualus uel su                                                                            | nullanie se                                           |
| Comité Ético                                                                           |                                                                           | Ciudad(*)                                                                                                    | o o moloto rór                                                                          |                                                       |
| D. Informacion de                                                                      |                                                                           | Código Postal(*)                                                                                                    | completaral                                                                             |                                                       |
| los Medicamentos                                                                       |                                                                           | País(*)                                                                                                    |                                                                                         | nanta agu lag                                         |
| 🔳 D.7. Identificacion                                                                  | C.1.4.4                                                                   | Teléfono (*)                                                                                                    | automaticar                                                                             | nente con los                                         |
| de los Placebos                                                                        | 0.1.4.5                                                                   | E(*)                                                                                                    | · · · · · · · · · · · · · · · · · · ·                                                   |                                                       |
| D.8. Lugares donde                                                                     | 0.1.4.3                                                                   |                                                                                                    | incluidos er                                                                            | I la seccion B.                                       |
| la persona cualificada                                                                 | C.1.4.6                                                                   | Dirección de correo electrónico(*)                                                                                                    |                                                                                         |                                                       |
| certifica la liberación<br>del lata                                                    | 0.1.5                                                                     | Solicitud de copia del XML del formulario de solicitud                                                                                                |                                                                                         |                                                       |
| E. Informacion                                                                         | C.1.5.1                                                                   | ¿Desea recibir una copia del archivo xml del formulario de la solicitu                                                                                |                                                                                         |                                                       |
| General<br>I F. Población de                                                           | • FAX                                                                     | para recibir las notificacior                                                                                                    | es                                                                                      |                                                       |
| Sujetos                                                                                |                                                                           |                                                                                                    |                                                                                         |                                                       |
| G. Centros                                                                             |                                                                           |                                                                                                    |                                                                                         |                                                       |
| Propuestos                                                                             |                                                                           |                                                                                                    |                                                                                         |                                                       |
| Competente - Comité                                                                    | C                                                                         | 1 5 1 Si se marca que no s                                                                                                    | desea recihi                                                                            | r una conia del                                       |
| Etico                                                                                  | Si Uq                                                                     |                                                                                                    |                                                                                         |                                                       |
| Guardar Fichero XML                                                                    | dire aro                                                                  | hivo quardado en EudraCT                                                                                                    | C 1 5 1 2 dob                                                                           |                                                       |
| Validar Formulario                                                                     | с. <u>1.</u> аго                                                          |                                                                                                    |                                                                                         |                                                       |

Continuar

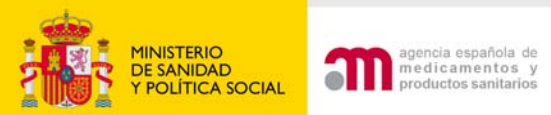

# D. Índice de Identificación de los MI utilizados en el EC

| and as                                                                                                    |                                                                                                    |                                                                                                    |
|----------------------------------------------------------------------------------------------------|----------------------------------------------------------------------------------------------------|----------------------------------------------------------------------------------------------------|
| MINISTERIO<br>DE SANIDAD<br>Y CONSUMO                                                                                                    | Ensayos Clínicos con l                                                                                                    | Medicamentos                                                                                                    |
| <ul> <li>Formulario de Solicitud<br/>Europeo</li> <li>Datos Formulario</li> <li>A. Identificacion del<br/>Ensayo</li> <li>B. Identificacion del<br/>Promotor</li> <li>C. Identificacion del<br/>Solicitante</li> <li>C.1. Solicitud a<br/>Ia Autoridad<br/>Competente</li> <li>C.2. Solicitud al</li> </ul> | Ensayos Clínicos con l<br>Seconda de la compañía de la compañía de l | Aedicamentos<br>2007-006599-12<br>PRUEBA<br>España - AEMPS<br>Izados en el ensayo clínico<br>ento en investigación o para añadir otro. Una vez que se ha<br>, "copiar medicamento", "añadir principio activo". Cuando<br>no vuelve a utilizarse, y es normal visualizar códigos no                                                                                         |
| Comité Ético<br>D. Informacion<br>de los<br>Medicamentos<br>D.7. Identificacion<br>de los Placebos<br>D.8. Lugares donde<br>la persona cualificada<br>certifica la liberación                                                                                                    | correlativos.<br>Pulse "añadir principio activo" para introducir los principios activos que o<br>pantalla siguiente se recomienda utilizar "buscar principio activo" para b<br>estuviera, podrá introducirlo de forma manual. Complete todos los datos<br>investigación, pero si la mayoría de las respuestas son iguales para med<br>dosificación), introduzca los datos del primero y utilice la función "copiar<br>editar, y modifique en el medicamento copiado los datos que sean difere<br>principios activos<br>Añadir Medicamento                                                                                                    | ontiene el medicamento. A través de esta opción en la<br>uscar el nombre del principio activo en el diccionario. Si no<br>que procedan de la sección D para cada medicamento en<br>icamentos adicionales, (e.j. 3 comprimidos con diferente<br>medicamento" de esta pantalla. Después, utilice la función<br>ntes (ej. el nombre, nº de registro o la concentración de los |
| del lote                                                                                                    | DE:                                                                                                    | SCRIPCION                                                                                                    |
| <ul> <li>E. Informacion</li> <li>General</li> <li>F. Población de</li> </ul>                                                                                                    | No se ha encontrado ningun producto                                                                                                    |                                                                                                    |
| Sujetos<br>G. Centros<br>Propuestos                                                                                                    | Medicamento en concreto                                                                                                    | o que se va a                                                                                                    |

utilizar en el ensayo clínico antes de las

operaciones de enmascaramiento.

H. Autoridad
 Competente - Comité
 Ético

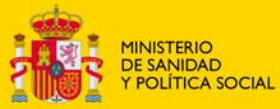

| E SANIDAD       | medicar   |
|-----------------|-----------|
| POLÍTICA SOCIAL | productos |
|                 |           |

| <ul> <li>Formulario de Solicitud</li> <li>Europeo</li> <li>Datos Formulario</li> <li>A. Identificacion del<br/>Ensayo</li> <li>B. Identificacion del<br/>Promotor</li> <li>C. Identificacion del<br/>Solicitante</li> <li>D. Informacion</li> </ul> | <ul> <li>Siempre debe principio ad</li> <li>1) Placebos</li> <li>2) MI que se da grupo farm</li> </ul>                                                                                                    |
|----------------------------------------------------------------------------------------------------|----------------------------------------------------------------------------------------------------|
| Medicamentos<br>Medicamentos<br>D.7. Identificacion<br>de los Placebos<br>D.8. Lugares donde<br>la persona cualificada<br>certifica la liberación<br>del lote<br>E. Informacion                                                                     | D. Índice de Identificación de los Medicar<br>Pulse "Añadir medicamento" para rellena<br>medicamento, se visualizan las funciones<br>el Código de referencia (ID) asignado a é<br>Pulse "añadir principio activo" para intro<br>se recomienda utilizar "buscar principio<br>forma manual. Complete todos los datos<br>respuestas son iguales para medicament<br>función "copiar medicamento" de esta pa<br>diferentes (ej. el nombre, nº de registro<br>Añadir Medicamento<br>ID |
| General                                                                                                    | PR1 FGT 123/ 456-23/ J01CR02/ Comprimido                                                                                                    |

F. Población de

## D. Indice de Identificación de spañola de nentos y sanitarios los MI utilizados en el EC

## e debe existir un MI con al menos un cipio activo salvo:

Editar

## ebos

## ue se definen por su pertenencia a un o farmacoterapéutico (clasificación ATC).

### ción de los Medicamentos en Investigación (MI) utilizados en el ensavo clínico

nento" para rellenar los datos del primer medicamento en investigación o para añadir otro. Una vez que se ha incluido un alizan las funciones "editar", "eliminar", "copiar medicamento", "añadir principio activo". Cuando se elimina un medicamento a (ID) asignado a éste no vuelve a utilizarse, y es normal visualizar códigos no correlativos.

o activo" para introducir los principios activos que contiene el medicamento. A través de esta opción en la pantalla siguiente "buscar principio activo" para buscar el nombre del principio activo en el diccionario. Si no estuviera, podrá introducirlo de ete todos los datos que procedan de la sección D para cada medicamento en investigación, pero si la mayoría de las s para medicamentos adicionales, (e.j. 3 comprimidos con diferente dosificación), introduzca los datos del primero y utilice la amento" de esta pantalla. Después, utilice la función editar, y modifique en el medicamento copiado los datos que sean bre, nº de registro o la concentración de los principios activos

Copiar Medicamento

DESCRIPCION

Eliminar

| Suistes                  |                       |
|--------------------------|-----------------------|
| Utilizar <mark>Co</mark> | piar medicamento      |
| cuando se                | e utilice el mismo MI |
| pero en di               | ferentes              |
| Presentac                | iones (dosis)         |

PULSAR "Añadir principio activo" para rellenar los apartados D.3.8, D.3.9 y D.3.10 del principio activo

Añadir Principio Activo

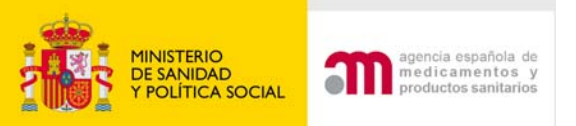

Al marcar esta opción, se cierra automáticamen te el apartado D.2.1 y se podrá completar el apartado D.2.2

Solo una de las secciones D.2.1 y D.2.2 debe estar rellena

# D.1/D.2 Identificación y situación del medicamento

| .170.2 1000     | uncación y sicuación del medicamento                                                                                                    |                                                                                                    |
|-----------------|----------------------------------------------------------------------------------------------------|----------------------------------------------------------------------------------------------------|
| 0.1. Identific  | ación del medicamento en investigación                                                                                                    |                                                                                                    |
| D.1.2 y D.1     | .3 Categoria                                                                                                    |                                                                                                    |
| D.2. Situaciór  | del MI que MI comparador                                                                                                    |                                                                                                    |
|                 | mi experimental                                                                                                    |                                                                                                    |
| Si el marca com | ediSi el medicamento en investigación tiene una autorización de comercialización e<br>marca comercial determinada y no se modifica para el ensayo, marque el cuadrado<br>(al marcar esta casilla se va directamente a la casilla D.2.2) | n España pero el protocolo no obliga a que se utilice una<br>a la izquierda y vaya directamente a la sección D.2.2. |
| D.2.1.          | ¿Tiene el MI que se va a utilizar en el ensayo autorización de comercialización<br>(AC)?<br>Si marca no, vaya directamente a D.2.3(*)                                                                                                   | SI C No C                                                                                                    |
| D.2.1.1.        | En caso de responder sí a D.2.1, especifique para el medicamento que se va a                                                                                                    | utilizar en el ensayo los datos siguientes                                                                          |
| D.2.1.2.        | ¿Cual es el Estado en que se encuentra autorizado?(*)                                                                                                    | España                                                                                                    |
| D.2.1.2.1.      | ¿El Estado Miembro es España?(*)                                                                                                    | SI G No C                                                                                                    |
| D.2.1.2.2.      | /Es atro Estado Miembro?(*)                                                                                                    |                                                                                                    |
|                 |                                                                                                    | SI NO P                                                                                                    |
|                 |                                                                                                    | Buscar Medicamento                                                                                                  |
| D.2.1.1.1.      | Nombre comercial:(*)                                                                                                    |                                                                                                    |
|                 |                                                                                                    |                                                                                                    |
| 02112           | Nombre del titular de la AC(*)                                                                                                    |                                                                                                    |
| D 2 1 1 2       | Número de autorización de comercialización (si el medicamento está                                                                                                    |                                                                                                    |
| 0.2.1.1.3.      | autorizado en un Estado Miembro)                                                                                                    |                                                                                                    |
| D.2.1.1.4.      | ¿El MI consiste en un medicamento autorizado modificado?(*)                                                                                                    | SÍ C No C                                                                                                    |
| D.2.1.1.4.1     | . En caso afirmativo, especifique las modificaciones:                                                                                                    |                                                                                                    |
|                 |                                                                                                    |                                                                                                    |
|                 |                                                                                                    |                                                                                                    |
| .2.2.           | Situaciones en que el MI que se va a utilizar en el EC tiene autorización de co<br>que cualquier marca comercial autorizada en España sea administrada a los s<br>claramente el MI antes del inicio del ensayo                          | mercialización en España pero el protocolo permite<br>sujetos del ensayo y no es posible identificar                |
| 0.2.2.1.        | En el protocolo, ¿el tratamiento se define solo por principio activo?(*)                                                                                                    | SÍ C No C                                                                                                    |
| 0.2.2.1.1.      | En caso afirmativo proporcione el principio activo en D.3.8 o D.3.9                                                                                                    |                                                                                                    |
| D.2.2.2.        | En el protocolo, ¿se permite la utilización de regímenes de tratamiento con                                                                                                    | RI C No C                                                                                                    |
|                 | diferentes combinaciones de medicamentos comercializados utilizados de<br>acuerdo con la práctica clínica habitual en alguno o todos los centros<br>investigadores en España?(*)                                                        | 31 . 110 .                                                                                                    |
| D.2.2.2.1.      | En caso afirmativo proporcione el principio activo en D.3.8 o D.3.9                                                                                                    |                                                                                                    |
| D.2.2.3.        | Los medicamentos que se van a administrar como MI se definen por su<br>pertenencia a un grupo farmacoterapéutico (clasificación ATC)(*)                                                                                                 | SÍ C No C                                                                                                    |
| D.2.2.3.1.      | En caso afirmativo específique en el apartado D.3.3 el grupo ATC que englobe<br>3 o el más específico que se pueda definir)                                                                                                    | los códigos ATC autorizados correspondientes (niv                                                                   |
| D.2.2.4.        | Otras(*)                                                                                                    | SÍ C No C                                                                                                    |
| 02241           | En caso afirmativo especifique(*)                                                                                                    |                                                                                                    |

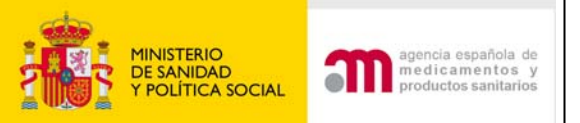

# D.1/D.2 Identificación y situación del medicamento

| MINISTERIO<br>DE SANIDAD<br>Y CONSUMO                                                                            | Ensayos Clínicos con Medicamentos                                                                                                    |
|----------------------------------------------------------------------------------------------------|----------------------------------------------------------------------------------------------------|
| Formulario de Solicitud                                                                                          | 🖸 🛞 🖹 Idioma Español 🛛 🔍                                                                                                    |
| Europeo<br>Datos Formulario<br>A. Identificacion del<br>Ensayo<br>B. Identificacion del                          | Número EudraCT2008-003614-10Código de Protocolo del PromotorLINCE1Estado Miembro - Autoridad CompetenteEspaña - AEMPS                                                                                                    |
| Promotor<br>C. Identificacion del<br>Solicitante<br>D. Informacion                                               | Código de referencia:<br>D.1/D.2 Identificación y situación del Medicamento                                                                                                    |
| de los<br>Medicamentos<br>D.7. Identificacion<br>de los Placebos<br>D.8. Lugares donde<br>la persona cualificada | D.1. Identificación del medicamento en investigación         D.1.2 y D.1.3 Categoria         D.2. Situación del MI que se va a utilizar en el ensayo                                                                                                    |
| certifica la liberación<br>del lote<br>E. Informacion<br>General                                                 | Si el medicamento en investigación tiene una autorización de comercialización en España pero el protocolo no obliga a que se utilice un marca comercial determinada y no se modifica para el ensayo, marque el cuadrado a la izquierda y vaya directamente a la sección D.2.2. (al marcar esta casilla se va directamente a la casilla D.2.2) |
| <ul> <li>F. Población de<br/>Sujetos</li> </ul>                                                                  | D.2.1. ¿Tiene el MI que se va a utilizar en el<br>ensayo autorización de comercialización Sí O No O                                                                                                    |
| Pr Si el M                                                                                                    | l tiene una autorización de comercialización en España.                                                                                                    |

Si el MI tiene una autorización de comercialización en España, pero el protocolo no obliga a que se utilice una marca comercial determinada, marque el cuadrado a la izquierda y vaya directamente a la sección D.2.2

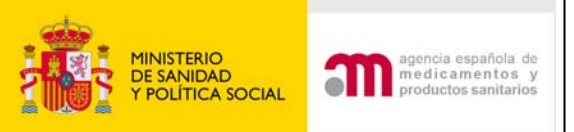

D.1/D.2 Identificación y situación del medicamento

- La sección D.2.1 se rellenará cuando:
- El MI no está autorizado
- Está autorizado y el protocolo requiere el uso de un medicamento concreto (marca comercial).
- Esté autorizado en ES pero se modifica para el EC
  - MI concreto del EC registrado o no y donde (país)
  - Nombre comercial
  - Titular autorización comercialización
  - Nº de registro
  - ¿El medicamento se modifica para el ensayo?

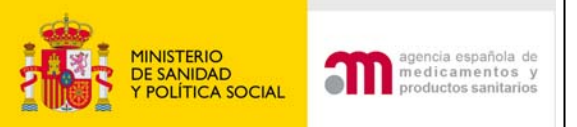

D.1/D.2 Identificación y situación del medicamento

Debe rellenarse D.2.2, si el medicamento es el <u>autorizado en España, no se modifica</u> para su utilización en el ensayo y puede utilizarse <u>cualquier</u> <u>marca</u> comercial disponible.

# Sección D.2.2

- El MI se define por P. Activo.
- El MI se define según práctica de cada centro
- El MI se define por pertenecer a un grupo farmacoterapéutico (ATC)
- Otro

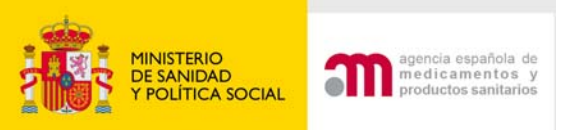

# ¿Cómo completar D.2.1?

## 1) No marcar la siguiente pregunta:

Si el medicamento en investigación tiene una autorización de comercialización en España pero el protocolo no obliga a que se utilice una marca comercial determinada y no se modifica para el ensayo, marque el cuadrado a la izquierda y vaya directamente a la sección D.2.2. (al marcar esta casilla se va directamente a la casilla D.2.2)

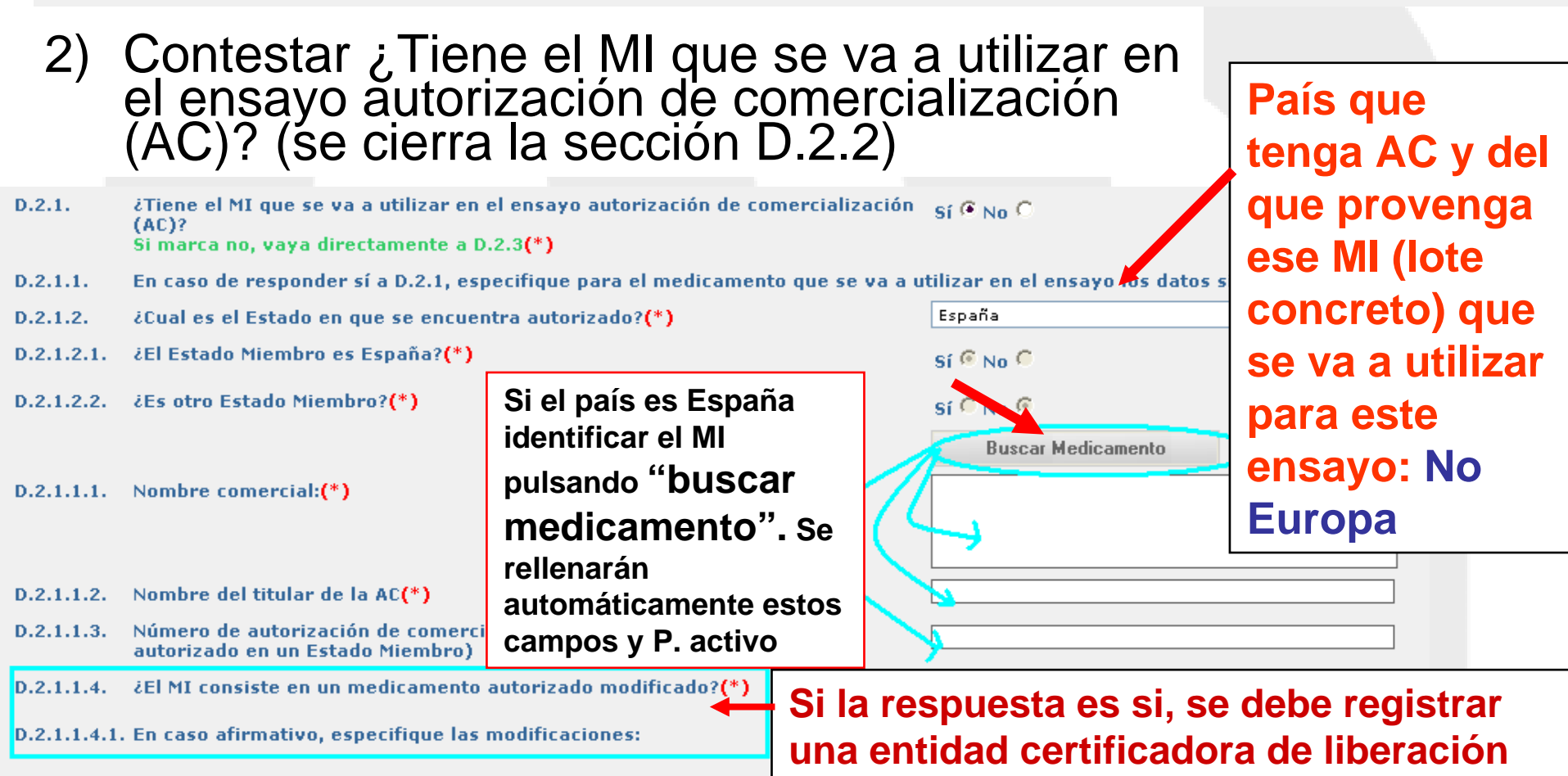

de lote: D.8.2

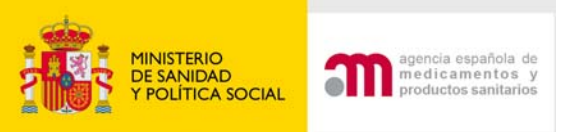

# ¿Cómo completar D.2.1.1?

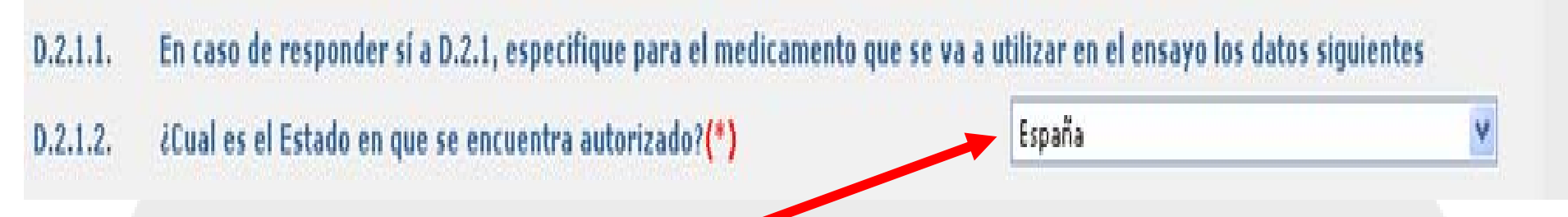

• Se refiere al país donde está registrado el medicamento con las especificaciones del lote que se vaya a utilizar en el ensayo clínico. i.e. Si existe un medicamento autorizado con esa marca, pero el que se va a utilizar en el ensayo tiene una dosificación diferente o los fabricantes, excipientes, o especificaciones no son iguales a los del medicamento autorizado, se debe indicar que es un medicamento NO AUTORIZADO

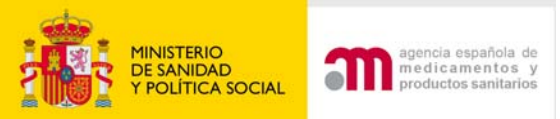

# D.2.1.2 ¿Cuál es el Estado en que se encuentra autorizado?

## • España:

- a) Deben rellenarse los medicamentos a partir del diccionario "Buscar medicamento"
- b)Cuando el MI del EC conste en el diccionario de Medicamentos registrados en España, si se ha registrado por procedimiento centralizado, se recomienda que conste España aunque proceda de otro país de la UE.

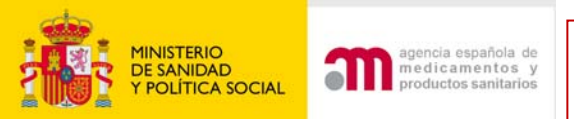

D.2.1.1.4 ¿El MI consiste en un medicamento autorizado modificado?

# • Sí:

- a) Cuando el medicamento autorizado se modifica en su forma farmacéutica o envase.
- b)Cuando se re-etiqueta por un laboratorio fabricante.
- c) Cuando se re-etiqueta por un S<sup>o</sup> de Farmacia para todos los centros (solo es posible si el promotor es un investigador o grupo de investigadores).

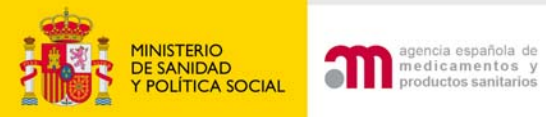

=

## Ayudas para la validación Información correcta: Diccionario

| Formulario de Solicitud<br>uropeo<br>Datos Formulario<br>A. Identificacion del<br>Ensayo<br>B. Identificacion del                                                                                                    | <ul> <li>Idioma Español</li> <li>Número EudraCT</li> <li>2007-006481-15</li> <li>Código de Protocolo del Promotor</li> <li>RD-456</li> <li>Estado Miembro - Autoridad Competente España - AEMPS</li> </ul> |
|----------------------------------------------------------------------------------------------------|----------------------------------------------------------------------------------------------------|
| <ul> <li>Promotor</li> <li>C. Identificacion del<br/>Solicitante</li> <li>D. Informacion<br/>de los</li> <li>Medicamentos</li> <li>D.7. Identificacion<br/>de los Placebos</li> <li>D.8. Lugares donde<br/>la persona cualificada</li> </ul> | Búsqueda de medicamentos autorizados en España<br>Nombre comercial Contiene  ■ amoxi<br>Número de Autorización Igual a<br>Empieza por Buscar Cancelar                                                      |
| certifica la liberación                                                                                                    |                                                                                                    |

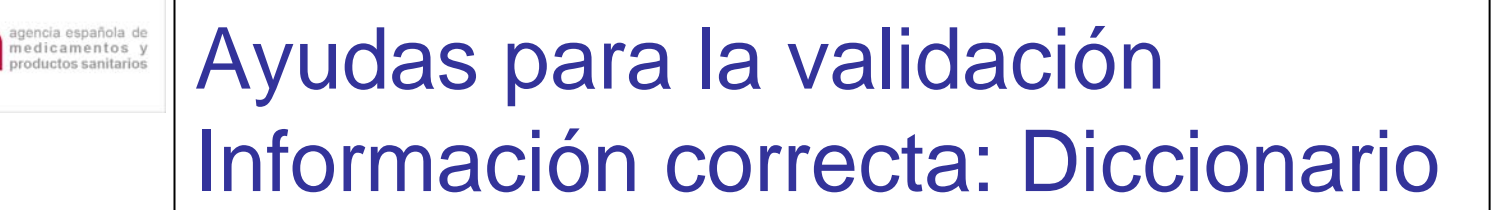

#### Búsqueda de medicamentos autorizados en España

MINISTERIO

CA SOCIAL

#### 196 filas, mostrando desde 1 a 20. [<</<] 1, <u>2</u>, <u>3</u>, <u>4</u>, <u>5</u>, <u>6</u>, <u>7</u>, <u>8</u> [>/>>]

| Nº AUTORIZACION | NOMBRE COMERCIAL                                                                    | TITULAR                    |        |
|-----------------|-------------------------------------------------------------------------------------|----------------------------|--------|
| 57634           | TAMOXIFENO FUNK 10 mg Comprimidos                                                   | ALMIRALL PRODESFARMA, S.A. | Añadir |
| 58110           | TAMOXIFENO FUNK 20 mg Comprimidos                                                   | ALMIRALL PRODESFARMA, S.A. | Añadir |
| 62812           | AMOXICILINA/ACIDO CLAVULÁNICO ALTER 500/125 mg, comprimidos                         | LABORATORIOS ALTER, S.A.   | Añadir |
| 66182           | AMOXICILINA / ACIDO CLAVULÁNICO ALTER 875/125 mg COMPRIMIDOS                        | LABORATORIOS ALTER, S.A.   | Añadır |
| 62810           | AMOXICILINA/ACIDO CLAVULÁNICO ALTER, 250 / 62,5 mg suspensión oral                  | LABORATORIOS ALTER, S.A.   | Añadir |
| 62811           | AMOXICILINA/ACIDO CLAVULÁNICO ALTER 125 / 31,25 mg, suspensión oral                 | LABORATORIOS ALTER, S.A.   | Añadir |
| 53392           | AMOXICILINA BOHM CAPSULAS                                                           | BOHM, S.A.                 | Añadir |
| 53394           | AMOXICILINA BOHM SUSPENSION EXTEMPORANEA, POLVO PA                                  | BOHM, S.A.                 | Añadir |
| 64117           | amoxicilina cinfa 1 g polvo para suspensión oral                                    | LABORATORIOS CINFA, S.A.   | Añadir |
| 64898           | AMOXICILINA/ÁCIDO CLAVULÁNICO CINFA 500/125 mg comprimidos recubiertos              | LABORATORIOS CINFA, S.A.   | Añadir |
| 62880           | AMOXICILINA CINFA 1 g COMPRIMIDOS                                                   | LABORATORIOS CINFA, S.A.   | Añadir |
| 63754           | TAMOXIFENO CINFA 10 mg comprimidos                                                  | LABORATORIOS CINFA, S.A.   | Añadir |
| 63774           | TAMOXIFENO CINFA 20 mg comprimidos                                                  | LABORATORIOS CINFA, S.A.   | Añadir |
| 66567           | amoxicilina/ácido clavulánico cinfa 875/125 mg polvo para suspensión oral           | LABORATORIOS CINFA, S.A.   | Añadir |
| 66252           | AMOXICILINA CINFA 500 mg Polvo para suspensión oral                                 | LABORATORIOS CINFA, S.A.   | Añadir |
| 67892           | AMOXICILINA/ÁCIDO CLAVULÁNICO CINFA 875/125 mg comprimidos recubiertos con pelicula | LABORATORIOS CINFA, S.A.   | Añadir |
| 62586           | AMOXICILINA CINFA 500 mg cápsulas                                                   | LABORATORIOS CINFA, S.A.   | Añadir |
| 66565           | amoxicilina/ácido clavulánico cinfa 250/62,5 mg polvo para suspensión oral          | LABORATORIOS CINFA, S.A.   | Añadir |
| 66566           | amoxicilina/ácido clavulánico cinfa 500/125 mg polvo para suspensión oral           | LABORATORIOS CINFA, S.A.   | Añadir |
| 54054           | CO-AMOXIN cápsulas                                                                  | COLL FARMA, S.L.           | Añadir |

Nombre comercial Contiene

Número de Autorización Contiene

Buscar Cancelar

💙 amoxi

~

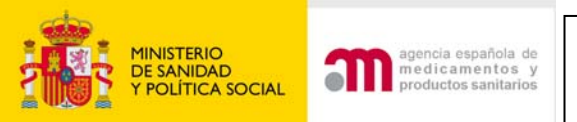

¿Tiene el MI que se va a utilizar en el ensavo autorización de

D.2.1

## Se rellenarán automáticamente los siguientes campos

| DILIII       | comercialización (AC)?<br>Si marca no, vaya directamente a D.2.3(*)                                    | SI 1º No 10                                                                          |
|--------------|----------------------------------------------------------------------------------------------------|--------------------------------------------------------------------------------------|
| D.2.1.1.     | En caso de responder sí a D.2.1, especifique para el medicamento que                                   | se va a utilizar en el ensayo los datos siguientes                                   |
| D.2.1.2.     | ¿Cual es el Estado en que se encuentra autorizado?(*)                                                  | España 💙                                                                             |
| D.2.1.2.1.   | ¿El Estado Miembro es España?(*)                                                                       | Sí 🤨 No 🤍                                                                            |
| D.2.1.2.2.   | ¿Es otro Estado Miembro?(*)                                                                            | Sí 🦳 No 🧐                                                                            |
| D.2.1.1.1.   | Nombre comercial:(*)                                                                                   | Buscar Medicamento<br>AMOXICILINA/ACIDO CLAVULÁNICO ALTER 500/125<br>mg, comprimidos |
| D.2.1.1.2.   | Nombre del titular de la AC(*)                                                                         | LABORATORIOS ALTER, S.A.                                                             |
| D.2.1.1.3.   | Número de autorización de comercialización (si el medicamento está<br>autorizado en un Estado Miembro) | 62812                                                                                |
| D.2.1.1.4.   | ¿El MI consiste en un medicamento autorizado modificado?(*)                                            | Sí C No C                                                                            |
| D.2.1.1.4.1. | En caso afirmativo, especifique las modificaciones:                                                    |                                                                                      |

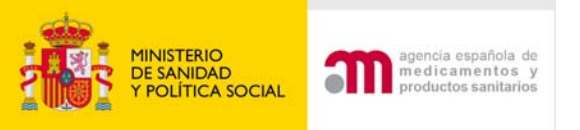

# ¿Cómo completar D.2.2?

- Si el MI esta autorizado en España, no se modifica para el EC y puede utilizarse cualquier marca comercial disponible, no debe rellenarse D.2.1 sino D.2.2.
  - Marcar la siguiente casilla:

S el medicamento en investigación tiene una autorización de comercialización en España pero el protocolo no obliga a que se utilice una marza comercial determinada y no se modifica para el ensayo, marque el cuadrado a la izquierda y vaya directamente a la sección D.2.2. (al marcar esta casilla se va directamente a la casilla D.2.2)

## 2) Se cierra automáticamente D.2.1 y se podrá completar el apartado D.2.2

- D.2.2. Situaciones en que el MI que se va a utilizar en el EC tiene autorización de comercialización en España pero el protocolo permite que cualquier marca comercial autorizada en España sea administrada a los sujetos del ensayo y no es posible identificar claramente el MI antes del inicio del ensayo
- D.2.2.1. En el protocolo, ¿el tratamiento se define solo por principio activo?(\*)
- D.2.2.1.1. En caso afirmativo proporcione el principio activo en D.3.8 o D.3.9
- D.2.2.2. En el protocolo, ¿se permite la utilización de regímenes de tratamiento con diferentes combinaciones de medicamentos comercializados utilizados de acuerdo con la práctica clínica habitual en alguno o todos los centros investigadores en España?(\*)
- D.2.2.2.1. En caso afirmativo proporcione el principio activo en D.3.8 o D.3.9
- D.2.2.3. Los medicamentos que se van a administrar como MI se definen por su pertenencia a un grupo farmacoterapéutico (clasificación ATC)(\*)
- D.2.2.3.1. En caso afirmativo especifique en el apartado D.3.3 el grupo ATC que englobe los códigos A 3 o el más específico que se pueda definir)

D.2.2.4. Otras(\*)

D.2.2.4.1. En caso afirmativo especifique(\*)

sí CNOC sí CNOC sí CNOC sí CNOC sí CNOC sí CNOC si CNOC si

hivel

Sí O No O

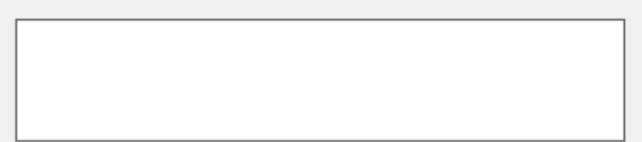

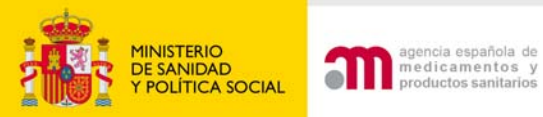

# Apartados D.2.3, D.2.4, D.2.5, D.2.6

| D.2.3.            | Expediente de medica                              | amento en investig                       | ación que acompaña la solicitud                |                            | Solomonto oo nuo           | da         |
|-------------------|---------------------------------------------------|------------------------------------------|------------------------------------------------|----------------------------|----------------------------|------------|
| D.2.3.1.          | Expediente completo                               | de MI                                    |                                                | Sí 🗘 No 🔍                  | Solamente se pue           | eue        |
| D.2.3.2.          | Expediente abreviado                              | de MI                                    |                                                | of Chile C                 | l responder                |            |
|                   |                                                   |                                          |                                                | 51 ×5 INU ×5               | ofirmativament             | <u>~ ~</u> |
| D.2.3.3.          | Sólo la ficha técnica (                           | resumen de las ca                        | racterísticas del producto)                    | SÍ 🗘 No 🔎                  | ammauvament                | ea         |
|                   |                                                   |                                          |                                                |                            | I una de las tres          |            |
| D.2.4. čS<br>re   | e ha autorizado anterio<br>alizado por el promoto | ormente la utilizac<br>r en la Comunidad | ion de este MI en un ensayo clínio<br>Europea? | sí C No C                  |                            |            |
| D.2.4.1. En       | caso afirmativo, ¿en q                            | ué Estados Miemb                         | ros?                                           |                            |                            |            |
| Alemania          | 🗖 Austria                                         | 🗖 Bélgica                                |                                                | _                          | -                          | 1          |
| Bulgaria          | Chipre                                            | Dinamarca                                |                                                | D.2.4. Si no               | o se conoce algún          |            |
| Eslovaguia        | a 🗖 Eslovenia                                     | 🗖 España                                 |                                                |                            | '                          |            |
| Estonia           | 🗖 Finlandia                                       | 🗖 Francia                                |                                                | ensayo pre                 | vio del mismo              |            |
| Grecia            | 🗖 Holanda                                         | 🗖 Hungría                                |                                                | nromotor or                | ontoctor NO                |            |
| Irlanda           | 🗖 Islandia                                        | Italia                                   |                                                |                            | JILESIAI NO                |            |
| Letonia           | 🗖 Liechtenstei                                    | n 🗖 Lituania                             |                                                |                            |                            | -          |
| Luxembur          | go 🗖 Malta                                        | Noruega                                  |                                                |                            |                            |            |
| Polonia           | -<br>Portugal                                     | Reino Unido                              |                                                |                            |                            |            |
| República         | Checa 🗖 Rumanía                                   | 🗖 Suecia                                 |                                                |                            |                            |            |
| -                 |                                                   |                                          |                                                |                            |                            |            |
| D.2.5. ¿H         | a sido calificado el MI<br>munidad Europea?(*)    | como medicamente                         | o huérfano en esta indicación en               | la Sí C No C               |                            |            |
| D.2.5.1. En<br>(* | caso afirmativo, indiq<br>)                       | ue el número de de                       | esignación como medicamento hu                 | érfano                     |                            |            |
| D.2.6.            | ¿El MI ha sido objeto de                          | e un asesoramient                        | o científico en relación a este ens            | ayo? sí C <sub>No</sub> C  |                            |            |
| D.2.6.1.          | Si la respuesta a D.2.6<br>acompaña la solicitud  | es sí, indique quiéi                     | n proporcionó el asesoramiento e               | incluya una copia del misn | no en la documentación que |            |
| D.2.6.1.1.        | iEn el CHMP?                                      |                                          |                                                | SÍ C No C                  |                            |            |
| D.2.6.1.2.        | iEn la autoridad compe                            | tente de un Estado                       | ) Miembro?                                     | Sí C No C                  |                            |            |
|                   |                                                   |                                          |                                                | 0110110                    |                            |            |
|                   |                                                   |                                          | Continuar Cancelar                             |                            |                            |            |

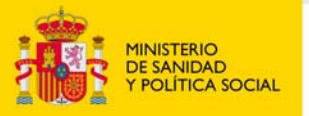

#### agencia española de medicamentos y productos sanitarios

## D.3 Descripción del medicamento

#### D.3 Descripción del medicamento

- D.3.1. Nombre del medicamento, cuando proceda Solo cuando no se haya indicado en D.2.1.1.1 el nombre comercial. Es el nombre utilizado por el promotor para identificar el MI en la documentación del ensayo.(\*)
- D.3.2. Código del medicamento, cuando proceda Solo cuando no se haya indicado en D.2.1.1.1 el nombre comercial. Se refiere a un código utilizado por el promotor para identificar el MI en la documentación del ensayo. Ej. en el caso de combinaciones de medicamentos o de un medicamento y un producto sanitario. (\*)
- D.3.3. Codigos ATC, si el medicamento está autorizado (hasta 5)

# D.3.3: Obligatorio si los MI se definen por su pertenencia a un grupo ATC. Utilizar el

## diccionario

### D.3.4. Forma farmacéutica(\*)

D.3.5. Duración máxima del tratamiento en un sujeto según el protocolo

D.3.6. Dosis máxima permitida

Dosis diaria o total

Cantidad y unidad

Vía de administración (la rel

Si necesita un término que no esté disponible en los desplegables debe seleccionar no disponible y detallarlo en el apartado D.3.6 como texto libre D.3.1, D.3.2 Solamente se completan cuando el medicamento **no esté autorizado en ningún país.** 

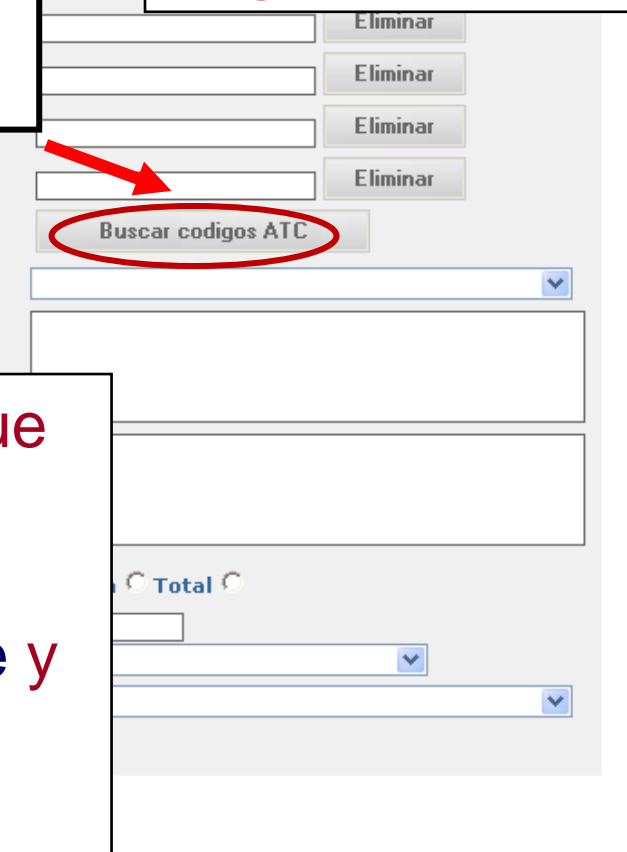

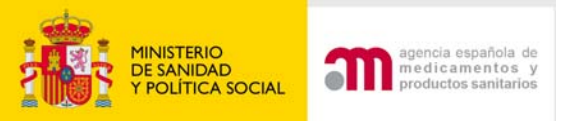

# **Buscar códigos ATC**

#### Busqueda de codigos ATC

El código ATC o Sistema de Clasificación Anatómica, Terapéutica, Química (ATC: Está estructurado en cinco niveles: El código ATC o Sistema de Clasificación Anatómica, Terapéutica, Química (ATC: acrónimo de *Anatomical, Therapeutic, Chemical classification system*) es un índice de sustancias farmacológicas y medicamentos, organizados según grupos terapéuticos. El código recoge el sistema u órgano sobre el que actúa, el efecto farmacológico, las indicaciones terapéuticas y la estructura química del fármaco

Está estructurado en cinco niveles:

• 1.- Nivel (anatómico): Órgano o sistema en el cual actúa el fármaco. Existen 15 grupos en total

- 2.- Nivel: Subgrupo terapéutico
- 3.- Nivel: Subgrupo terapéutico o farmacológico
- 4.- Nivel: Subgrupo terapéutico, farmacológico o químico
- 5.- Nivel: Nombre del principio activo o de la asociación farmacológica

| Código ATC Contiene 💌 📘   |          |          |
|---------------------------|----------|----------|
| Código a cambiar Código1: | <b>v</b> |          |
|                           |          |          |
|                           | Buscar   | Cancelar |

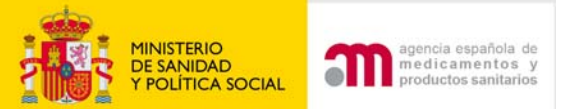

# **Buscar códigos ATC**

#### Busqueda de codigos ATC

#### 340 filas, mostrando desde 1 a 20. [<</<] 1, 2, 3, 4, 5, 6, 7, 8 [>/>>] Código Description J07BM02 J07BM02 - Proteína L1 del Virus del Papiloma Humano 16 y proteína del Papiloma Humano 18 Añadir Añadir J01M J01M - QUINOLONAS ANTIBACTERIANAS Añadir J01MA J01MA - Fluoroquinolonas J01MA01 J01MA01 - Ofloxadno Añadir Añadir J01MA02 J01MA02 - Ciprofloxadino J01MA03 J01MA03 - Pefloxacino Añadir Añadir J01MA04 J01MA04 - Enoxacino J01MA05 J01MA05 - Temafloxadno Añadir J01MA06 J01MA06 - Norfloxadino Añadir Añadir J01MA07 J01MA07 - Lomefloxacino J01MA08 J01MA08 - Fleroxacino Añadir Añadir J01MA09 J01MA09 - Esparfloxacino J01MA10 J01MA10 - Rufloxadno Añadir Añadir J01MA11 J01MA11 - Grepafloxadno J01MA12 J01MA12 - Levofloxadno Añadir Añadir J01MA13 J01MA13 - Trovafloxacino J01MA14 J01MA14 - Moxifloxadno Añadir J01MA15 J01MA15 - Gemifloxadno Añadir Añadir J01MA16 J01MA16 - Gatifloxadno J01MB J01MB - Otras guinolonas Añadir

Código ATC Contiene

💙 🛛 m

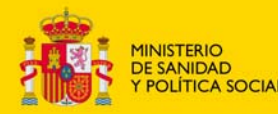

## D.3.7 Descripción del medicamento medicamentos vía de administración

Se debe especificar la vía o vías de administración que serán usadas en la administración del MI. Si necesita un término que no esté disponible, debe detallarlo en el apartado "D.3.6

### D.3.7 Descripción del medicamento (vía de administración)

### Seleccione (Use la tecla 'Ctrl' para varias)

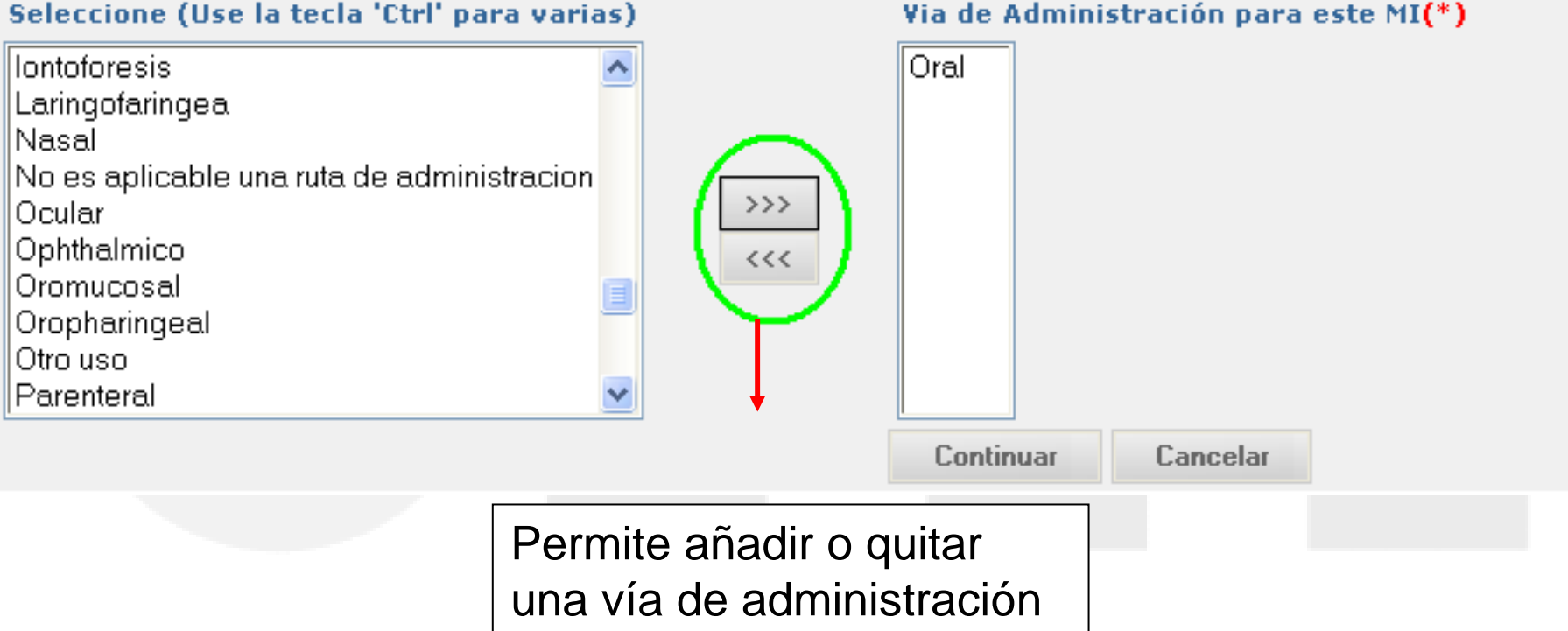

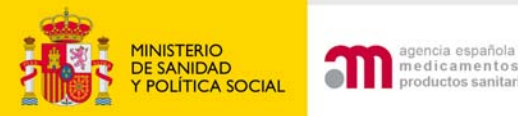

# D.3 Descripción del medicamento

### D.3 Descripción del medicamento

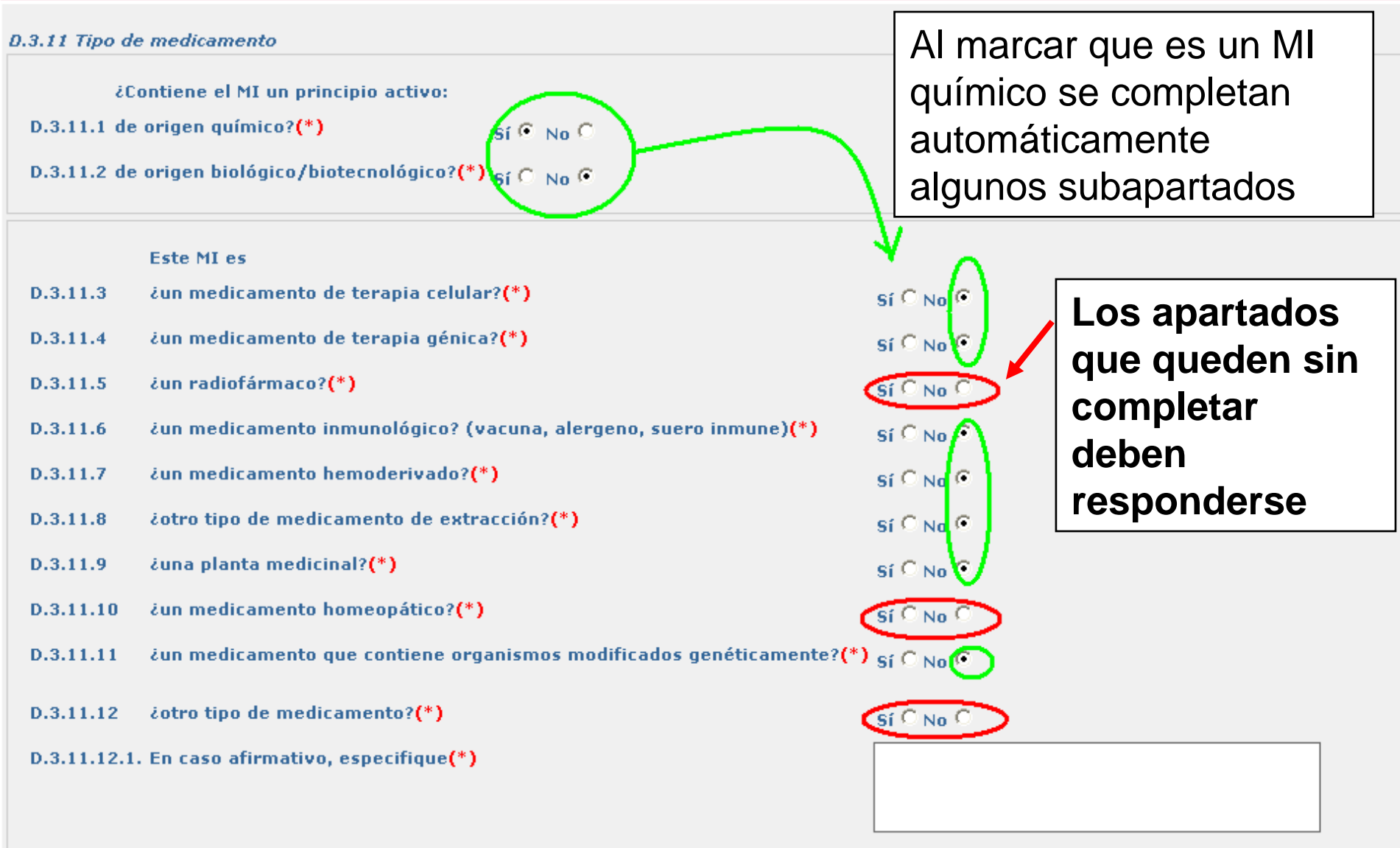

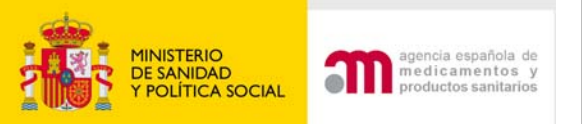

# D.4 Medicamentos biológicos/biotecnológicos

Se debe completar si se ha respondido afirmativamente a la pregunta :

D.3.11.2 de origen biológico/biotecnológico?(\*) Sí 🙃 No 🔿

### D.4 Medicamentos biológicos/biotecnológicos

| D.4.1     | Tipo de medicamento                         |               | <b></b>                                 |
|-----------|---------------------------------------------|---------------|-----------------------------------------|
| D.4.1.1   | de extracción                               | SÍONOO        | Todas las                               |
| D.4.1.2   | recombinante                                | SÍCNOC        | preguntas de la                         |
| D.4.1.3   | vacuna                                      | SÍCNOC        | sección son                             |
| D.4.1.4   | organismo genéticamente<br>modificado (OGM) | SÍCNOC        | obligatorias                            |
| D.4.1.5   | hemoderivado                                | SÍCNOC        |                                         |
| D.4.1.6   | otros                                       | SÍCNOC        |                                         |
| D.4.1.6.1 | . En caso de otros, especifique             |               |                                         |
|           |                                             |               |                                         |
|           | Conti                                       | nuar Cancelar | r i i i i i i i i i i i i i i i i i i i |

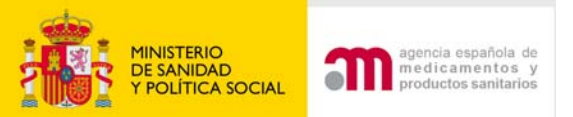

## D.5 Medicamentos de terapia celular Cuando D.3.11.3 sea Sí

|           |               | [                                       |                                   |                     |           |  |
|-----------|---------------|-----------------------------------------|-----------------------------------|---------------------|-----------|--|
|           |               |                                         | Este MI es                        |                     |           |  |
| 0.5 Medic | amentos de    | D.3.11.3                                | ¿un medicamento de terapia        | celular?(*)         | Sí 🖓 No 🔿 |  |
| D.5.1     | Origen de l   | as células                              |                                   |                     |           |  |
| D.5.1.1   | Autólogo      |                                         |                                   |                     | Sí C No C |  |
| D.5.1.2   | Alogénico     |                                         |                                   |                     | Sí C No C |  |
| D.5.1.3   | Xenogénico    | 0                                       |                                   |                     | Sí C No C |  |
| D.5.1.3.1 | . En caso afi | rmativo, esp                            | ecifique las especies de origen   |                     |           |  |
|           |               |                                         |                                   |                     |           |  |
| D.5.2     | Tipo de cél   | ulas                                    |                                   |                     |           |  |
| D.5.2.1   | Células ma    | dre                                     |                                   |                     | Sí C No C |  |
| D.5.2.2   | Células dife  | erenciadas                              |                                   |                     | Sí C No C |  |
| D.5.2.2.1 | . En caso afi | rmativo, esp                            | ecifique el tipo (ej. queratinoci | itos, fibroblastos, |           |  |
|           | condition     | ,,,,,,,,,,,,,,,,,,,,,,,,,,,,,,,,,,,,,,, |                                   |                     |           |  |
| D.5.2.3   | Otros         |                                         |                                   |                     | Sí C No C |  |
| D E 2 2 1 | En caco afi   | matina acr                              | ocifique                          |                     |           |  |
| D.5.2.3.1 | . En caso an  | rmativo, esp                            | ecinque                           |                     |           |  |
|           |               |                                         |                                   |                     |           |  |
|           |               |                                         | C.                                | ntinuar Cancolar    | L         |  |
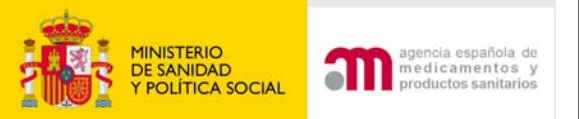

### D.6 Medicamentos de terapia génica Cuando D.3.11.4 sea Sí

#### D.6 Medicamentos de terapia génica D.6.1. Gen(es) utilizado(s) D.6.2. Terapia génica in vivo D.6.3. Terapia génica ex vivo D.6.4. Tipo de producto de transferencia génica D.6.4.1. Ácido nucleico (ej. plásmido) En caso afirmativo, especifique D.6.4.1.1. Desnudo D.6.4.1.2. Complejo D.6.4.2. Vector viral D.6.4.2.1. En caso afirmativo, especifique el tipo: adenovirus, retrovirus, AAV... D.6.4.3. Otros D.6.4.3.1. En caso de otros, especifique el tipo de medicamento de terapia génica D.6.5. ¿Contiene células modificadas genéticamente? En caso afirmativo especifique el origen de las células D.6.5.1. Autólogo D.6.5.2. Alogénico D.6.5.3. Xenogénico D.6.5.3.1. En caso afirmativo, especifique las especies de origen

D.6.5.4. Tipo de células (células progenitoras hematopoyéticas, etc.)

En caso afirmativo, especifique

D.6.6. Comentarios sobre los aspectos novedosos del medicamento en investigación de terapia génica si procede (texto libre)

| 31 | ~ | NO |   |
|----|---|----|---|
| Sí | 0 | No | 0 |
| Sí | 0 | No | c |
| Sí | C | No | C |
| Sí | 0 | No | C |
| Sí | 0 | No | 0 |
|    |   |    |   |
|    |   |    |   |

of C Mar C

### Es obligatorio responder a todas las preguntas excepto D.6.6. que es opcional.

sí C No C

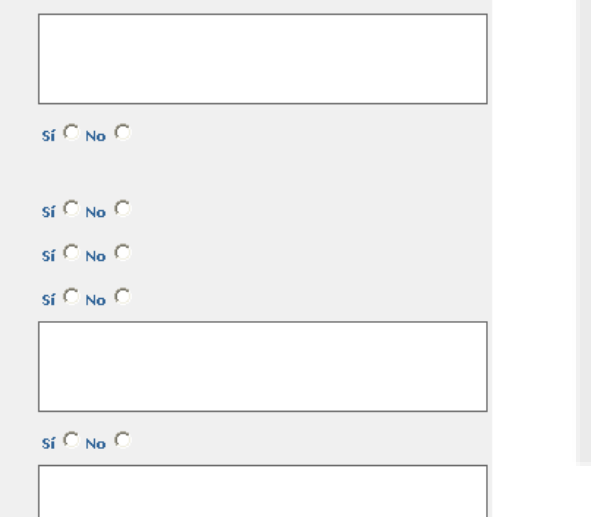

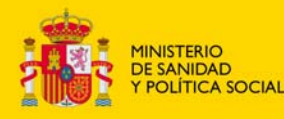

agencia española de medicamentos y productos sanitarios

## Identificación de Principios activos

| <ul> <li>Formulario de Solicitud</li> <li>Formulario de Solicitud</li> <li>Europeo</li> <li>Datos Formulario</li> <li>A. Identificación del<br/>Ensayo</li> <li>B. Identificación del</li> <li>A. Identificación del</li> <li>M. Identificación del</li> <li>M. Identificación del</li> <li>M. Identificación del</li> <li>M. Identificación del</li> <li>M. Identificación del</li> </ul> |     |                         |               |        |             | . Una vez que se ha inclu<br>Cuando se elimina un me<br>s.<br>ita opción en la pantalla<br>o estuviera, podrá introc<br>pero si la mayoría de las<br>ca los datos del primero<br>o copiado los datos que s | iido un<br>dicamento<br>siguiente<br>lucirlo de<br>;<br>y utilice la<br>ean |  |
|----------------------------------------------------------------------------------------------------|-----|-------------------------|---------------|--------|-------------|----------------------------------------------------------------------------------------------------|-----------------------------------------------------------------------------|--|
| Promotor                                                                                                    | ID  |                         |               |        | DESCRIPCION |                                                                                                    |                                                                             |  |
| 🗉 C. Identificacion del                                                                                                    | PR1 | FGT 123/ 456-23/ J01CR0 | 2/ Comprimido | Editar | Eliminar    | Añadir                                                                                                    | Principio Activo                                                            |  |
| Solicitante                                                                                                    |     |                         |               | Copiar | Medicamento |                                                                                                    |                                                                             |  |
| D. Informacion                                                                                                    |     |                         |               |        |             |                                                                                                    |                                                                             |  |
| de los                                                                                                    |     |                         |               |        |             |                                                                                                    |                                                                             |  |
| Medicamentos                                                                                                    |     |                         |               |        |             |                                                                                                    |                                                                             |  |
| D.7. Identificacion                                                                                                    |     |                         |               |        |             |                                                                                                    |                                                                             |  |
| de los Placebos                                                                                                    |     |                         |               |        |             |                                                                                                    |                                                                             |  |
| D 8 Lugares donde                                                                                                    |     |                         |               |        |             |                                                                                                    |                                                                             |  |
| la nersona cualificada                                                                                                    |     |                         | PULS          | AR: I  | Añadir I    | Principio                                                                                                    | Activo                                                                      |  |
| certifica la liberación                                                                                                    |     |                         |               |        |             | -                                                                                                    |                                                                             |  |
| del lote                                                                                                    |     |                         | Para r        | odei   | r rellenar  | IOS                                                                                                    |                                                                             |  |
|                                                                                                    |     |                         |               |        | ronoriai    | 100                                                                                                    |                                                                             |  |
| Ceneral                                                                                                    |     |                         | anarta        | andos  | D38D        | 39v                                                                                                    |                                                                             |  |
| General<br>El si publicado                                                                                                    |     |                         | upunto        |        |             | 0.0 y                                                                                                    |                                                                             |  |
| F. Poblacion de<br>F. Poblacion de                                                                                                    |     |                         | D 2 1(        |        | nrincinio   | activ                                                                                                    | $\frown$                                                                    |  |
| Sujetos                                                                                                    |     |                         | D.3.10        |        | hurchio     | activ                                                                                                    | 0                                                                           |  |
| G. Centros                                                                                                    |     |                         |               |        |             |                                                                                                    |                                                                             |  |
|                                                                                                    |     |                         |               |        |             |                                                                                                    |                                                                             |  |

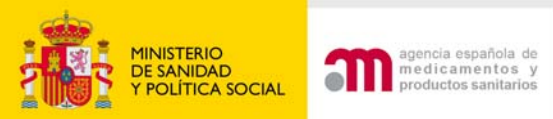

la persona cualificada

certifica la liberación

E. Informacion

F. Población de

del lote

General

Sujetos G. Centros

# Identificación de Principios activos

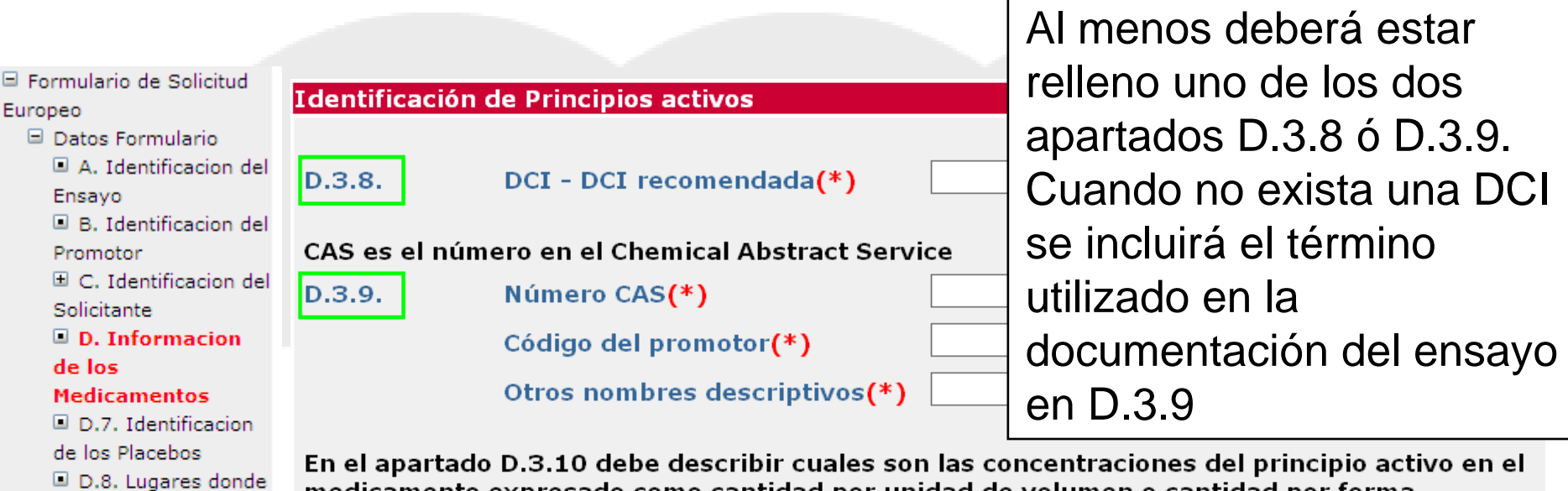

En el apartado D.3.10 debe describir cuales son las concentraciones del principio activo en el medicamento expresado como cantidad por unidad de volumen o cantidad por forma farmacéutica (ej. si son comprimidos de 1mg se debería poner en D.3.10.1 "mg", en D.3.10.2 "igual" y en D.3.10.3 "1", si se trata de una solución de 10.000 IU/ml se debería indicar en D.3.10.1 "IU/ml international unit(s)/mililitre", en D.3.10.2 "igual" y en D.3.10.3 "10000").

| D.3.10.   | Concentración por forma farmacéutica |  |  |  |  |
|-----------|--------------------------------------|--|--|--|--|
| D.3.10.1. | Concentración (unidad)(*)            |  |  |  |  |
| D.3.10.2. | Tipo de concentración(*)             |  |  |  |  |
| D.3.10.3. | Concentración (número)(*)            |  |  |  |  |
|           | Continuar Cancelar Buscar sustancia  |  |  |  |  |

En la numeración decimal escribir un punto en vez de una coma

Debe utilizarse. Permite completar los apartados DCI y CAS

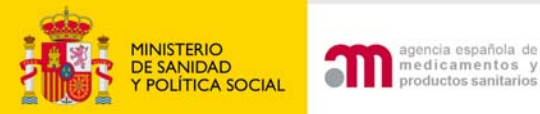

# D. Índice de Identificación de los MI utilizados en el EC

#### D. Índice de Identificación de los Medicamentos en Investigación (MI) utilizados en el ensayo clínico

Pulse "Añadir medicamento" para rellenar los datos del primer medicamento en investigación o para añadir otro. Una vez que se ha incluido un medicamento, se visualizan las funciones "editar", "eliminar", "copiar medicamento", "añadir principio activo". Cuando se elimina un medicamento el Código de referencia (ID) asignado a éste no vuelve a utilizarse, y es normal visualizar códigos no correlativos.

Pulse "añadir principio activo" para introducir los principios activos que contiene el medicamento. A través de esta opción en la pantalla siguiente se recomienda utilizar "buscar principio activo" para buscar el nombre del principio activo en el diccionario. Si no estuviera, podrá introducirlo de forma manual. Complete todos los datos que procedan de la sección D para cada medicamento en investigación, pero si la mayoría de las respuestas son iguales para medicamentos adicionales, (e.j. 3 comprimidos con diferente dosificación), introduzca los datos del primero y utilice la función "copiar medicamento" de esta pantalla. Después, utilice la función editar, y modifique en el medicamento copiado los datos que sean diferentes (ej. el nombre, nº de registro o la concentración de los principios activos

Añadir Medicamento

| ID DESCRIPCION                                                                                                    |                                                      |                       |                        |                |                       |                     |                         |
|----------------------------------------------------------------------------------------------------|------------------------------------------------------|-----------------------|------------------------|----------------|-----------------------|---------------------|-------------------------|
| PR1 AMOXICILINA/ACIDO CLAVULÁNICO ALTER 500/125 mg, comprimidos/ J01CR02/                                                                                                    |                                                      |                       | Editar                 | Eliminar       |                       | Añadir Principi     | o Activo                |
|                                                                                                    |                                                      |                       | Copiar I               | Medicamento    |                       |                     |                         |
| AS1 AMOXICILINA/ AMOXICILLIN/                                                                                                    |                                                      |                       | Editar                 | Eliminar       |                       |                     |                         |
| Sustancia activa con código SUB05481MIG recuperada del diccional                                                                                                    | rio el dia 200                                       | 8-11-21               |                        |                |                       |                     |                         |
| AS2 CLAVULANICO ACIDO/ CLAVULANIC ACID/                                                                                                    |                                                      |                       | Editar                 | Eliminar       |                       |                     |                         |
| Sustancia activa con código SUB06642MIG recuperada del diccional                                                                                                    | rio el dia 200                                       | 8-11-21               |                        |                |                       |                     |                         |
| AS3 CLAVULANATO POTASIO/ CLAVULANATE POTASSIUM/                                                                                                    |                                                      |                       | Editar                 | Eliminar       |                       |                     |                         |
| Sustancia activa con código SUB01333MIG recuperada del dicciona                                                                                                    | rio el dia 200                                       | 8-11-21               |                        |                |                       |                     |                         |
| AS4 AMOXICILINA TRIHIDRATO/ AMOXICILLIN TRIHYDRATE/                                                                                                    |                                                      |                       | Editar                 | Elinipar       |                       |                     |                         |
| Sustancia activa con código SUB00504MIG recuperada del dicciona                                                                                                    | rio Identificación (                                 | de Principios activos |                        | _              |                       |                     |                         |
|                                                                                                    | D.3.8.                                               | DCI - DCI recome      | ndada <mark>(*)</mark> | CLAVULANICO AC | IDO                   |                     |                         |
|                                                                                                    | CAS es el núm                                        | ero en el Chemical A  | bstract Service        | 58001-44-8     |                       |                     |                         |
| El apartado "D.3.10                                                                                                    | 0.3.9.                                               | Código del promo      | tor(*)                 |                |                       |                     |                         |
|                                                                                                    |                                                      | Otros nombres de      | scriptivos(*)          | CLAVULANIC ACI | )                     |                     |                         |
| Concentracion por forma                                                                                                    | Concentración por forma En el apartado D.3,10 debe d |                       |                        |                | cipio activo en el me | dicamento expresado | como cantidad por unida |
| de volumen o cantidad por forma farmaceutica (e). si son comprimidos de ling se deberia poner en D.3.10.1 "mg", en D.3.10.2 "igual" y en D.3.10.3 "1", si se trata de una solución de 10.000 IU/ml se debería indicar en D.3.10.1 "IU/ml international unit(s)/mililitre", en D.3.10.2 "igu |                                                      |                       |                        |                |                       |                     |                         |
| Tarmaceutica se debe                                                                                                    | D.3.10.                                              | Concentración po      | r forma farmacéutic    | :a             |                       |                     |                         |
| completer ciempre                                                                                                    | D.3.10.1.                                            | Concentración (u      | nidad)(*)              |                |                       | ×                   |                         |
| completal siemple                                                                                                    | D.3.10.2.<br>D.3.10.3.                               | Concentración (n      | imero)(*)              |                |                       |                     |                         |
|                                                                                                    |                                                      |                       | Conti                  | inuar Cancelar | Buscar sustancia      |                     |                         |
|                                                                                                    |                                                      |                       |                        |                |                       |                     |                         |

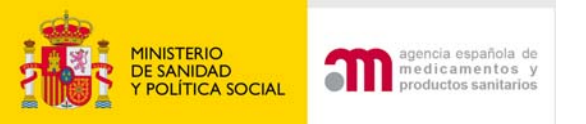

# D.7 Identificación de los placebos

#### D.7 Indice de indentificacion de placebos

Si se utiliza algún placebo debe incluir sus datos presionando en "Nuevo placebo". Debe constar la información para cada placebo

| D.7.1. ¿Se utilizarán placebos?(*) |             | Sí O No O |
|------------------------------------|-------------|-----------|
| Nuevo placebo                      |             |           |
| Nuoro piùcoso                      |             |           |
| ID                                 | DESCRIPCION |           |
| No se ha encontrado ningun placebo |             |           |
|                                    |             |           |
|                                    | Continuer   |           |

#### D.7 Identificacion de los placebos

PRn se refiere al código de referencia que identifica cada medicamento en investigación y se muestra en "D. Información de los medicamentos" Marque el cuadrado del MI al que se refiere este placebo, e indique en D.7.5.2 y D.7.5.2.1 las características del placebo respecto del MI al que se refiere

| D.7.3.<br>D.7.4.<br>D.7.5.1<br>D.7.5.2 | Forma farmacéutica<br>Via de Administración para este MI<br>MI al que se refiere<br>PR1 V<br>Composición, ingredientes distintos del principio activo:<br>¿Es idéntico al MI exceptuando<br>los principios activos? | Señalar el MI ( PR)<br>con el que esta<br>relacionado el<br>placebo |  |  |
|----------------------------------------|----------------------------------------------------------------------------------------------------|---------------------------------------------------------------------|--|--|
| D.7.5.2.1                              | Si no es idéntico, especifique los ingredientes o características distint<br>principales                                                                                                    | Cuando se utilice como placebo un medicament                        |  |  |
| D.7.5.1<br>D.7.5.2                     | MI al que se refiere<br>PR2<br>Composición, ingredientes distintos del principio activo:<br>¿Es idéntico al MI exceptuando<br>los principios activos?                                                               | autorizado, éste se<br>deberá identificar en<br>D.7.5.2.1           |  |  |
| D.7.5.2.1                              | Si no es idéntico, especifique los ingredientes o características distint<br>principales                                                                                                    | as                                                                  |  |  |

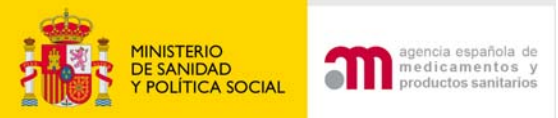

# D.8 Índice de Lugares en los que se certifica la liberación del lote

D.8 Índice de Lugares en los que la persona cualificada certifica la liberación del lote

D.8.1 indique los MI y placebos que no requieren identificar la entidad responsable de la certificación

D.8.2 añadir Entidad Responsable de la certificación de MI

ID

DESCRIPCION

No se ha encontrado ninguna entidad responsable de la certificación del MI

Completar D.8.1 D.8.1 indique los MI y placebos que no requieren identificar la entidad responsable de la certificación Cuando ocurra todo lo siguiente:

- 1) Los medicamentos están autorizados en algún país de la UE.
- 2) No se modifican para el ensayo (D.2.1.1.4 =No)
- 3) El Servicio de Farmacia de cada centro es el que añade la etiqueta específica del ensayo.

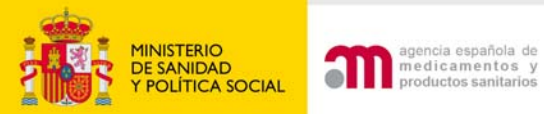

### D.8.1 Identificación de los MI/placebos que no requieren responsable de la certificación

 $\checkmark$ 

D.8.1 Identificación de los MI/placebos que no requieren identificar la entidad responsable de la certificación

En esta sección se identifican MI y placebos que :

- Tienen una autorizacion de comercializacion en la UE y
- Procede del mercado de la UE y
- Se utiliza en el ensayo sin haber sido modificado (ej. no ha sido reencapsulado) y
- El acondicionamiento y el etiquetado se lleva a cabo en cada centro solo para uso local, segun el articulo 9.2 de la Directiva 2005/28/CE (Directiva sobre BPC).

Si se cumplen todas todas estas condiciones, marque esta casilla 🗹 (\*) e indique los medicamentos y los placebos a los que esto le es aplicable

#### **MI terminado**

PR1 BECONASE Spray Nasal Acuoso/ J01 GB01/ Solución para pulverización nasal

#### MI terminado

PR2 FRD-213/ 345-8/ Solución para inhalación por nebulizador

No se ha encontrado ningun placebo

Continuar Cancelar

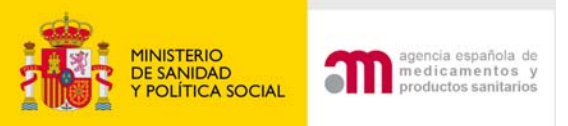

D.8.2 Identificación de los MI/placebos que requieren entidad responsable de la certificación

- Debe completar el apartado D.8.2 añadir Entidad Responsable de la certificación de MI
- Para identificar las entidades que certificarán la liberación de lote de los medicamentos/placebos:
  - Sin autorización de comercialización
  - Autorizados que sufran modificaciones para el ensayo (D.2.1.1.4=Sí)
- Constará como entidad responsable de la certificación el Servicio de Farmacia del hospital para los medicamentos que elabore (ej. placebo) ó modifique y para aquellos en los que añada la etiqueta para los pacientes de centros fuera de su área de influencia.

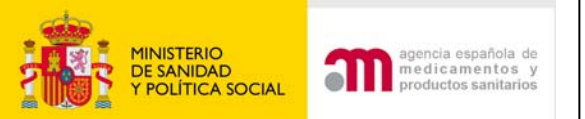

### D.8.2 Identificación de los MI/placebos que requieren entidad responsable de la certificación

#### D.8.2 Identificación de los MI/placebos requieren identificar la entidad responsable de la certificación

La sección D.8.2 está dedicada a los medicamentos en investigación terminados, es decir, medicamentos enmascarados, aleatorizados, envasados, etiquetados y liberados para su uso en el ensayo clínico. En caso de que exista más de un lugar para la liberación o cuando se libere más de un medicamento en investigación, utilice páginas extra y especifique el número de cada medicamento en investigación del apartado D.2. o D.7. En el caso de que existan varios lugares para la liberación, especifique los MI que se certifican en cada uno de ellos.

Tenga en cuenta que la sección D.8.1. se refiere a los medicamentos en investigación autorizados en algún país de la UE y que no se modifican para el ensayo y que por tanto, no precisan identificar un responsable de la liberación. A esta sección se accede desde la pantalla: "D.8 Índice de Lugares en los que la persona cualificada certifica la liberación del lote" seleccionando la opción "Indique los MI que no requieren identificar la entidad responsable de la certificación". Esta sección del formulario contiene varias pantallas, utilice el botón continuar para navegar por ellas.

| D.8.2.1 y D.8.2.2                           | ¿Es importador, fabricante o ambos?(*)                                                                             |                                      |  |  |
|---------------------------------------------|----------------------------------------------------------------------------------------------------|--------------------------------------|--|--|
| D.8.2.3                                     | Nombre de la entidad responsable de la certificación<br>del MI(*)                                                  | Ambos<br>Importador                  |  |  |
| D.8.2.3.1                                   | Dirección                                                                                                    |                                      |  |  |
|                                             | Ciudad(*)                                                                                                    |                                      |  |  |
|                                             | Código Postal                                                                                                    |                                      |  |  |
|                                             | País(*)                                                                                                    | Overde le instale sión esté          |  |  |
| D.8.2.4                                     | Numero de autorizacion del fabricante o importador                                                                 | Cuando la Instalación este           |  |  |
| D.8.2.4.1                                   | Si no dispone de autorizacion, explicar los motivos                                                                | autorizada y el importador o         |  |  |
|                                             |                                                                                                    | fabricante se ubique en un Estado    |  |  |
| Si el medicamento i<br>final para su uso lo | no tiene una autorización de comercialización en la UI<br>cal se realiza de acuerdo con el artículo 9.2 de la Dire | Miembro en el que no exista un nº    |  |  |
| donde se certifica f                        | inalmente su liberación por la persona cualificada par                                                             | de autorización de fabricante o      |  |  |
|                                             | Continuar                                                                                                    | importador (oi Alemonia) debe        |  |  |
|                                             |                                                                                                    | importador (ej. Alemania) debe       |  |  |
|                                             |                                                                                                    | indicarse en D.8.2.4. "instalaciones |  |  |
|                                             |                                                                                                    | autorizadas".                        |  |  |

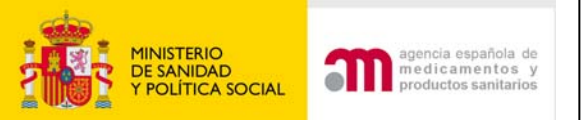

### D.8.2 Identificación de los MI/placebos que requieren entidad responsable de la certificación

#### D.8.2 MI y placebos para los que es necesario identificar responsables de la certificación

Seleccione los MI o/y placebos para los que identifica las entidades responsables de la certificación. En esta pantalla figuran listados todos los MI y placebos para su selección. Esta lista se proporciona como referencia y solamente se guardará la información para aquellos que hayan sido seleccionados

| MI terminado<br>PR1 9500MASE Spray Nasal Acuoso/ J01 GB01/ Solución para pulverizac                                                                                                    |                                                                                                    |                                                                                        |
|----------------------------------------------------------------------------------------------------|----------------------------------------------------------------------------------------------------|----------------------------------------------------------------------------------------|
| MI terminado<br>PR2 FRD-210/ 345-8/ Solución para inhalación por nebulizador                                                                                                    |                                                                                                    |                                                                                        |
| No se ha encontrado ningun placebo<br>Los medicamentos o placebos listados en D.8.1 como 'Medicamento<br>en Investigación I' no pueden estar asociados a entidades responsa<br>apartado D.8.2<br>Continuar | Los medicamento<br>seleccione en<br>tienen autoriza<br>comercializaci<br>teniéndola suf<br>modificaciones<br>(D.2.1.1.4=Sí) | os/placebos que<br>esta pantalla no<br>ación de<br>ón ó aun<br>ren<br>s para el ensayo |

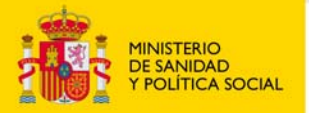

agencia española de medicamentos y productos sanitarios

# E. Información General del EC

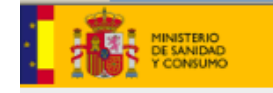

#### E. Información General del Ensayo

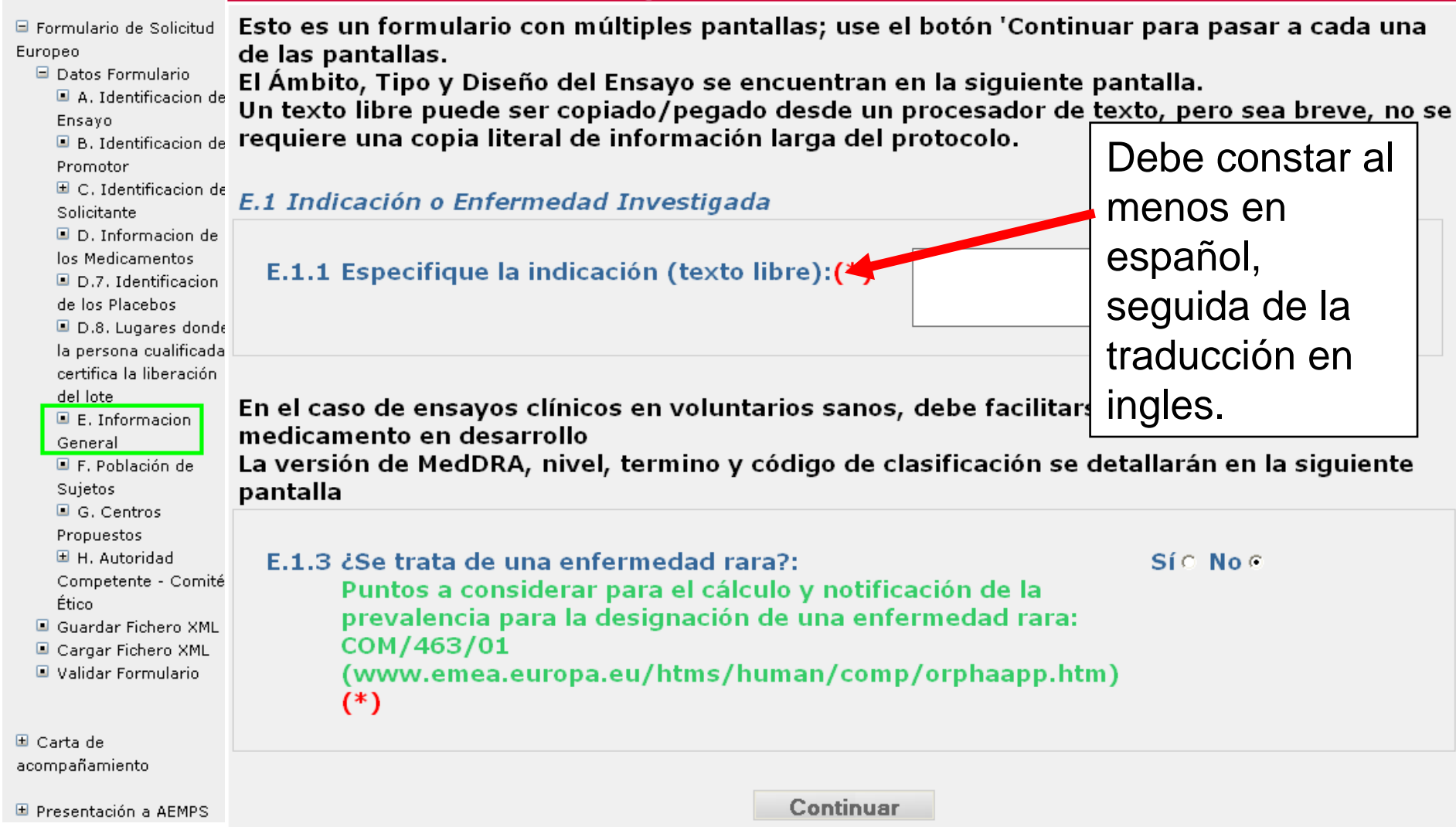

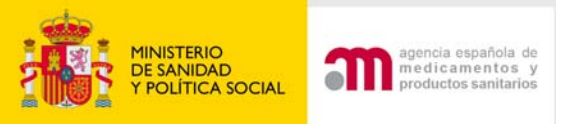

## E.1.2 Información MedDRA

### E.1.2 Información MedDRA

| Versión | Nivel | Código de Clasificación | Término                    |   |
|---------|-------|-------------------------|----------------------------|---|
| 9.1     | LLT   | 10057582                | Lung infection pseudomonal | × |

Para insertar un nuevo termino MedDRA, introduzca en español los criterios de búsqueda del término y/o el nivel

También puede buscar por el código de clasificación si lo conoce.

Después pulse el botón "Buscar Término"

Debe seleccionar el "LLT" (Lower Level Term) . MedDRA® es una marca registrada de la International Federation of Pharmaceutical Manufacturers and Associations (IFPMA)

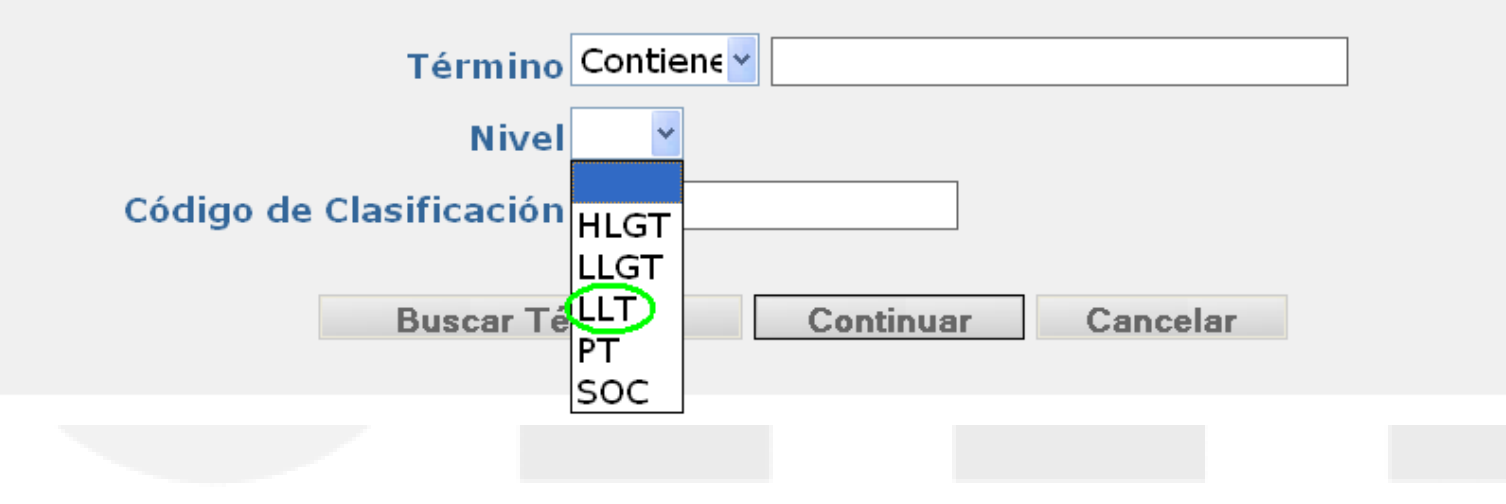

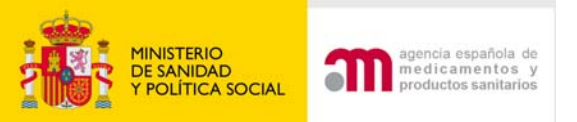

# E.2 Objetivos del Ensayo

### E.2 Objetivos del Ensayo

E.2.1 Objetivo Principal del Ensayo(\*) Es obligatorio completarlo

- E.2.2 Objetivos Secundarios del Ensavo(\*)
- E.2.3 ¿El Ensayo incluye algún sub-estudio?
- E.2.3.1 En caso afirmativo, introduzca el título comple fecha y la versión de cada sub-estudio y de sus objetivos correspondientes

Si no existen "Objetivos Secundarios se indicará que no aplica en este apartado

Continuar

Cancelar

Subestudio: estudio adicional, voluntario para la población del ensayo. Requiere CI específico. Ej. Recogida y análisis de muestras biológicas

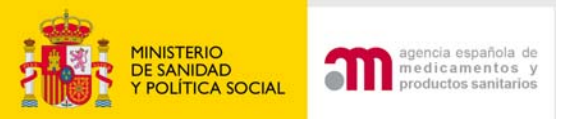

### E.3, E.4 y E.5 Principales Criterios de Inclusión, Principales Criterios de Exclusión y Variables Principales

#### E.3, E.4 y E.5 Principales Criterios de Inclusión, Principales Criterios de Exclusión y Variables Principales

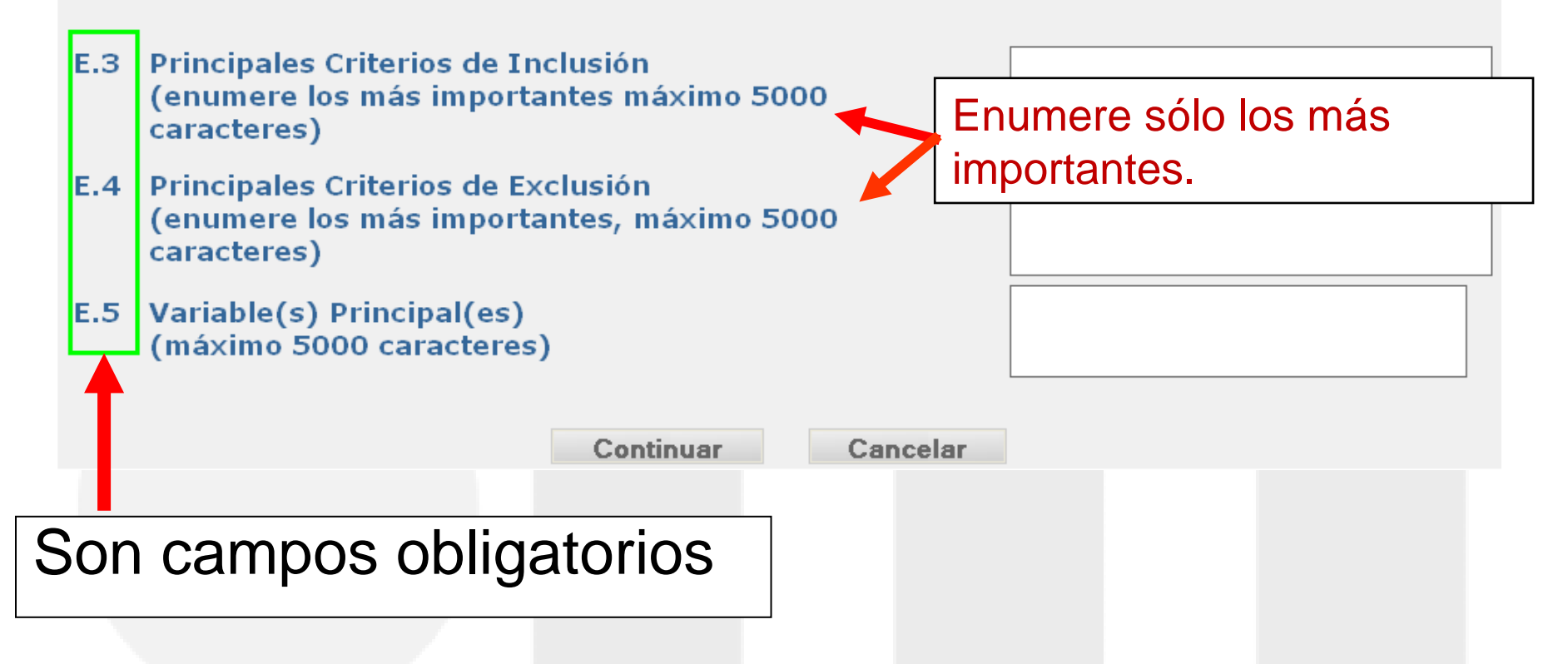

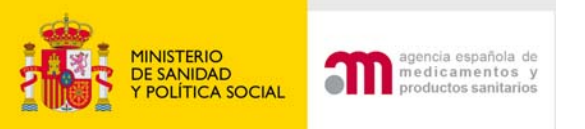

# E.6 Ámbito del Ensayo

### E.6 Ámbito del Ensayo

- E.6.2 Profilaxis(\*)
- E.6.3 Tratamiento(\*)
- E.6.4 Seguridad(\*)
- E.6.5 Eficacia(\*)
- E.6.6 Farmacocinética(\*)
- E.6.7 Farmacodinamia(\*)
- E.6.8 Bioequivalencia(\*)
- E.6.9 Dosis Respuesta(\*)
- E.6.10 Farmacogenético(\*)
- E.6.11 Farmacogenómica(\*)
- E.6.12 Farmacoeconomía(\*)
- E.6.13 Otros(\*)
- E.6.13.1 En caso afirmativo, especifique:

| SíO  | No | Todos los campos                   |
|------|----|------------------------------------|
| SíC  | No | son obligatorios. Al               |
| Sí®  | No | menos uno de los                   |
| Sí າ | No | apartados tiene                    |
| Sí©  | No | que responderse<br>afirmativamente |
| Sío  | No |                                    |
| Sío  | No | ÷                                  |
| Sío  | No | ÷                                  |
| Sío  | No | ÷                                  |
| Sío  | No | ÷                                  |
| Sío  | No | ÷                                  |
| Sío  | No | ÷                                  |
| Sío  | No | ·                                  |
|      |    |                                    |

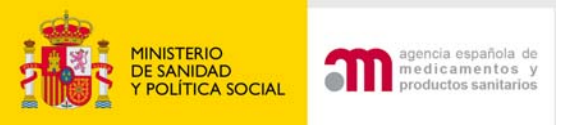

12 administración

Sólo debe indicarse una fase, en caso de que el ensayo incluya más de una, se especificará la menor ( ejemplo un EC fase I/II constará como fase I).

### E.7 Tipo de Ensayo y Fase

| E.7.1<br>E.7.1.1 | Farmacología Humana (Fase I)(*)<br>¿Primera Administración en Humanos?(*) | Sí® No<br>Sí© No                                                                                                | <ul> <li>en humanos se</li> <li>refiere a la</li> </ul> |
|------------------|---------------------------------------------------------------------------|----------------------------------------------------------------------------------------------------|---------------------------------------------------------|
| E.7.1.2          | ¿Estudio de Bioequivalencia? <mark>(*)</mark>                             | Sí O No                                                                                                    | sustancia activa                                        |
| E.7.1.3          | Otro(*)                                                                   | Sí O No                                                                                                    | 0                                                       |
| E.7.1.3.1        | En caso afirmativo, especifique <mark>(*)</mark>                          |                                                                                                    |                                                         |
| E.7.2            | Terapeútico Exploratorio (Fase II)(*)                                     | Sí O No                                                                                                    | •                                                       |
| E.7.3            | Terapeútico Confirmatorio (Fase III) <b>(*)</b>                           | Sí O No                                                                                                    | Fase IV: solo si MI                                     |
| E.7.4            | Uso Terapeútice (Fase IV)(*)                                              | Sí O No                                                                                                    | autorizado y usado                                      |
|                  |                                                                           |                                                                                                    | en las indicaciones                                     |
|                  | Continuar Ca                                                              | ncelar                                                                                                    | autorizadas                                             |
|                  | oondinadi od                                                              | The second second second second second second second second second second second second second second second se |                                                         |

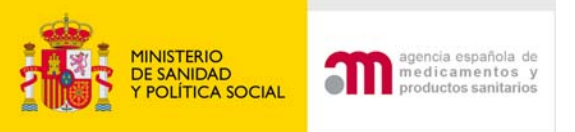

# E.8 Diseño del Ensayo

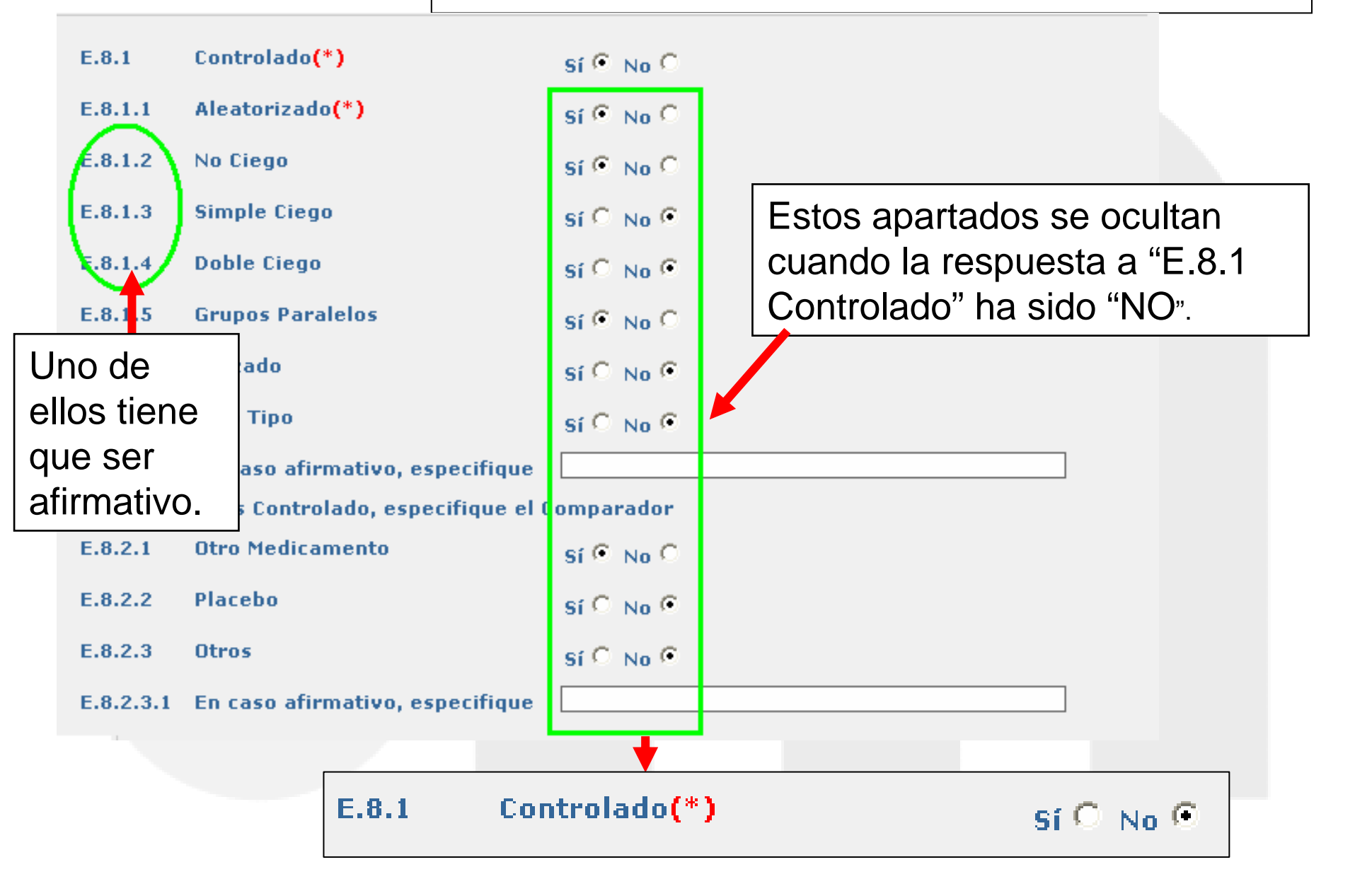

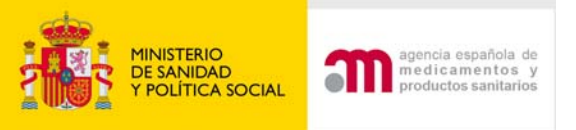

### E.8 Diseño del Ensayo

| E.8.3<br>E.8.4<br>E.8.4.<br>E.8.5<br>E.8.5.<br>E.8.6 | <ul> <li>Unicéntrico en el Estado Miembro (véas<br/>Sección G)</li> <li>Multicéntrico en el Estado Miembro (véa<br/>la Sección G)</li> <li>Número de Centros Previstos en el Esta<br/>Varios Estados Miembros</li> <li>Número de Centros previstos en la Unió<br/>¿Intervienen Países fuera de la UE en e</li> </ul> | e también la Sí C No<br>ase también Sí C No<br>do Miembro 5<br>Sí C No<br>in Europea 35<br>I Ensayo? Sí C No |                          | Debe de estar en<br>concordancia con la<br>sección G. Centros<br>propuestos para realizar<br>el Ensayo Clínico |  |
|------------------------------------------------------|----------------------------------------------------------------------------------------------------|----------------------------------------------------------------------------------------------------|--------------------------|----------------------------------------------------------------------------------------------------|--|
| E.8.7<br>E.8.8                                       | ¿Existe un Comité de Monitorización de D<br>Definición del final del Ensayo y Justificad<br>sujeto incluido en el ensayo y no esté def                                                                                                    | atos?<br>ción cuando no sea la r<br>finido en el protocolo:                                                  | última visita            | Sí O No O                                                                                                    |  |
| E.8.9 Du<br>E.8.9.<br>E.8.9.                         | ración Inicial Estimada del Ensayo<br>L En el Estado Miembro Año<br>Mes<br>Día<br>2 En todos los Países Participantes Año<br>Mes<br>Día                                                                                                    | >5     1       ;es     0       ;s     0       >5     1       ;es     0       ;s     0                        | Se<br>los<br>valo<br>nec | deben responder todos<br>apartados utilizando el<br>or "cero" cuando sea<br>cesario.                           |  |
|                                                      |                                                                                                    | Continuar                                                                                                    | Cancel                   | ar                                                                                                    |  |

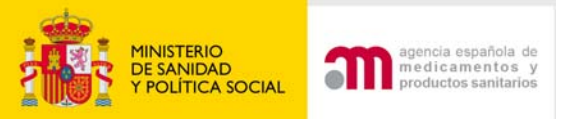

# F. Población del Ensayo

|                                                                                                    |                                                                                | Si la reapuesta de                                                                                                    |
|----------------------------------------------------------------------------------------------------|--------------------------------------------------------------------------------|----------------------------------------------------------------------------------------------------|
|                                                                                                    | F. Población de Sujetos del Ensayo                                             | Si la respuesta de                                                                                                    |
|                                                                                                    | Si no participan sujetos menores de 18 años basta respond                      |                                                                                                    |
| Formulario de Solicitud<br>Europeo                                                                        | F.1 Grupo de Edad al que pertenece:                                            | F.1.1 es No se cierran                                                                                                    |
| <ul> <li>Datos Formulario</li> <li>A. Identificacion del<br/>Ensayo</li> </ul>                            | F.1.1 Menores de 18 años(*)                                                    | si c los apartados :                                                                                                    |
| B. Identificacion del<br>Promotor                                                                         | F.1.1.1 Intraútero(*)                                                          | SÍ C No C                                                                                                    |
| <ul> <li>C. Identificación del<br/>Solicitante</li> <li>D. Información de<br/>los Modioamentos</li> </ul> | F.1.1.2 Recién Nacidos Prematuros (hasta una edad gestacional <=37 semanas)(*) | SÍ C No C                                                                                                    |
| <ul> <li>D.7. Identificacion</li> <li>de los Placebos</li> </ul>                                          | F.1.1.3 Recién Nacidos (0-27 días)(*)                                          | Sí C No C + Sí C No C • Sí C No C • Sí C • Sí C No C • Sí C No C • Sí C No C • Sí C No C • Sí C No C • Sí C No C • Sí C No C • Sí C No C • Sí C No C • Sí C No C • Sí C No C • Sí C No C • Sí C No C • Sí C • Sí C • |
| D.8. Lugares donde<br>la persona cualificada                                                              | F.1.1.4 Lactantes y Pre-escolar (28 días-23 meses)(*)                          | F.1.2         Adulto (18-65 años)(*)         Sí C No C           Sí C No C         E 1.3         Ansianos (>65 años)(*)         I                                                                                                    |
| certifica la liberación<br>del lote<br>I E. Informacion                                                   | F.1.1.5 Niños (2-11 años)(*)                                                   |                                                                                                    |
| General<br>F. Población de<br>Sujetos                                                                     | F.1.1.6 Adolescentes (12-17 años)(*)                                           | SÍ C. No G                                                                                                    |
| G. Centros<br>Propuestos                                                                                  | F.1.2 Adulto (18-65 años)(*)                                                   | SÍ C. No C                                                                                                    |
| <ul> <li>H. Autoridad</li> <li>Competente - Comité</li> <li>Ético</li> <li>Coundan Fishana VMI</li> </ul> | F.1.3 Ancianos (>65 años)(*)                                                   | SÍ C No C                                                                                                    |
| <ul> <li>Guardar Fichero XML</li> <li>Cargar Fichero XML</li> <li>Validar Formulario</li> </ul>           | F.2 Género de los Sujetos:                                                     |                                                                                                    |
| Carta de     acompañamiento                                                                               | F.2.1 Mujer(*) Sí 🖲 No O                                                       |                                                                                                    |
|                                                                                                    | F.2.2 Hombre(*) Sí © No C                                                      |                                                                                                    |

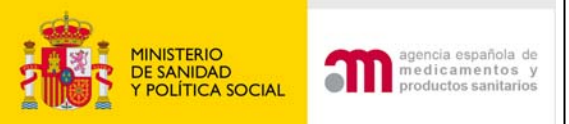

# F. Población del Ensayo

F.3 Poblacion de Sujetos en el Ensayo:

F.3.1 Voluntarios Sanos(\*) Sí C No 🗭

F.3.2 Pacientes(\*)

Sí 💿 No 🔘

|           |                                                                            |      |   |    | · · · |  |
|-----------|----------------------------------------------------------------------------|------|---|----|-------|--|
| F.3.3     | Poblaciones Especialmente Vulnerables(*)                                   | sí ( | • | No | c     |  |
| F.3.3.1   | Mujeres en Edad Fértil(*)                                                  | sí ( | • | No | 0     |  |
| F.3.3.2   | Mujeres en Edad Fértil que utilicen<br>medidas anticonceptivas(*)          | sí ( | • | No | 0     |  |
| F.3.3.3   | Mujeres Embarazadas <b>(*)</b>                                             | sí ( | D | No | •     |  |
| F.3.3.4   | Mujeres en Periodo de Lactancia <b>(*)</b>                                 | sí ( | D | No | •     |  |
| F.3.3.5   | Situación de Emergencia(*)                                                 | sí ( | Ð | No | •     |  |
| F.3.3.6   | Sujetos Incapaces de Otorgar<br>su Consentimiento Personalmente <b>(*)</b> | sí ( | D | No | 9     |  |
| F.3.3.6.1 | En caso afirmativo, especifique(*)                                         |      |   |    |       |  |
|           |                                                                            |      |   |    |       |  |
| F.3.3.7   | Otros(*)                                                                   | sí ( |   | No | •     |  |
| F.3.3.7.1 | En caso afirmativo, especifique:(*)                                        |      |   |    |       |  |

F.4 Número Previsto de Sujetos a Incluir en el Ensavo

F.4.1En el Estado Miembro:60F.4.2Para Ensayos InternacionalesF.4.2.1En la Comunidad Europea:(\*)300F.4.2.2En todos los Países Participantes:

Si F.3.3. se responde afirmativamente la aplicación muestra los subapartados comprendidos entre F.3.3.1 hasta F.3.3.7.1. a los que es obligatorio responder y al menos uno de ellos debe responderse "SI"

|   | Si no intervienen      |
|---|------------------------|
|   | terceros paises no     |
|   | completar el campo con |
| > | valor cero             |

F.5 Previsiones de Tratamiento o Cuidados Médicos para los Sujetos que han finalizado su Participación en el Ensayo (si es distinto del tratamiento habitual previsto para la patología de que se trate)

Por favor, especifique si no está descrito en el protocolo (texto libre):(\*)

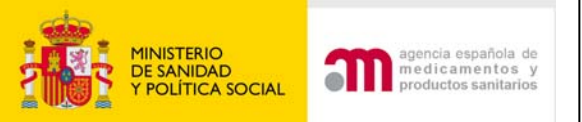

# G. Centros propuestos para realizar el Ensayo Clínico

#### G. Centros propuestos para realizar el Ensayo Clínico

Los Servicios técnicos centrales incluyen los laboratorios centrales y servicios de ECG o de diagnóstico por imagen. Los servicios subcontratados por el pr<u>omotor incluyen</u> las CROs

| <         | Nuevo Investigador          | Nuevo Servicio Técnico Central                       | Nueva Organización s | subcontrata | da por el promo | tor |
|-----------|-----------------------------|------------------------------------------------------|----------------------|-------------|-----------------|-----|
| ID        |                             | DES                                                  | CRIPCION             |             |                 |     |
| Investig  | adores Coordinador y/o Prin | cipales                                              |                      |             |                 |     |
| IN3       | Dr.                         |                                                      |                      | Editar      | Eliminar        |     |
| IN4       | Dr. Nombre ape              | ellidos ( departamento)                              |                      | Editar      | Eliminar        |     |
| IN5       | Dr.                         | <b>¥</b>                                             |                      | Editar      | Eliminar        |     |
| IN6       | Dr.                         | Se refiere a Laboratorios                            | s o centros que      | Editar      | Eliminar        |     |
| IN7       | Dr.                         | realicen pruebas o análi                             | sis para los         | Editar      | Eliminar        |     |
| Servicios | Técnicos Centrales          | centros participantes                                |                      |             |                 |     |
| CTF1      | Nombre:                     |                                                      |                      | Editar      | Eliminar        |     |
| Organiza  | aciones a las que el Promot | or ha tranferido tareas y funciones relacionadas con | el ensayo            |             |                 |     |
| TMF1      | Nombre:                     |                                                      |                      | Editar      | Eliminar        |     |

El número de Investigadores debe estar en concordancia con lo indicado en el apartado "E.8.4.1 Número de Centros Previstos en el Estado Miembro

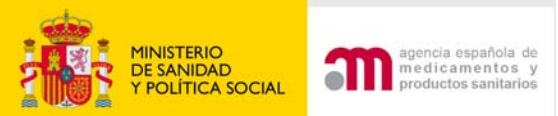

## G.1 y G.2 Investigador Coordinador y/o IP

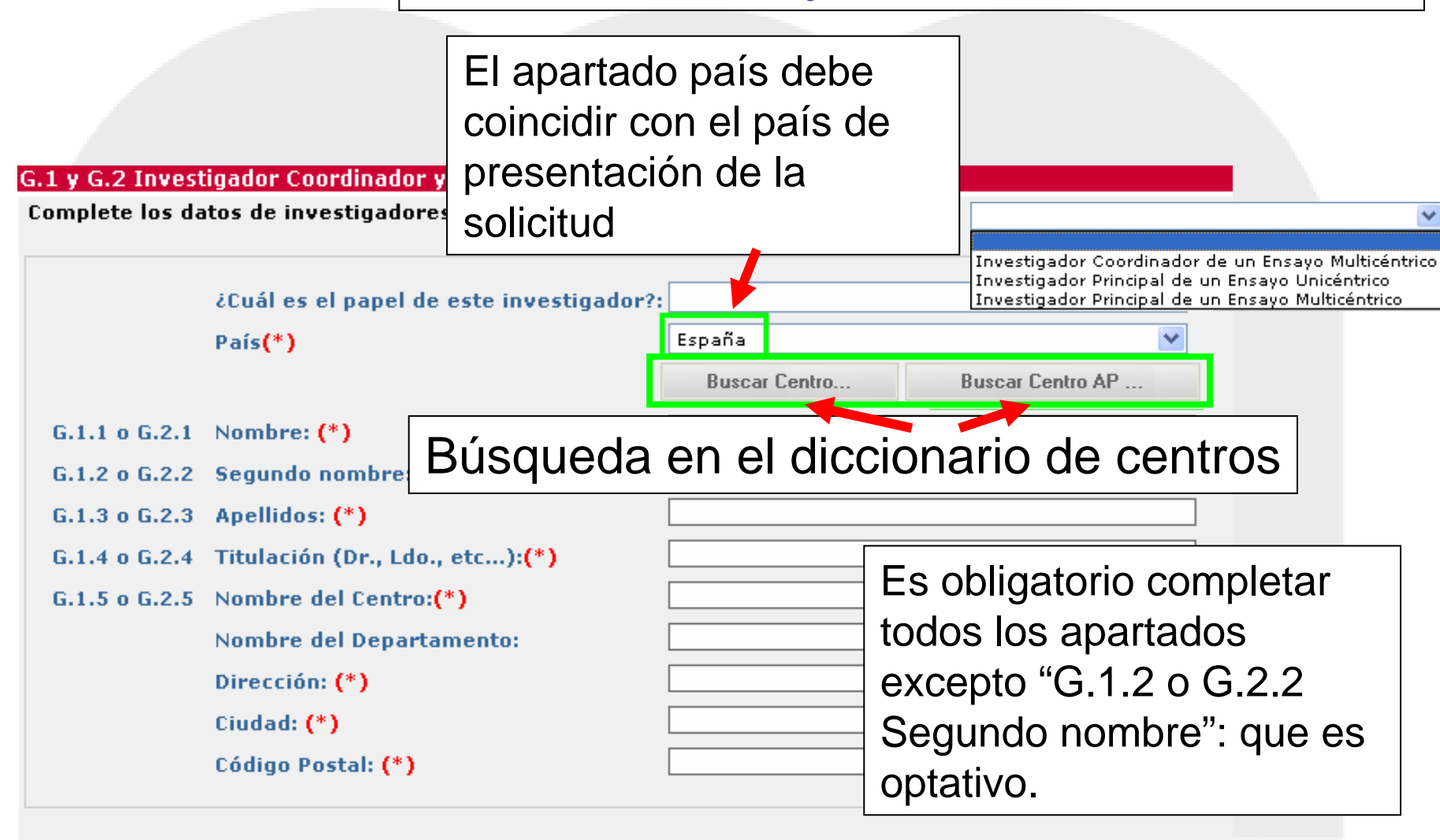

Continuar

Cancelar

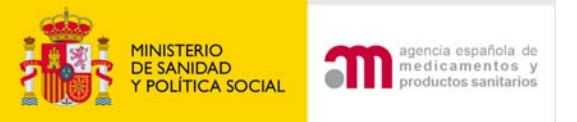

### Buscar centro

#### Código de referencia:

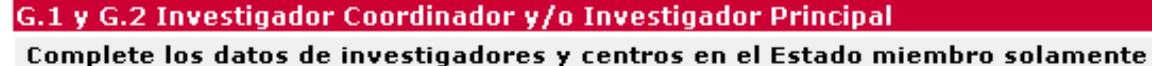

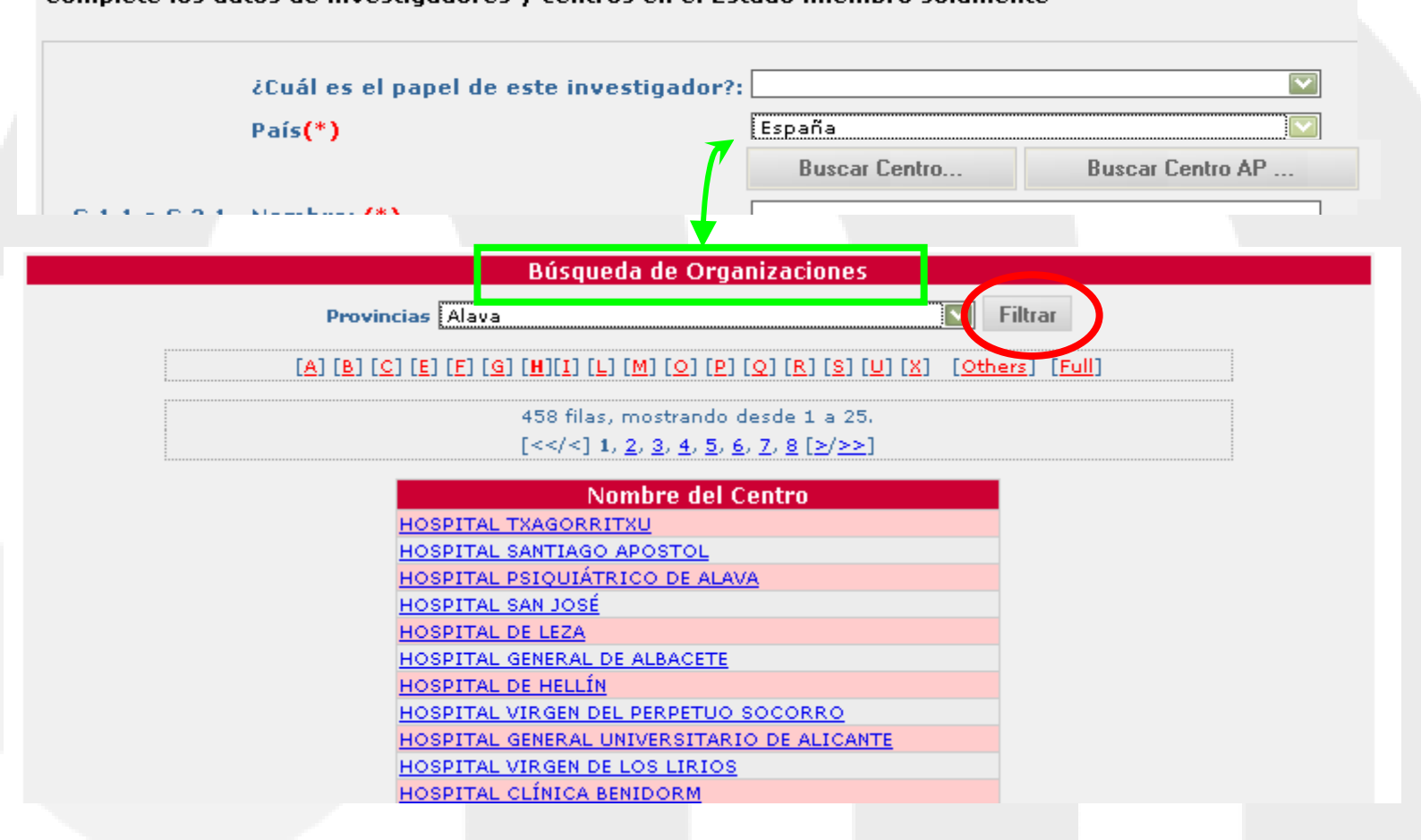

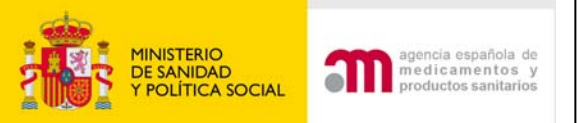

### G.3 Servicios Técnicos Centrales que se van a utilizar en el desarrollo del Ensayo

| G.3 Serv            | icios Técnicos Centrales que se van a utili:                                           | zar en el desarrol            | lo del En                                                                                                    | isayo                              |      |                |   |
|---------------------|----------------------------------------------------------------------------------------|-------------------------------|----------------------------------------------------------------------------------------------------|------------------------------------|------|----------------|---|
| Solamer<br>este Est | nte se debe completar con la información d<br>ado Miembro, otro Estado Miembro o en un | e los servicios ce<br>3º país | ntrales (                                                                                                    | proporcionados a este Estado Miemb | oro. | Es obligatorio |   |
| G.3.1               | Nombre de la Organización:(*)                                                          |                               |                                                                                                    |                                    |      | completar todo | S |
|                     | Nombre del Departamento:(*)                                                            |                               |                                                                                                    |                                    |      |                | 0 |
| G.3.2               | Nombre de la persona de contacto:(*)                                                   |                               |                                                                                                    |                                    |      | los apartados  |   |
|                     | Segundo nombre de la persona de contac                                                 | to:(*)                        |                                                                                                    |                                    |      |                |   |
|                     | Apellidos de la persona de contacto:(*)                                                |                               |                                                                                                    | (                                  |      | excepto:       |   |
| G.3.3               | Dirección:(*)                                                                          |                               |                                                                                                    |                                    |      | G 3 2 Segundo  |   |
|                     | Ciudad:(*)                                                                             |                               |                                                                                                    |                                    |      | C.S.Z Ocgunac  |   |
|                     | Código Postal:(*)                                                                      |                               |                                                                                                    |                                    |      | nombre: que e  | S |
| 6.2.4               | Pais(*)                                                                                |                               |                                                                                                    |                                    |      |                |   |
| 6.3.4               | Telefono:(*)                                                                           |                               |                                                                                                    |                                    |      | oplativo       |   |
| G.3.5 Int           | troduzca los tipos de tareas subcontratada.                                            | s a este Laboratoi            | rio en el                                                                                                    | Ensayo                             |      |                |   |
| Analí               | tica Habitual                                                                          | Sí O No O                     |                                                                                                    |                                    | L    |                |   |
| Análi               | sis de Bioquímica                                                                      | SÍ C No C                     |                                                                                                    |                                    |      |                |   |
| Análi               | sis de Hematología                                                                     | SÍ C No C                     |                                                                                                    |                                    |      |                |   |
| Análi               | sis de Microbiología                                                                   | SÍ C No C                     |                                                                                                    | Al menos una de                    | el   | las se         |   |
| Anato               | omía Patológica                                                                        | SÍ C. No C                    |                                                                                                    | ha de constar cor                  | nc   | o Sí           |   |
| Serol               | ogía / Pruebas Endocrinas                                                              | SÍ C No C                     | $\mathbf{\mathbf{\mathbf{\mathbf{\mathbf{\mathbf{\mathbf{\mathbf{\mathbf{\mathbf{\mathbf{\mathbf{\mathbf{\mathbf{\mathbf{\mathbf{\mathbf{\mathbf{$ | ciondo obligatorio                 |      | ontoctor       |   |
| Análi               | sis Farmacocinéticos                                                                   | SÍ C No C                     |                                                                                                    | siendo obligatorio                 |      | Unitesial      |   |
| Reali               | zación / Evaluación de ECG                                                             | SÍ C No C                     |                                                                                                    | todas.                             |      |                |   |
| Reali               | zación / Evaluación de Prueba de Imagen                                                | SÍ C No C                     |                                                                                                    |                                    |      |                |   |
| ¥aria               | ble Primaria / Subrogada de Evaluación                                                 | SÍ C No C                     |                                                                                                    |                                    |      |                |   |
| ¿Otra               | s tareas subcontratadas?                                                               | SÍ C No C                     |                                                                                                    |                                    |      |                |   |
| En ca               | so afirmativo, indique cuáles:                                                         |                               |                                                                                                    |                                    |      |                |   |

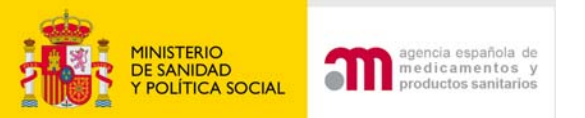

### G.4 Organizaciones a las que el Promotor ha transferido tareas y funciones relacionadas con el ensayo

#### G.4 Organizaciones a las que el Promotor ha transferido tareas y funciones relacionadas con el ensayo

Se debe completar solamente con los servicios centrales proporcionados por una CRO a este Estado Miembro. El servicio puede estar en este Estado Miembro, otro Estado Miembro o en un 3º país. Tenga en cuenta que la respuesta a la pregunta G.4.1.¿ Ha transferido el promotor alguna responsabilidad principal de sus tareas y funciones a otra organización o terceros?, Se completa automáticamente por el sistema una vez que se hayan introducido los datos del subcontratado

| 6.4.1.1 | Nombre de la Organización:                  |                                       |  |
|---------|---------------------------------------------|---------------------------------------|--|
| Griffin | Nombre del Departamento de la Organización: |                                       |  |
| G.4.1.2 | Nombre de la persona de contacto:           |                                       |  |
|         | Segundo nombre de la persona de contacto:   |                                       |  |
|         | Apellidos de la persona de contacto:        |                                       |  |
| G.4.1.3 | Dirección:                                  |                                       |  |
|         | Ciudad:                                     |                                       |  |
|         | Código Postal:                              |                                       |  |
|         | País                                        | · · · · · · · · · · · · · · · · · · · |  |
| G.4.1.4 | Teléfono:                                   |                                       |  |

Es obligatorio completar todos los apartados excepto: G.4.1.2 Segundo nombre de la persona de contacto: que es optativo

Introduzca los tipos de tareas / funciones subcontratadas a esta Organización en el Ensayo

| G.4.1.5    | Todas las Tareas del Promotor                                                                 | SÍ O No O  |
|------------|-----------------------------------------------------------------------------------------------|------------|
| G.4.1.6    | Monitorización                                                                                | SÍ C No C  |
| G.4.1.7    | Regulatorias (Por Ej.: de preparación de la<br>solicitud a la Autoridad Competente y al CEIC) | Sí C. No C |
| G.4.1.8    | Reclutamiento de investigadores                                                               | Sí O No O  |
| G.4.1.9    | Asignación Aleatoria del Tratamiento                                                          | Sí C. No C |
| G.4.1.10   | Gestión de datos                                                                              | Sí C. No C |
| G.4.1.11   | Recogida de Datos Electrónica                                                                 | Sí C. No C |
| G.4.1.12   | Notificación de RAGI (SUSAR)                                                                  | Sí C. No C |
| G.4.1.13   | Auditoría para asegurar la calidad                                                            | Sí C. No C |
| G.4.1.14   | Análisis Estadístico                                                                          | Sí O No O  |
| G.4.1.15   | Elaboración de los Informes referentes al<br>Ensayo                                           | Sí C. No C |
| G.4.1.16   | ¿Otras tareas?                                                                                | Sí O No O  |
| G.4.1.16.1 | En caso afirmativo, indique cuáles:                                                           |            |

Al menos una de ellas se ha de constar como Sí siendo obligatorio contestar todas.

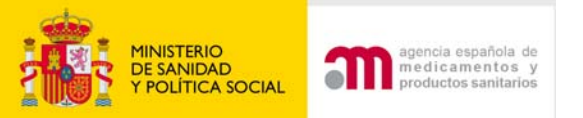

### H.1.1 Autoridad Competente Cuando la solicitud es para el CEIC

#### H.1.1 Autoridad Competente

Complete con la información del estado actual de la solicitud a la Autoridad Competente del Estado Miembro en el momento de la solicitud de dictamen al CEIC

| H.2.1                   | Nombre de la Autoridad Competente:<br>Dirección:<br>Ciudad:<br>Código Postal:<br>País: | Agencia Española de Medicamentos y Productos Sanit<br>Parque Empresarial Las Mercedes - Edificio 8, Calle C<br>Madrid<br>28022<br>España |               |
|-------------------------|----------------------------------------------------------------------------------------|----------------------------------------------------------------------------------------------------|---------------|
| H.2.2                   | Eecha de Solicitud:                                                                    | 2008-12-24                                                                                                    |               |
| H.3.1, H.3.2<br>y H.3.3 | iCúal es el estado del dictamen de la Autoridad<br>Competente?                         | Pendiente 💙                                                                                                    | $\mathcal{A}$ |
| H.3.3.1                 | Si se ha otorgado, especifique la fecha de la<br>autorización                          |                                                                                                    |               |
| H.3.3.2 y H.3.3.3       | Si se ha otorgado, especifique si es favorable o<br>no                                 |                                                                                                    |               |
| H.3.3.3.1               | En caso de denegación, especifique los motivos:                                        |                                                                                                    |               |
|                         |                                                                                        |                                                                                                    |               |
| H.3.3.3.2               | En caso de denegación, especifique la fecha<br>prevista para una nueva solicitud :     |                                                                                                    |               |
|                         | Continuar                                                                              |                                                                                                    |               |

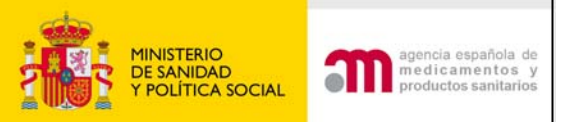

# H.1.2 Comité Ético Cuando la solicitud es para AEMPS

#### H.1.2 Comité Ético

Complete con la información del estado actual del dictamen del CEIC en el momento de la solicitud a la Autoridad Competente de Estado Miembro

| H.2.1                   | Nombre del Comité Ético:<br>Dirección:<br>Diudad:<br>Dódigo Postal: | CEIC Hospital Universitari de Girona Dr. Josep Trueta<br>Avda. França S/N<br>Girona<br>17007 |
|-------------------------|---------------------------------------------------------------------|----------------------------------------------------------------------------------------------|
|                         | País:                                                               | España                                                                                       |
|                         |                                                                     | Buscar Comité                                                                                |
| H.2.2                   | Fecha de Solicitud:                                                 | 2008-10-04                                                                                   |
| H.3.1, H.3.2<br>y H.3.3 | ccúal es el estado del dictamen del Comité<br>Ético?                | Otorgado 👻                                                                                   |
| H.3.3.1                 | Si se ha otorgado, especifique la fecha del<br>dictamen             | Pendiente<br>En Trámite                                                                      |
| H.3.3.2 y H.3.3.3       | Si se na otorgado, especifique si es favorable o<br>no              | ✓                                                                                            |
| H.3.3.3.1               | En caso de denegación, especifique los<br>motivos:                  |                                                                                              |
|                         | Continuar                                                           |                                                                                              |

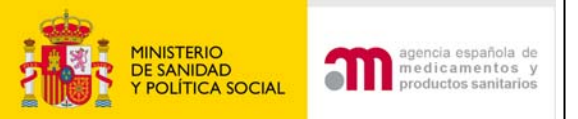

### Ayudas para la validación Información correcta (diccionarios)

#### H.1.2 Comité Ético

Complete con la información del estado actual del dictamen del CEIC en el momento de la solicitud a la Autoridad Competente de Estado Miembr

| H.2.1 Nombre del Co | omité Ético:                                               | CEIC Hospital Ciudad de Jaén   |               |
|---------------------|------------------------------------------------------------|--------------------------------|---------------|
| Dirección:          |                                                            | Avda, del Ejército Español, 10 |               |
| Ciudad:             |                                                            | JAÉN                           |               |
| Código Postal:      |                                                            | 23007                          |               |
| País:               |                                                            | España                         |               |
|                     |                                                            | <b></b>                        | Buscar Comité |
|                     | Búsqueda de CEI                                            | Cs                             |               |
| Provincias Alay     | 'a                                                         | V Filtrar                      |               |
|                     | [ <u>C</u> ] [ <u>Full</u> ]                               |                                |               |
|                     | 137 filas, mostrando desde                                 | e 1 a 25.                      |               |
|                     | [< <] 1, <u 2, <u>3</u> , <u>4</u> , <u>5</u> , <u>6</u> [ | <u>&gt;/&gt;&gt;]</u>          |               |
|                     | Nombro dol CET                                             | <u></u>                        |               |

| CEIC Autonómico de Ensayos Clínicos de Andalucía<br>CEIC Hospital Ciudad de Jaén<br>CEIC Hospital Costa del Sol<br>CEIC Hospital Juan Ramón Jiménez<br>CEIC Hospital Universitario Carlos Haya<br>CEIC Hospital Universitario Ntra. Sra. de Valme<br>CEIC Hospital Universitario San Cecílio |
|----------------------------------------------------------------------------------------------------|
| CEIC Hospital Ciudad de Jaén<br>CEIC Hospital Costa del Sol<br>CEIC Hospital Juan Ramón Jiménez<br>CEIC Hospital Universitario Carlos Haya<br>CEIC Hospital Universitario Ntra. Sra. de Valme<br>CEIC Hospital Universitario San Cecílio                                                     |
| CEIC Hospital Costa del Sol<br>CEIC Hospital Juan Ramón Jiménez<br>CEIC Hospital Universitario Carlos Haya<br>CEIC Hospital Universitario Ntra. Sra. de Valme<br>CEIC Hospital Universitario San Cecílio                                                                                     |
| <u>CEIC Hospital Juan Ramón Jiménez</u><br><u>CEIC Hospital Universitario Carlos Haya</u><br><u>CEIC Hospital Universitario Ntra. Sra. de Valme</u><br><u>CEIC Hospital Universitario San Cecilio</u>                                                                                        |
| <u>CEIC Hospital Universitario Carlos Haya</u><br><u>CEIC Hospital Universitario Ntra. Sra. de Valme</u><br><u>CEIC Hospital Universitario San Cecilio</u>                                                                                                    |
| <u>CEIC Hospital Universitario Ntra. Sra. de Valme</u><br><u>CEIC Hospital Universitario San Cecilio</u>                                                                                                    |
| CEIC Hospital Universitario San Cecilio                                                                                                    |
|                                                                                                    |
| CEIC Hospital Universitario Virgen Macarena                                                                                                    |

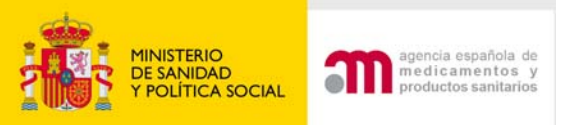

# Cargar, Guardar y validar un formulario de solicitud UE

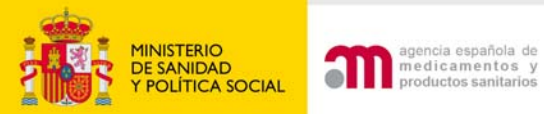

# Guardar fichero XML

| Ensayos Clínicos con Medicamentos                                                                                                    |  |
|----------------------------------------------------------------------------------------------------|--|
| 🔲 🎯 🖪 🖪 Idioma Español 🔽                                                                                                    |  |
| 🖻 Formulario de Solicitud                                                                                                    |  |
| Europeo                                                                                                    |  |
| Datos Formulario     Número EudraCT     2008-006282-92                                                                                                    |  |
| A. Identificacion del<br>Código de Protocolo del Promotor<br>HTG/01/08                                                                                                    |  |
| Ensayo<br>Estado Miembro - Autoridad Competente España - AEMPS                                                                                                    |  |
| B. Identificacion del                                                                                                    |  |
| Promotor                                                                                                    |  |
| C. Identificación del Guardar la Solicitud en Archivo                                                                                                    |  |
|                                                                                                    |  |
| <ul> <li>D. Información de</li> <li>Puede elegir 'Guardar XML Completo' guardando toda la información en XML, o simplemente guardar XML mínimo (Core Dataset.)</li> </ul> |  |
| IUS MEDICATIETICUS ES recomendable que se ella la option Guardar XML Completo ya que incorpora el XML minimo.                                                             |  |
| de los Placehos<br>de los Placehos                                                                                                    |  |
| Debera utilizar En Archivo / Guardar Como en la nueva ventana para guardar el XML en disco.     Se recomienda que el archivo sea guardado con extension '.xml'.           |  |
| la persona cualificada Por favor asegúrese de que tiene validada la aplicación de principio a fin.                                                                        |  |
| certifica la liberación                                                                                                    |  |
| del lote                                                                                                    |  |
| E. Informacion Guardar XML M (nimo Guardar XML Completo Cancelar                                                                                                    |  |
| General                                                                                                    |  |
| F. Población de                                                                                                    |  |
| Sujetos                                                                                                    |  |
| G. Centros                                                                                                    |  |
| Propuestos                                                                                                    |  |
| E H. Autoridad                                                                                                    |  |
| Competente - Comité                                                                                                    |  |
| Ético                                                                                                    |  |
| H.1.1 Autoridad                                                                                                    |  |
|                                                                                                    |  |
| H.1.2 Comité                                                                                                    |  |
| Etico de                                                                                                    |  |
| Investigacion                                                                                                    |  |
|                                                                                                    |  |
| Luardar Fichero                                                                                                    |  |
|                                                                                                    |  |
| ATTLE                                                                                                    |  |

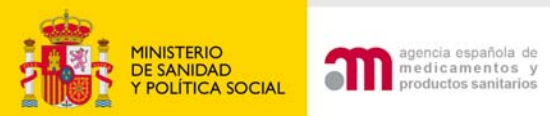

# Guardar fichero XML

| Ensayos Clin                                                                                                    | icos con Medicamentos - Microsoft Internet i                                                                            | Explorer                                                                                                  | 3                                                                                                    | a ×    |
|----------------------------------------------------------------------------------------------------|----------------------------------------------------------------------------------------------------|----------------------------------------------------------------------------------------------------|----------------------------------------------------------------------------------------------------|--------|
| Guardar como                                                                                                    |                                                                                                    | 2 🛛                                                                                                    |                                                                                                    | 1      |
| Guardar en:                                                                                                    | 🛃 Escritorio                                                                                                    | 0100.                                                                                                    | · 🔜 🛍 🤹 🛍 👸                                                                                                    |        |
| Documentos<br>secientes                                                                                         | Mis documentos<br>Mis PC<br>Mis sitios de red<br>Mis sitios de red<br>Mis sitios<br>ACN<br>acn migra                    | Cursos<br>documento escritorio agosto<br>DOCUMENTOS ENVLADOS A SA<br>eclpse<br>errores pr I<br>interna    | sayos Clínicos con Medicamentos                                                                                                    | P<br>C |
| Escritorio                                                                                                    | Attova     archivos carga     ayuda web     B39396592353     Base de datos     CARTA DE ACOMPAÑAMIENTO INCIAL     COMPA | interna ec<br>java<br>labofar sin certificado<br>legislacion<br>manual<br>navegador bd java<br>inno carpa | 186-16<br>Protocolo del Promotor(*)<br>LEMPS                                                                                                    |        |
| MIPC                                                                                                    | Curso java smi                                                                                                    | Dadel<br>Dara envisr a ACCENTURE                                                                          | ll XML' guardando toda la información en XML, o simplemente en Core Dataset<br>sue se elija la opción 'Guardar Full XML' ya que incorpora el Core Dataset. |        |
| Mis sitios de red                                                                                               | Nombre: KOOSOUSSESSESSANDELAWUVIIIIS vm<br>Tipg: XML Document<br>Silberacion                                            | Guardando:                                                                                                | guardar el XML en disco.<br>sien "xml",<br>principio a fin.                                                                                                |        |
| General<br>B F. Pobl-<br>Sujetos<br>B G. Cen<br>Propuesto<br>B H. Auto<br>Competer<br>Etico<br>B Guardar<br>XML | nación de<br>tros<br>s<br>ridad<br>te - Comité<br><b>Fichero</b>                                                        | 086-16-AC-CTA-20<br>Tiempo estimado:<br>Descargar a:<br>Tasa de transferencia<br>Centar el diálogo a      | a:<br>al terminar la descarga.<br>Abrir Abrir carpeta Cancelar                                                                                             |        |
| <ul> <li>Validar Fo</li> <li>Carta de<br/>acompañamien</li> </ul>                                               | rmulario                                                                                                    |                                                                                                    |                                                                                                    |        |
| <ul> <li>Presentación</li> <li>Presentación</li> </ul>                                                          | a AEMPS<br>a CEIC                                                                                                    |                                                                                                    |                                                                                                    |        |
|                                                                                                    | WSC HTML Parque<br>Parque<br>Paseo :                                                                                    | Numero E                                                                                                  | UDRACT + tipo documento + fecha                                                                                                    |        |
|                                                                                                    |                                                                                                    |                                                                                                    |                                                                                                    |        |

0 67.

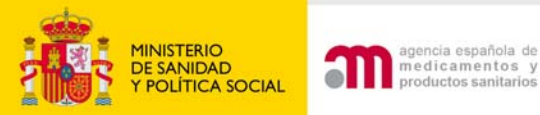

### Cargar una solicitud de ensayo clínico almacenada

Nuevo Ensayo Clínico

Cargar una solicitud de ensayo clínico almacenada

# Carga de una solicitud de ensayo clínico (XML) que previamente se ha guardado

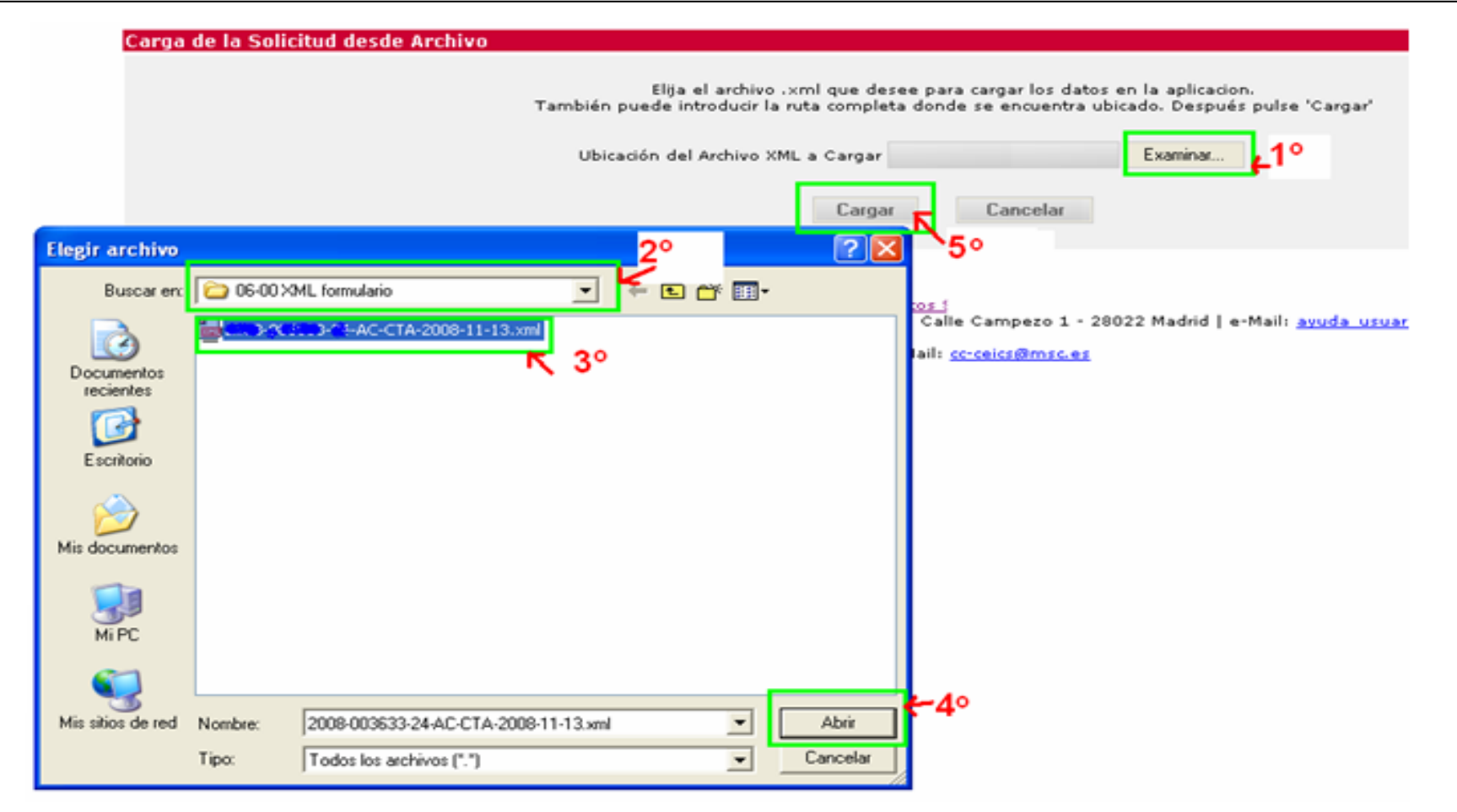

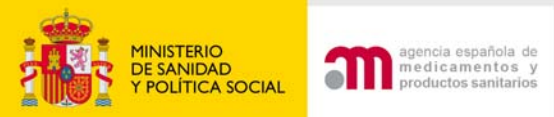

# Después de cargar un XML de solicitud inicial

### a) Si la solicitud tiene inconsistencias lo primero que muestra al cargarla son las validaciones

| 🗆 Formulario de Solicitud |         |                                                                                                    |
|---------------------------|---------|----------------------------------------------------------------------------------------------------|
| Europeo                   |         | Número Eudraf T                                                                                                    |
| Datos Formulario          | a i i   |                                                                                                    |
| Epcayo                    | 1       | Lodigo de Protocolo del Promotor                                                                                                    |
| B. Identificacion del     |         | Estado Miembro - Autoridad Competente España - AEMPS                                                                                                    |
| Promotor                  |         |                                                                                                    |
| C. Identificacion de      |         |                                                                                                    |
| Solicitante               | Esta e  | es la lista de inconsistencias encontradas en su solicitud. Por favor, revisela y corrija las inconsistencias antes de enviar la solicitud.                                                                                                    |
| D. Informacion de         |         |                                                                                                    |
| los Medicamentos          | Los sig | juientes errores y/o avisos pertenecen al ensayo con número EudraCT: 2008-006326-34                                                                                                    |
| D.7. Identificacion       |         | D. Información de los medicamentos                                                                                                    |
| de los Placebos           | PR1     | ECM-07864: Los apartados D.2.1 y D.2.2 son excluyentes y es obligatorio rellenar uno de los dos                                                                                                    |
| D.8. Lugares donde        | PR1     | ECM-07833: El apartado D.3.8 o D.3.9 es requerido                                                                                                    |
| la persona cualificada    | PR2     | ECM-07864; Los apartados D.2.1 y D.2.2 son excluyentes y es obligatorio rellenar uno de los dos                                                                                                    |
| certifica la liberación   | PR2     | ECM-07833: El apartado D.3.8 o D.3.9 es requerido                                                                                                    |
| del lote                  |         | D.8. Lugares donde la persona cualificada certifica la liberación del lote                                                                                                    |
| E. Informacion            | PR2     | ECM-07877: Este medicamento no tiene autorización de comercialización o la tiene en un país fuera del Espacio Economico Europeo, por lo tanto debe asignarlo a una entidad responsable de la certificación del MI (en el apartado D.8.2.)                                                             |
| General                   | PR2     | ECM-09066: En D.8.1 solo pueden aparecer medicamentos autorizados en la UE y no modificados                                                                                                    |
| 🔳 F. Población de         |         | E. Información General del Ensayo                                                                                                    |
| Sujetos                   |         | ECM-07833: El apartado E.8.9.1 es requerido                                                                                                    |
| G. Centros                |         | F. Población de Sujetos del Ensayo                                                                                                    |
| Propuestos                |         | ECM-08161: El apartado F.3.3 consta como 'No' o 'blanco' así que no puede rellenar los apartados del F.3.3.1 al F.3.3.7.1                                                                                                    |
| 🖽 H. Autoridad            |         | G. Centros propuestos para realizar el Ensayo Clínico                                                                                                    |
| Competente - Comité       | IN1     | AVISO Los datos facilitados para el Centro del Investigador no se corresponden con ninguno de los centros hospitalarios con internamiento del diccionario de centros, si se trata<br>una de alles centra de la constructiva de la francia de la francia de la francia de la constructiva de la centro |
| Ético                     |         | uno de enos, se recomienda que se compania monimación dunzando na funcionandad obstar Centrol de apartado G.1.3, en caso concrano naga caso omiso de este aviso                                                                                                    |
| Guardar Fichero XML       |         | FCM-09063: Los anastados H 3 1 H 3 2 u H 3 3 son regueridos                                                                                                    |
| Cargar Fichero XML        |         | H.1.2. Comité Etico                                                                                                    |
| 🔲 Validar Formulario      |         | Los datos proporcionados para el Comité Ético no son válidos, debe corregirlos en el apartado H.2.1 utilizando la funcionalidad de "Búsqueda de CEICs"                                                                                                    |
|                           |         |                                                                                                    |

| Ensayos Clínicos con Med        | edicamentos - Microsoft Internet Explorer                                                                                                    | _ & ×      |
|---------------------------------|----------------------------------------------------------------------------------------------------|------------|
| Archivo Edición Yer Eavo        | avoritos Herramientas Aygda                                                                                                    | <b>A</b> * |
| 🔾 Atrás 🔹 🐑 - 💌                 | 🛿 😰 🏠 🔎 Búsqueda 🧙 Favoritos 🤣 🔗 - چ 📨 - 🔜 🏭 🥸 📄 🖺                                                                                                    |            |
| Diregción 🕘 https://ic.msc.es/e | /ecm/validarXML.do?metodo=validar                                                                                                    | 💌 🔁 Ir     |
|                                 | Ensavos Clínicos con Medicamentos                                                                                                    | ^          |
| L L L L L CONSURO               | Ensayes ennees con including these                                                                                                    |            |
| E Formulario de Solicitud       | 🖸 😢 Ă Idioma Español 💌                                                                                                    | _          |
| Datos Formulario                | Número EudraCT 2006-001587-24                                                                                                    |            |
| A. Identificacion del           | el Código de Protocolo del Promotor CódigodeProto                                                                                                    |            |
| Ensayo                          | Entrale Ministers Antoniale Company ACMOS                                                                                                    |            |
| B. Identificacion del           | el                                                                                                    |            |
| Promotor                        |                                                                                                    |            |
| C. Identificacion del           | el<br>Esta es la lista de inconsistencias encontradas en su calisitud. Par favor, stitula y carriis las inconsistencias antes de enviar la calisitud                                                                                                    |            |
| Solicitante                     | toria es la lisca de inconsistencias encontradas en su solicitud. Por lavor, remina a y compa las inconsistencias antes de enviar la solicitud.                                                                                                    |            |
| C.1. Solicitud a                | Los siguientes errores y/o avisos pertenecen al ensayo con número EudraCT: 2006-001587-24                                                                                                    |            |
| la Autoridae                    | Identificación y situación del Medicamento                                                                                                    |            |
| Competente                      | PR1 D.2.1 consta como Sí así que debe rellenar los apartad e del D.0.1.1.1.0.0.1.1.1                                                                                                    |            |
| C.2 folicido al                 | PR1 ECM-02118: El apartado D.2.1.1.1. es requerido                                                                                                    |            |
| D. Informacion de               | PR1 ECM-02118: El apartado D.2.1.1.2. es requerido                                                                                                    |            |
| los Medicamentos                | PR1 ECM-02118: El apartado D.2.1.1.4. es requerido                                                                                                    |            |
| D.7. Identificacion             | PR1 ECM-00994: El apartado D.2.1.1.4. consta como 'No' o 'blanco' así que no puede rellenar el apartado D.2.1.1.4.1.                                                                                                    |            |
| de los Placebos                 | PRI ECM-02119: El apartado D.2.1.2. el requendo                                                                                                    |            |
| D.8. Lugares donde              | PR1 ECM-02110: El apartado D.2.1.2.1. es requerido      PR1 ECM-02118: El apartado D.2.1.2.2. es requerido                                                                                                    |            |
| la persona cualificada          | <sup>a</sup> PR1 ECM-02118; El apartado D.5.1.3.1, es requerido                                                                                                    |            |
| certifica la liberación         | Identificacion de los placebos                                                                                                    |            |
| del lote                        | PL1 ECM-01981: Este placebo no está relacionado a ningún medicamento                                                                                                    |            |
| E. Informacion                  | Identificación de las entidades responsables de la certificación de los medicamentos en investigación terminados (MI/placebos)                                                                                                    |            |
| General<br>F. Población de      | PR1 ECM-01984; Este medicamento no tiene autorización de comercialización o la tiene en un país fuera del Espacio Economico Europeo, por lo tanto debe asignarlo a una e responsabili de la certificación del MI (en el apartado D.8.2.)                                                                                                    | ntidad     |
| Sujetos                         | PR2 ECM-01997 Este medicamento no tiene autorización de comercialización o la tiene en un país fuera del Espacio Economico Europeo, por lo tanto debe asignarlo a una e<br>Asponsibility de la certificación del MI (en el apartado D.8.2.)                                                                                                    | ntidad     |
| G. Centros                      | nR3 M-0 98- Este redicamento no tiene autorización de comercialización o la tiene en un país fuera del Espacio Economico Europeo, por lo tanto debe asignarlo a una e                                                                                                    | ntidad     |
| Propuestos                      | res disable des certificación del MI (en el apartado D.8.2.)                                                                                                    |            |
| Competente - Comitie            | ECHPUZII Zur Bartado E.o. z es requendo                                                                                                    | _          |
| Ético                           |                                                                                                    |            |
| Guardar Fichero                 | AVISO Los datos facilitados para el Centro del Investigador no se corresponden con ninguno de los centros hospitalarios con internamiento del diccionario de centros, si se tra                                                                                                    | ta de      |
| Cargar Fichero XML              | uno de ellos, se zomienda que se corrija la información utilizando la funcionalidad "Buscar Centro" del apartado G.1.5, en caso contrario haga caso omiso de este aviso                                                                                                    |            |
| 🛛 Validar Formulario            | IN2 AVISO Los datos fa ilitados para el Centro del Investigador no se corresponden con ninguno de los centros hospitalarios con internamiento del diccionario de centros, si se tra<br>uno de ellos, se recomienda que se corrija la información utilizando la funcionalidad "Buscar Centro" del apartado G.1.5, en caso contrario haga caso omiso de este aviso | ta de      |
|                                 | AVISO Los datos cilitados para el Centro del Investigador no se corresponden con ninguno de los centros hospitalarios con internamiento del diccionario de centros, si se tra                                                                                                    | ta de      |
| Carta de                        | uno de ello se mienda que se corrija la información utilizando la funcionalidad "Buscar Centro" del apartado G.1.5, en caso contrario haga caso omiso de este aviso                                                                                                    |            |
| acompanamiento                  |                                                                                                    |            |
| Guardar Eichara                 |                                                                                                    |            |
| Carpar Fichero XM               |                                                                                                    |            |
| Validar Carta                   |                                                                                                    |            |
|                                 |                                                                                                    |            |

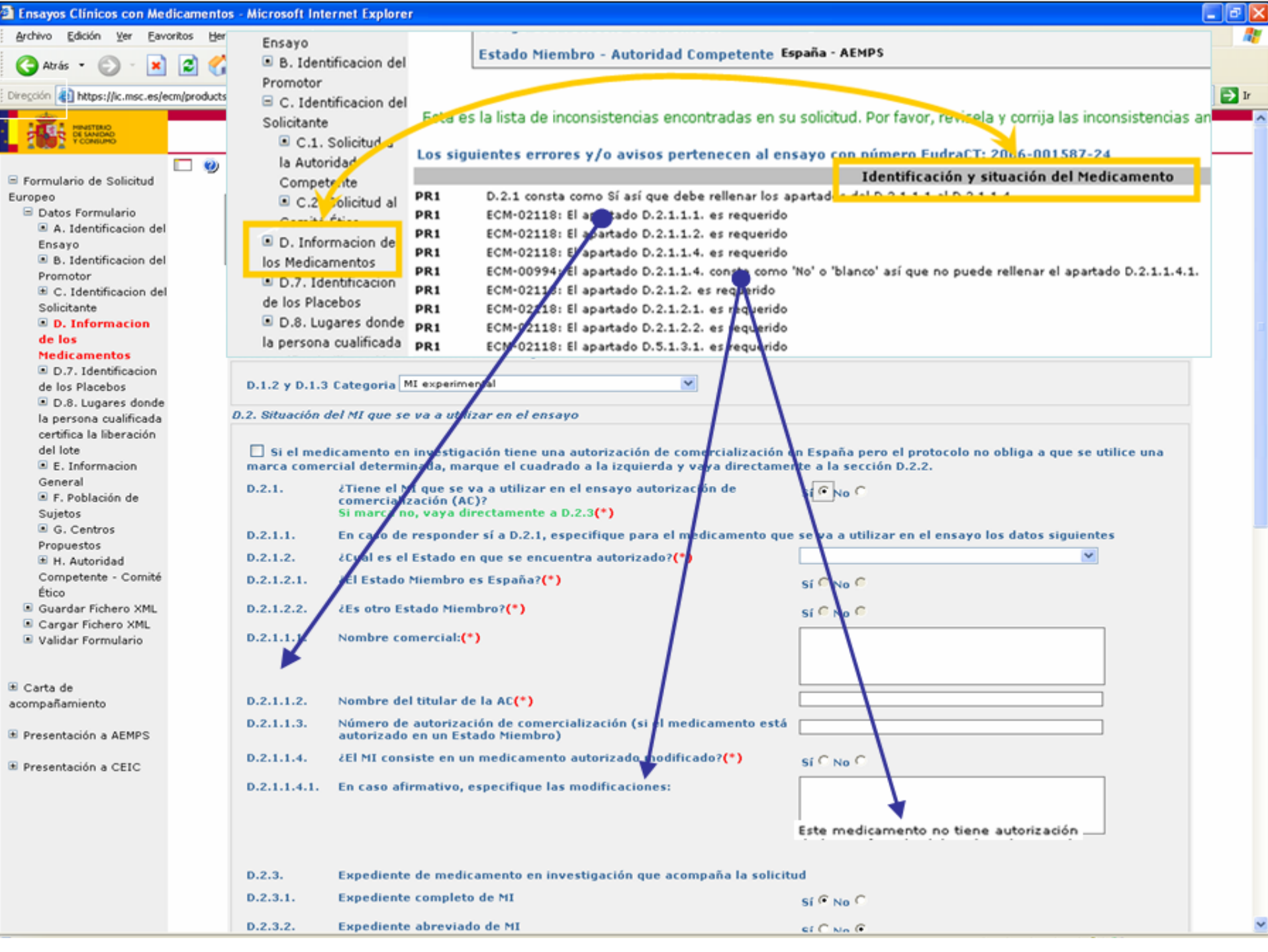

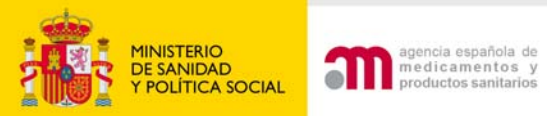

# Después de cargar un XML de

### solicitud inicial

# b) Si la solicitud NO tiene inconsistencias lo primero que muestra al cargarla es:

)irección 🕘 https://sinaem4.agemed.es/ecm/manejarXML.do?metodo=detalleGuardar&origen=menu

💌 🄁 Ir

| MINISTERIO<br>DE SANIDAD<br>Y CONSUMO | Ensayos Clínicos con Medicamentos                                                                                                    |  |  |
|---------------------------------------|----------------------------------------------------------------------------------------------------|--|--|
|                                       | 🖾 🕘 🖪 Idioma Español 💌                                                                                                    |  |  |
| 🖃 Formulario de Solicitud             |                                                                                                    |  |  |
| Europeo                               |                                                                                                    |  |  |
| 🖃 Datos Formulario                    | Numero Eudral 2007-000479-33                                                                                                    |  |  |
| A. Identificacion del                 | Código de Protocolo del Promotor Prueba                                                                                                    |  |  |
| Ensayo                                | Estado Niorobeo - Autoridad Compotento España - AEMOS                                                                                                    |  |  |
| 🔳 B. Identificacion del               | Estado membro - Autoridad competence España Altero                                                                                                    |  |  |
| Promotor                              |                                                                                                    |  |  |
| 🗉 C. Identificacion del               | NOTA: Tras 30 minutos de inactividad, el sistema perderá todos los datos que no hayan sido previamente guardados. Por esta razon usted debe guardar estos           |  |  |
| Solicitante                           | en su PC. Esto lo puede realizar pulsando sobre la opcion 'Guardar Fichero XML' contenida en el menú lateral 'Formulario de Solicitud Europeo' y allí pulsando sob  |  |  |
| 🔳 D. Informacion de                   | de los dos opciones: "Guardar XML Completo" o "Guardar XML Minimo".                                                                                                 |  |  |
| los Medicamentos                      | El boton 'Continuar' NO almacena información del XML en su PC, nor lo que se recomienda guardar los datos (mediante la onción descrita anateriormente) de for       |  |  |
| D.7. Identificacion                   | regular para evitar que accidentes inesperados (cortes de luz, fallo en el ordenador) le hagan perder los datos completados.                                        |  |  |
| de los Placebos                       |                                                                                                    |  |  |
| 🔳 D.8. Lugares donde                  | . En los formularios accesibles desde el menú de la izquierda el simbolo (*) indica que el elemento (campo del formulario) forma parte del "core data set" definido |  |  |
| la persona cualificada                | Detailed Guidance ENTR CT 5.2 26April2004 .                                                                                                    |  |  |
| certifica la liberación               | En España es obligatorio presentar junto con la solicitud del ensavo una conja del XML completo. Debe consultar los requisitos en otros estados antes de preser     |  |  |
| del lote                              | la solicitud.                                                                                                    |  |  |
| 🔳 E. Informacion                      |                                                                                                    |  |  |
| General                               |                                                                                                    |  |  |
| 🔳 F. Población de                     |                                                                                                    |  |  |
| Sujetos                               |                                                                                                    |  |  |
| G. Centros                            |                                                                                                    |  |  |
| Propuestos                            |                                                                                                    |  |  |
| 🗉 H. Autoridad                        |                                                                                                    |  |  |
| Competente - Comité                   |                                                                                                    |  |  |
| Ético                                 |                                                                                                    |  |  |
| 🔳 Guardar Fichero XML                 |                                                                                                    |  |  |
| 🔳 Cargar Fichero XML                  |                                                                                                    |  |  |
| 💷 Validar Formulario                  |                                                                                                    |  |  |
|                                       |                                                                                                    |  |  |
| 🗉 Carta de                            |                                                                                                    |  |  |
| acompañamiento                        |                                                                                                    |  |  |

Presentación a AEMPS
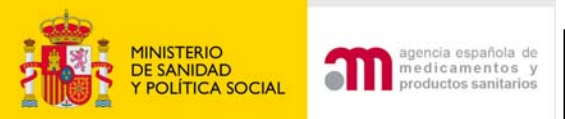

PR1

#### Dudas frecuentes (1)

#### Se ha completado el XML en EudraCT: D.2.1 y D.2.2 están completados. Son apartados excluyentes

Los siguientes errores y/o avisos pertenecen al ensayo con número EudraCT: 2007-006479-35

D. Información de los medicamentos

ECM-07864: Los apartados D.2.1 y D.2.2 son excluyentes y es obligatorio rellenar uno de los dos

¿Cómo dejar en blanco las respuestas de uno de los dos apartados?

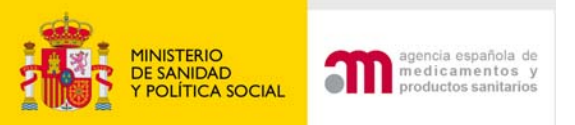

#### D.2.1 y D.2.2 son excluyentes

| D.2.1.       | ¿Tiene el MI que se va a utilizar en el ensayo<br>autorización de comercialización (AC)?<br>Si marca no, vaya directamente a D.2.3(*)                                                                                                    | Sí C No 🤆                                        |                                                                                                    |
|--------------|----------------------------------------------------------------------------------------------------|--------------------------------------------------|----------------------------------------------------------------------------------------------------|
| D.2.1.1.     | En caso de responder sí a D.2.1, especifique par<br>los datos siguientes                                                                                                    | a el medicam                                     | ento que se va a utilizar en el ens                                                                       |
| D.2.1.2.     | ¿Cual es el Estado en que se encuentra<br>autorizado?(*)                                                                                                    |                                                  | <b>v</b>                                                                                                  |
| D.2.1.2.1.   | ¿El Estado Miembro es España? <b>(*)</b>                                                                                                    | Sí 🔍 No 🔍                                        |                                                                                                    |
| D.2.1.2.2.   | ¿Es otro Estado Miembro?(*)                                                                                                    | Sí C No C                                        |                                                                                                    |
| D.2.1.1.1.   | Nombre comercial:(*)                                                                                                    |                                                  |                                                                                                    |
| D.2.1.1.2.   | Nombre del titular de la AC(*)                                                                                                    |                                                  |                                                                                                    |
| D.2.1.1.3.   | Número de autorización de comercialización (si<br>el medicamento está autorizado en un Estado<br>Miembro)                                                                                                    |                                                  |                                                                                                    |
| D.2.1.1.4.   | ¿El MI consiste en un medicamento autorizado modificado?(*)                                                                                                    | Sí C No C                                        |                                                                                                    |
| D.2.1.1.4.1. | En caso afirmativo, especifique las<br>modificaciones:                                                                                                    |                                                  |                                                                                                    |
| D.2.2.       | Situaciones en que el MI que se va a utilizar en<br>España pero el protocolo permite que cualquier<br>administrada a los sujetos del ensayo y no es po<br>del ensayo                                                                                                  | el EC tiene au<br>marca comer<br>osible identifi | torización de comercialización en<br>cial autorizada en España sea<br>car claramente el MI antes del inic |
| D.2.2.1.     | En el protocolo, ¿el tratamiento se define solo por principio activo?(*)                                                                                                    | Sí 🖲 No C                                        |                                                                                                    |
| D.2.2.1.1.   | En caso afirmativo proporcione el principio activ                                                                                                    | vo en D.3.8 o l                                  | 0.3.9                                                                                                    |
| D.2.2.2.     | En el protocolo, ¿se permite la utilización de<br>regímenes de tratamiento con diferentes<br>combinaciones de medicamentos<br>comercializados utilizados de acuerdo con la<br>práctica clínica habitual en alguno o todos los<br>centros investigadores en España?(*) | Sí C No 🕫                                        |                                                                                                    |
| D.2.2.2.1.   | En caso afirmativo proporcione el principio activ                                                                                                    | vo en D.3.8 o l                                  | 0.3.9                                                                                                    |
| D.2.2.3.     | Los medicamentos que se van a administrar<br>como MI se definen por su pertenencia a un<br>grupo farmacoterapéutico (clasificación ATC)<br>(*)                                                                                                    | Sí C No C                                        |                                                                                                    |
| D.2.2.3.1.   | En caso afirmativo especifique en el apartado D<br>autorizados correspondientes (nivel 3 o el más                                                                                                    | .3.3 el grupo /<br>específico que                | ATC que englobe los códigos ATC<br>e se pueda definir)                                                    |
| D.2.2.4.     | Otras(*)                                                                                                    | Sí C No 🖲                                        |                                                                                                    |
| D.2.2.4.1.   | En caso afirmativo especifique(*)                                                                                                    |                                                  |                                                                                                    |

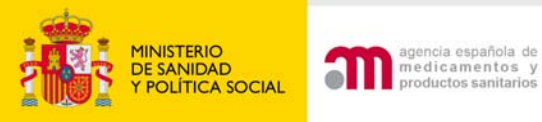

#### Dudas frecuentes (1)

# Si se quiere completar D.2.1: marcar y desmarcar la siguiente casilla

| Si el medicamento en investigación tiene una autorización de comercialización en España pero el protocolo no obliga a que se utilice una<br>marca comercial determinada y no se modifica para el ensayo, marque el cuadrado a la izquierda y vaya directamente a la sección D.2.2.<br>(al marcar esta casilla se va directamente a la casilla D.2.2) |                                                                                                    |                                                    |  |  |
|----------------------------------------------------------------------------------------------------|----------------------------------------------------------------------------------------------------|----------------------------------------------------|--|--|
| D.2.1.                                                                                                    | ¿Tiene el MI que se va a utilizar en el ensayo autorización de<br>comercialización (AC)?<br>Si marca no, vaya directamente a D.2.3 <b>(*)</b> | SÍ C No C                                          |  |  |
| D.2.1.1.                                                                                                    | En caso de responder sí a D.2.1, especifique para el medicamento que                                                                          | se va a utilizar en el ensayo los datos siguientes |  |  |
| D.2.1.2.                                                                                                    | ¿Cual es el Estado en que se encuentra autorizado?(*)                                                                                         | ×                                                  |  |  |
| D.2.1.2.1.                                                                                                    | ¿El Estado Miembro es España?(*)                                                                                                    | Sí C No C                                          |  |  |
| D.2.1.2.2.                                                                                                    | ¿Es otro Estado Miembro?(*)                                                                                                    | Sí C No C                                          |  |  |
| D.2.1.1.1.                                                                                                    | Nombre comercial:(*)                                                                                                    |                                                    |  |  |
|                                                                                                    |                                                                                                    |                                                    |  |  |
| D.2.1.1.2.                                                                                                    | Nombre del titular de la AC(*)                                                                                                    |                                                    |  |  |
| D.2.1.1.3.                                                                                                    | Número de autorización de comercialización (si el medicamento está<br>autorizado en un Estado Miembro)                                        |                                                    |  |  |
| D.2.1.1.4.                                                                                                    | ¿El MI consiste en un medicamento autorizado modificado?(*)                                                                                   | SÍ C No C                                          |  |  |
| D.2.1.1.4.1.                                                                                                    | En caso afirmativo, especifique las modificaciones:                                                                                           |                                                    |  |  |
|                                                                                                    |                                                                                                    |                                                    |  |  |

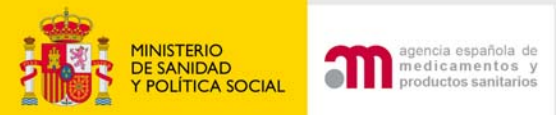

## Dudas frecuentes del Portal de EC (1)

## Se quiere completar D.2.2: marcar la siguiente casilla

Si el medicamento en investigación tiene una autorización de comercialización en España pero el protocolo no obliga a que se utilice una marca comercial determinada y no se modifica para el ensayo, marque el cuadrado a la izquierda y vaya directamente a la sección D.2.2. (al marcar esta casilla se va directamente a la casilla D.2.2)

D.2.2. Situaciones en que el MI que se va a utilizar en el EC tiene autorización de comercialización en España pero el protocolo permite que cualquier marca comercial autorizada en España sea administrada a los sujetos del ensayo y no es posible identificar claramente el MI antes del inicio del ensayo

| D.2.2.1. E                 | in el protocolo, ¿el tratamiento se define solo por principio activo?(*)                                                                                                    | Sí 🕫 No C                                         |
|----------------------------|----------------------------------------------------------------------------------------------------|---------------------------------------------------|
| D.2.2.1.1. E               | n caso afirmativo proporcione el principio activo en D.3.8 o D.3.9                                                                                                    |                                                   |
| D.2.2.2. E<br>d<br>a<br>ir | n el protocolo, ¿se permite la utilización de regímenes de tratamiento con<br>liferentes combinaciones de medicamentos comercializados utilizados de<br>ocuerdo con la práctica clínica habitual en alguno o todos los centros<br>nvestigadores en España?(*) | SÍ C No 🕫                                         |
| D.2.2.2.1. E               | n caso afirmativo proporcione el principio activo en D.3.8 o D.3.9                                                                                                    |                                                   |
| D.2.2.3. L                 | os medicamentos que se van a administrar como MI se definen por su<br>vertenencia a un grupo farmacoterapéutico (clasificación ATC)(*)                                                                                                    | Sí C No 🖲                                         |
| D.2.2.3.1. E<br>0          | in caso afirmativo especifique en el apartado D.3.3 el grupo ATC que englobe los<br>o el más específico que se pueda definir)                                                                                                    | códigos ATC autorizados correspondientes (nivel 3 |
| D.2.2.4. 0                 | ltras(*)                                                                                                    | sí C No 🕫                                         |

D.2.2.4.1. En caso afirmativo especifique(\*)

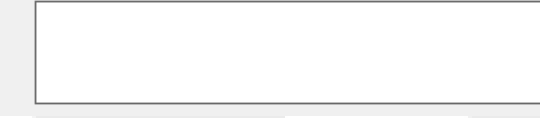

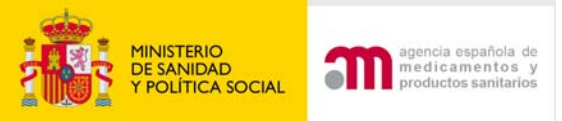

#### Dudas frecuentes (2)

#### Las preguntas al marcarlas como NO, si tienen otras preguntas dependientes de ella se ocultan.

| F.3.3     | Poblaciones Especialmente Vulnerables(                                           | *) Sí 🖲 No O |                  |                  |                     |        |
|-----------|----------------------------------------------------------------------------------|--------------|------------------|------------------|---------------------|--------|
| F.3.3.1   | Mujeres en Edad Fértil(*)                                                        | Sí ○ No ○    |                  |                  |                     |        |
| F.3.3.2   | Mujeres en Edad Fértil que utilicen<br>medidas anticonceptivas(*)                | Sí C. No C   |                  |                  |                     |        |
| F.3.3.3   | Mujeres Embarazadas(*)                                                           | Sí C. No C   |                  |                  |                     |        |
| F.3.3.4   | Mujeres en Periodo de Lactancia(*)                                               | Sí O No O    | F.3.3 Poblacione | es Especialmento | e Vulnerables(*) Sí | C No C |
| F.3.3.5   | Situación de Emergencia(*)                                                       | Sí O No O    |                  |                  |                     |        |
| F.3.3.6   | Sujetos Incapaces de Otorgar<br>su Consentimiento Personalmente <mark>(*)</mark> | Sí O No O    | $\succ$          |                  |                     |        |
| F.3.3.6.1 | En caso afirmativo, especifique(*)                                               |              |                  |                  |                     |        |
|           |                                                                                  |              |                  |                  |                     |        |
| F.3.3.7   | Otros(*)                                                                         | SÍ C. No C   |                  |                  |                     |        |
| F.3.3.7.1 | En caso afirmativo, especifique:(*)                                              |              |                  |                  |                     |        |
|           |                                                                                  |              |                  |                  |                     |        |

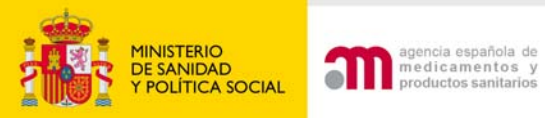

### Dudas frecuentes del Portal de EC (2)

#### Al volver a entrar en la pantalla completada anteriormente dichas preguntas aparecen desplegadas y sin contestar. Esto no es

| un error. | F.3.3     | Poblaciones Especialmente Vulnerables(*) <sub>Sí</sub> (* <sub>No</sub> (* |            |
|-----------|-----------|----------------------------------------------------------------------------|------------|
|           | F.3.3.1   | Mujeres en Edad Fértil(*)                                                  | Í C No C   |
|           | F.3.3.2   | Mujeres en Edad Fértil que utilicen<br>medidas anticonceptivas(*)          | SÍ C No C  |
|           | F.3.3.3   | Mujeres Embarazadas(*)                                                     | SÍ C No C  |
|           | F.3.3.4   | Mujeres en Periodo de Lactancia(*)                                         | SÍ C. No C |
|           | F.3.3.5   | Situación de Emergencia(*)                                                 | SÍ C No C  |
|           | F.3.3.6   | Sujetos Incapaces de Otorgar<br>su Consentimiento Personalmente(*)         | SÍ C No C  |
|           | F.3.3.6.1 | En caso afirmativo, especifique(*)                                         |            |
|           |           |                                                                            |            |
|           | F.3.3.7   | Otros(*)                                                                   | ST C No C  |
|           | F.3.3.7.1 | En caso afirmativo, especifique:(*)                                        |            |
|           |           |                                                                            |            |

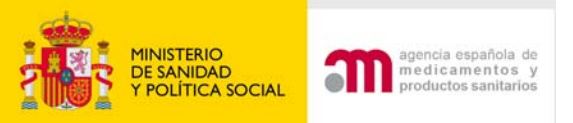

### Dudas frecuentes (3)

En las pantallas en las que se añaden:medicamentos, Principios activos, Investigadores, organizaciones etc... éstos aparecen listados con un código:

- Medicamento: PR
- principio activo: AS
- servicios técnicos: CTF

+ un número correlativo 1,2,3

Cuando se borra una entrada ese número correlativo que se había asignado desaparece. Si hay una nueva entrada lo identificará con otro número correlativo (saltándose tantos números como entradas sean borradas). Esto no es un error.

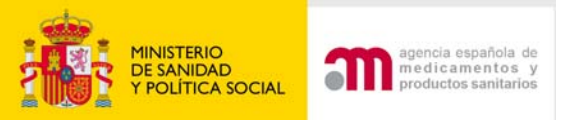

## Incidencias y sugerencias de mejoras

• Contactar :

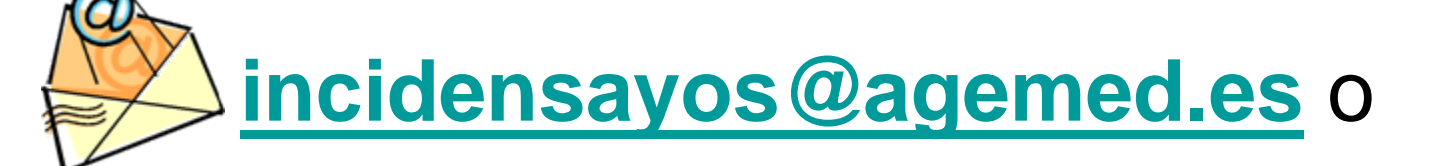

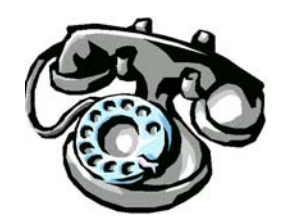

#### 902510100 (horario de 12 a 14h)